**BECKHOFF** New Automation Technology

Dokumentation | DE

EP7402 2-Kanal-Motor-Controller-Box für Rollenbahnsysteme

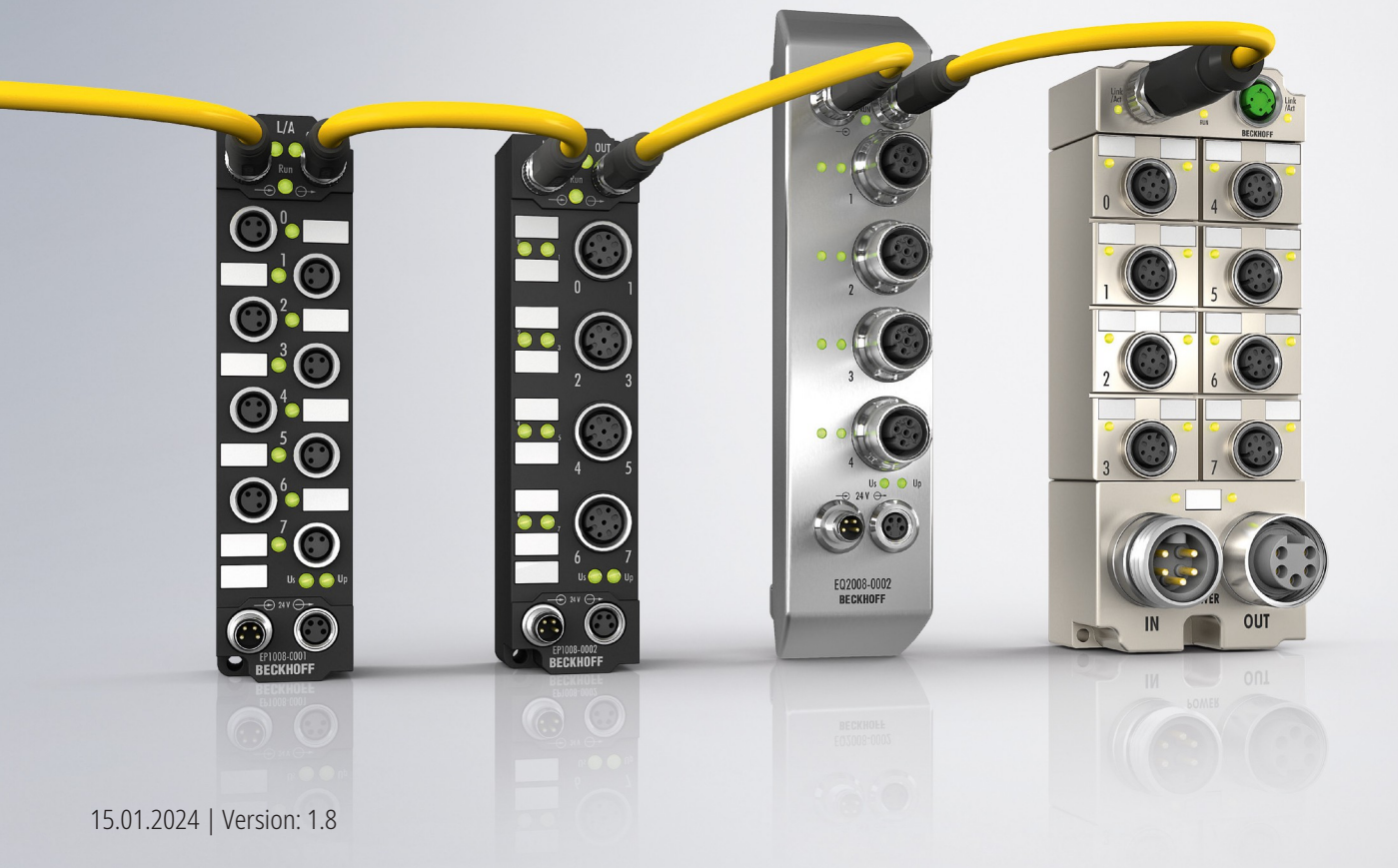

# Inhaltsverzeichnis

| 1 | Vorw  | ort                               |                                                   | 5  |  |
|---|-------|-----------------------------------|---------------------------------------------------|----|--|
|   | 1.1   | Hinweise                          | e zur Dokumentation                               | 5  |  |
|   | 1.2   | Sicherhe                          | itshinweise                                       | 6  |  |
|   | 1.3   | 3 Ausgabestände der Dokumentation |                                                   |    |  |
| 2 | Prod  | uktübers                          | icht                                              | 8  |  |
|   | 2.1   | Modulüb                           | ersicht                                           | 8  |  |
|   | 2.2   | EP7402-                           | .0057                                             | 9  |  |
|   |       | 2.2.1                             | Einführung                                        | 9  |  |
|   |       | 2.2.2                             | Technische Daten EP7402-0057                      | 10 |  |
|   | 2.3   | EP7402-                           | .0167                                             | 12 |  |
|   |       | 2.3.1                             | Einführung                                        | 12 |  |
|   |       | 2.3.2                             | Technische Daten EP7402-0167                      | 13 |  |
|   | 2.4   | Prozessa                          | abbild                                            | 15 |  |
|   |       | 2.4.1                             | Prozessabbild "PLC control"                       | 15 |  |
|   |       | 2.4.2                             | Prozessabbild "Local control"                     | 20 |  |
| 3 | Ausv  | vahl eine                         | s Motors                                          | 23 |  |
| 4 | Mont  | age und                           | Anschlüsse                                        | 24 |  |
|   | 4.1   | Montage                           | )                                                 | 24 |  |
|   |       | 4.1.1                             | Abmessungen                                       | 24 |  |
|   |       | 4.1.2                             | Befestigung                                       | 25 |  |
|   |       | 4.1.3                             | Funktionserdung (FE)                              | 25 |  |
|   | 4.2   | Anschlüs                          | sse                                               | 26 |  |
|   |       | 4.2.1                             | EP7402-0057 Übersicht                             | 26 |  |
|   |       | 4.2.2                             | EP7402-0167 Übersicht                             | 27 |  |
|   |       | 4.2.3                             | FE-Anschluss (nur EP7402-0167)                    | 28 |  |
|   |       | 4.2.4                             | Versorgungsspannungen und EtherCAT                | 29 |  |
|   |       | 4.2.5                             | Motor-Anschlüsse von EP7402-0057                  | 35 |  |
|   |       | 4.2.6                             | Motor-Anschlüsse von EP7402-0167                  | 37 |  |
|   |       | 4.2.7                             | Digitale Eingänge/Ausgänge                        | 39 |  |
|   | 4.3   | UL-Anfo                           | rderungen                                         | 41 |  |
|   | 4.4   | Entsorgu                          | Ing                                               | 42 |  |
| 5 | Inbet | riebnahn                          | ne                                                | 43 |  |
|   | 5.1   | Schnells                          | tart                                              | 43 |  |
|   |       | 5.1.1                             | Schritt 1: Hardware Setup                         | 43 |  |
|   |       | 5.1.2                             | Schritt 2: TwinCAT-Konfiguration                  | 45 |  |
|   |       | 5.1.3                             | Schritt 3: Parametrierung                         | 46 |  |
|   |       | 5.1.4                             | Schritt 4: Testlauf                               | 52 |  |
|   |       | 5.1.5                             | Schritt 5: Abschluss                              | 54 |  |
|   | 5.2   | "Mechan                           | ical to electrical ratio" experimentell ermitteln | 55 |  |
|   |       | 5.2.1                             | Firmware 04 und höher                             | 55 |  |
|   |       | 5.2.2                             | Firmware 03 und niedriger                         | 55 |  |
|   | 5.3   | Feinabst                          | immung der Parameter                              | 56 |  |
|   |       | 5.3.1                             | Ausrichtungs-Phase und Hochlauf-Phase             | 56 |  |

# BECKHOFF

|    |       | 5.3.2            | Drehzahlregler                                                                  | . 56         |
|----|-------|------------------|---------------------------------------------------------------------------------|--------------|
|    | 5.4   | Autoack          | nowledge: Fehler automatisch quittieren                                         | . 57         |
|    |       | 5.4.1            | Autoacknowledge konfigurieren                                                   | . 57         |
|    |       | 5.4.2            | Status auslesen                                                                 | . 57         |
|    | 5.5   | ZPA: Ze          | ro Pressure Accumulation                                                        | . 58         |
|    |       | 5.5.1            | Voraussetzungen                                                                 | . 58         |
|    |       | 5.5.2            | Grundlagen                                                                      | . 58         |
|    |       | 5.5.3            | Verkabelung                                                                     | . 62         |
|    |       | 5.5.4            | ZPA-Kommunikation über EtherCAT                                                 | . 64         |
|    |       | 5.5.5            | Inbetriebnahme                                                                  | . 66         |
|    |       | 5.5.6            | State-Machine                                                                   | . 68         |
|    |       | 5.5.7            | Digitale Eingänge und Ausgänge im ZPA-Betrieb                                   | . 70         |
|    | 5.6   | Wiederh          | erstellen des Auslieferungszustands                                             | . 72         |
| 6  | Troul | bleshoot         | ing                                                                             | . 73         |
|    | 6.1   | Diagnos          | e-Bits                                                                          | . 74         |
|    | 6.2   | Fehler q         | uittieren                                                                       | . 76         |
| 7  | Auße  | rbetriebr        | nahme                                                                           | . 77         |
| 8  | Appli | cation H         | ints                                                                            | . 78         |
|    | 8.1   | Motor-Di         | agnose                                                                          | . 78         |
| 9  | CoE-  | Paramete         | er                                                                              | . 79         |
|    | 9.1   | Verzeich         | nis                                                                             | . 79         |
|    | 9.2   | Objekt-B         | eschreibungen                                                                   | . 81         |
|    |       | 9.2.1            | Objekte zur Parametrierung                                                      | . 81         |
|    |       | 9.2.2            | Informations-Objekte                                                            | . 87         |
|    |       | 9.2.3            | Standard-Objekte                                                                | . 88         |
| 10 | Anha  | ng               |                                                                                 | . 89         |
|    | 10.1  | Beispiel         | für Motor-Parameter                                                             | . 89         |
|    | 10.2  | Allgemei         | ne Betriebsbedingungen                                                          | . 90         |
|    | 10.3  | Zubehör          |                                                                                 | . 91         |
|    | 10.4  | Versions         | identifikation von EtherCAT-Geräten                                             | . 92         |
|    |       | 10.4.1           | Allgemeine Hinweise zur Kennzeichnung                                           | . 92         |
|    |       | 10.4.2           | Versionsidentifikation von IP67-Modulen                                         | . 93         |
|    |       |                  |                                                                                 |              |
|    |       | 10.4.3           | Beckhoff Identification Code (BIC)                                              | . 94         |
|    |       | 10.4.3<br>10.4.4 | Beckhoff Identification Code (BIC)<br>Elektronischer Zugriff auf den BIC (eBIC) | . 94<br>. 96 |

## 1 Vorwort

## **1.1** Hinweise zur Dokumentation

#### Zielgruppe

Diese Beschreibung wendet sich ausschließlich an ausgebildetes Fachpersonal der Steuerungs- und Automatisierungstechnik, das mit den geltenden nationalen Normen vertraut ist.

Zur Installation und Inbetriebnahme der Komponenten ist die Beachtung der Dokumentation und der nachfolgenden Hinweise und Erklärungen unbedingt notwendig.

Das Fachpersonal ist verpflichtet, stets die aktuell gültige Dokumentation zu verwenden.

Das Fachpersonal hat sicherzustellen, dass die Anwendung bzw. der Einsatz der beschriebenen Produkte alle Sicherheitsanforderungen, einschließlich sämtlicher anwendbaren Gesetze, Vorschriften, Bestimmungen und Normen erfüllt.

#### Disclaimer

Diese Dokumentation wurde sorgfältig erstellt. Die beschriebenen Produkte werden jedoch ständig weiterentwickelt.

Wir behalten uns das Recht vor, die Dokumentation jederzeit und ohne Ankündigung zu überarbeiten und zu ändern.

Aus den Angaben, Abbildungen und Beschreibungen in dieser Dokumentation können keine Ansprüche auf Änderung bereits gelieferter Produkte geltend gemacht werden.

#### Marken

Beckhoff<sup>®</sup>, TwinCAT<sup>®</sup>, TwinCAT/BSD<sup>®</sup>, TC/BSD<sup>®</sup>, EtherCAT<sup>®</sup>, EtherCAT G<sup>®</sup>, EtherCAT G10<sup>®</sup>, EtherCAT P<sup>®</sup>, Safety over EtherCAT<sup>®</sup>, TwinSAFE<sup>®</sup>, XFC<sup>®</sup>, XTS<sup>®</sup> und XPlanar<sup>®</sup> sind eingetragene und lizenzierte Marken der Beckhoff Automation GmbH. Die Verwendung anderer in dieser Dokumentation enthaltenen Marken oder Kennzeichen durch Dritte kann zu einer Verletzung von Rechten der Inhaber der entsprechenden Bezeichnungen führen.

#### Patente

Die EtherCAT-Technologie ist patentrechtlich geschützt, insbesondere durch folgende Anmeldungen und Patente: EP1590927, EP1789857, EP1456722, EP2137893, DE102015105702 mit den entsprechenden Anmeldungen und Eintragungen in verschiedenen anderen Ländern.

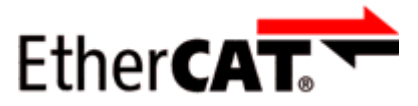

EtherCAT<sup>®</sup> ist eine eingetragene Marke und patentierte Technologie lizenziert durch die Beckhoff Automation GmbH, Deutschland.

#### Copyright

© Beckhoff Automation GmbH & Co. KG, Deutschland.

Weitergabe sowie Vervielfältigung dieses Dokuments, Verwertung und Mitteilung seines Inhalts sind verboten, soweit nicht ausdrücklich gestattet.

Zuwiderhandlungen verpflichten zu Schadenersatz. Alle Rechte für den Fall der Patent-, Gebrauchsmusteroder Geschmacksmustereintragung vorbehalten.

## 1.2 Sicherheitshinweise

#### Sicherheitsbestimmungen

Beachten Sie die folgenden Sicherheitshinweise und Erklärungen! Produktspezifische Sicherheitshinweise finden Sie auf den folgenden Seiten oder in den Bereichen Montage, Verdrahtung, Inbetriebnahme usw.

#### Haftungsausschluss

Die gesamten Komponenten werden je nach Anwendungsbestimmungen in bestimmten Hard- und Software-Konfigurationen ausgeliefert. Änderungen der Hard- oder Software-Konfiguration, die über die dokumentierten Möglichkeiten hinausgehen, sind unzulässig und bewirken den Haftungsausschluss der Beckhoff Automation GmbH & Co. KG.

#### Qualifikation des Personals

Diese Beschreibung wendet sich ausschließlich an ausgebildetes Fachpersonal der Steuerungs-, Automatisierungs- und Antriebstechnik, das mit den geltenden Normen vertraut ist.

#### Signalwörter

Im Folgenden werden die Signalwörter eingeordnet, die in der Dokumentation verwendet werden. Um Personen- und Sachschäden zu vermeiden, lesen und befolgen Sie die Sicherheits- und Warnhinweise.

#### Warnungen vor Personenschäden

#### ▲ GEFAHR

Es besteht eine Gefährdung mit hohem Risikograd, die den Tod oder eine schwere Verletzung zur Folge hat.

#### **A WARNUNG**

Es besteht eine Gefährdung mit mittlerem Risikograd, die den Tod oder eine schwere Verletzung zur Folge haben kann.

### **⚠ VORSICHT**

Es besteht eine Gefährdung mit geringem Risikograd, die eine mittelschwere oder leichte Verletzung zur Folge haben kann.

#### Warnung vor Umwelt- oder Sachschäden

HINWEIS

Es besteht eine mögliche Schädigung für Umwelt, Geräte oder Daten.

#### Information zum Umgang mit dem Produkt

Diese Information beinhaltet z. B.: Handlungsempfehlungen, Hilfestellungen oder weiterführende Informationen zum Produkt.

## **1.3** Ausgabestände der Dokumentation

| Version                                            | Kommentar                                                                 |  |
|----------------------------------------------------|---------------------------------------------------------------------------|--|
| 1.8                                                | Inbetriebnahme aktualisiert                                               |  |
| 1.7 • Neue Funktionen von Firmware 05 hinzugefügt. |                                                                           |  |
|                                                    | <ul> <li>Autoacknowledge</li> </ul>                                       |  |
|                                                    | <ul> <li>ZPA-Kommunikation über EtherCAT</li> </ul>                       |  |
|                                                    | UL-Zulassung hinzugefügt                                                  |  |
| 1.6                                                | Neue Funktionen von Firmware 04 hinzugefügt.                              |  |
| 1.5                                                | EP7402-0167 hinzugefügt                                                   |  |
| 1.4                                                | <ul> <li>Neue Funktionen von Firmware 03 hinzugefügt, u.a. ZPA</li> </ul> |  |
| 1.3                                                | Struktur-Update                                                           |  |
| 1.2                                                | Technische Daten aktualisiert                                             |  |
|                                                    | Kapitel "Fehlerbehebung" aktualisiert                                     |  |
| 1.1                                                | Hardware-Änderung am Versorgungsspannungs-Ausgang X60                     |  |
|                                                    | Zubehör ergänzt                                                           |  |
| 1.0                                                | Erste Veröffentlichung                                                    |  |

#### Firm- und Hardware-Stände

Diese Dokumentation bezieht sich auf den zum Zeitpunkt ihrer Erstellung gültigen Firm- und Hardware-Stand.

Die Eigenschaften der Module werden stetig weiterentwickelt und verbessert. Module älteren Fertigungsstandes können nicht die gleichen Eigenschaften haben, wie Module neuen Standes. Bestehende Eigenschaften bleiben jedoch erhalten und werden nicht geändert, so dass ältere Module immer durch neue ersetzt werden können.

| Dokumentations-Version | EP7402-0057 |          | EP7402-0167 | EP7402-0167 |  |
|------------------------|-------------|----------|-------------|-------------|--|
|                        | Firmware    | Hardware | Firmware    | Hardware    |  |
| 1.7                    | 05          | 04       | 05          | 00          |  |
| 1.6                    | 04          | 03       | 04          | 00          |  |
| 1.5                    | 03          | 03       | 03          | 00          |  |
| 1.4                    | 03          | 03       | -           | -           |  |
| 1.3                    | 01          | 03       | -           | -           |  |
| 1.2                    | 01          | 03       | -           | -           |  |
| 1.1                    | 01          | 03       | -           | -           |  |
| 1.0                    | 01          | 02       | -           | -           |  |

Den Firm- und Hardware-Stand (Auslieferungszustand) können Sie der auf der Seite der EtherCAT Box aufgedruckten Batch-Nummer (D-Nummer) entnehmen.

#### Syntax der Batch-Nummer (D-Nummer)

D: WW YY FF HH WW - Produktionswoche (Kalenderwoche) YY - Produktionsjahr FF - Firmware-Stand HH - Hardware-Stand Beispiel mit D-Nr. 29 10 02 01:

29 - Produktionswoche 29

10 - Produktionsjahr 2010

- 02 Firmware-Stand 02
- 01 Hardware-Stand 01

Weitere Informationen zu diesem Thema: Versionsidentifikation von EtherCAT-Geräten [ 92].

# 2 Produktübersicht

## 2.1 Modulübersicht

Die folgende Tabelle zeigt die in dieser Dokumentation beschriebenen Produkte und die wichtigsten Unterscheidungsmerkmale.

| Modul              | Motor<br>Nennspannung | Motor-<br>Anschlüsse     | Weitere Funktionen                               |
|--------------------|-----------------------|--------------------------|--------------------------------------------------|
| EP7402-0057 [ 9]   | 18 24 V <sub>DC</sub> | M8-Buchsen,              | EtherCAT-Abzweig                                 |
|                    |                       | b-kodiert                | <ul> <li>Versorgungsspannungs-Ausgang</li> </ul> |
|                    |                       |                          | <ul> <li>Motor-Bremsausgänge</li> </ul>          |
| EP7402-0167 [▶ 12] | 18 48 V <sub>DC</sub> | M8-Buchsen,<br>a-kodiert | Zusätzlicher FE-Anschluss                        |

## BECKHOFF

## 2.2 EP7402-0057

### 2.2.1 Einführung

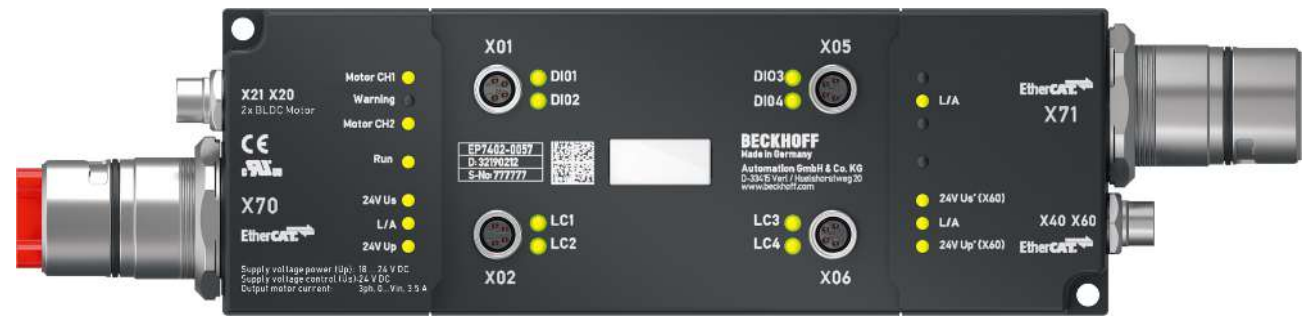

#### 2-Kanal-Motor-Controller-Box für Rollenbahnsysteme

Die EtherCAT Box EP7402-0057 bietet zwei Ausgänge mit integriertem MDR-Controller zum direkten Anschluss von 24-V-DC-Rollenmotoren oder anderen BLDC-Motoren mit max. 3,5 A. Acht zusätzliche digitale Ein-/Ausgänge erlauben den Anschluss von z. B. Lichtschranken und die Kommunikation zwischen den Modulen im SPS-losen Betrieb.

Die EP7402-0057 übernimmt die komplette Steuerung des Rollenmotors unabhängig vom Hersteller des Förderers oder des Motors. Maximaler Nennstrom, Hochfahr- oder Bremsrampen sowie diverse weitere Parameter können konfiguriert werden und ermöglichen eine weite Anpassung an unterschiedliche Applikationen. Die Ansteuerung der Motoren erfolgt sensorlos.

Die nur 174 mm x 60 mm x 36,5 mm große EtherCAT Box in Schutzart IP67 lässt sich problemlos in Standard-Seitenprofilen am Förderbandrahmen montieren. Sie erfordert keine zusätzliche Schutzabdeckung. Spannungsversorgung und EtherCAT-Kommunikation erfolgen über einen B23-ENP-Stecker mit einer Stromtragfähigkeit von 28 A/45 °C. Im reinen Förderbetrieb lässt sich die EP7402-0057 auch ohne SPS betreiben und stellt Funktionen wie ZPA (Zero Pressure Accumulation), Einzel- oder Blockabzug zur Verfügung. An den zusätzlichen EtherCAT-Abzweig lassen sich weitere EtherCAT-Teilnehmer wie digitale und analoge I/Os, Barcode Reader oder Safety Devices anschließen.

Die EP7402-0057 stellt keine Übertemperatur-Erkennung des Motors zur Verfügung.

#### HINWEIS

#### **Brems-Chopper erforderlich**

Es können Überspannungs-Spitzen auf der Versorgungsspannung U<sub>P</sub> auftreten, die das Gerät zerstören können.

Die Überspannungs-Spitzen entstehen bei Bremsvorgängen des Motors oder durch manuelles Verschieben von Gegenständen auf dem Rollenförderer.

• Setzen Sie einen Brems-Chopper ein, um Überspannungen abzuleiten. Z.B. <u>EP9576-1032</u> oder <u>EL9576</u>.

#### **Quick Links**

Technische Daten EP7402-0057 [▶ 10] Prozessabbild [▶ 15] Abmessungen [▶ 24] Anschlüsse [▶ 26] Schnellstart [▶ 43]

## 2.2.2 Technische Daten EP7402-0057

Alle Werte sind typische Werte über den gesamten Temperaturbereich, wenn nicht anders angegeben.

| EtherCAT          |                                                          |  |  |  |
|-------------------|----------------------------------------------------------|--|--|--|
| Anschluss         | Eingang und Weiterleitung: B23 ENP Hybrid-Steckverbinder |  |  |  |
|                   | EtherCAT-Abzweig: M8-Buchse, 4-polig, grün               |  |  |  |
| Potenzialtrennung | 500 V                                                    |  |  |  |

| Versorgungsspannungen                          |                                         |
|------------------------------------------------|-----------------------------------------|
| Anschluss                                      | B23 ENP Hybrid-Steckverbinder           |
| U <sub>s</sub> Nennspannung                    | 24 V <sub>DC</sub> (-15 % / +20 %)      |
| U <sub>s</sub> Summenstrom: I <sub>s,sum</sub> | max. 28 A bei 45 °C <sup>1)</sup>       |
| Stromaufnahme aus U <sub>s</sub>               | 150 mA                                  |
|                                                | + Ausgangsströme der digitalen Ausgänge |
|                                                | + Sensorversorgung                      |
|                                                | + Ausgangsstrom aus dem Ausgang X60     |
| U <sub>P</sub> Nennspannung                    | 18 24 V <sub>DC</sub>                   |
| U <sub>P</sub> Summenstrom: I <sub>P,sum</sub> | max. 28 A bei 45 °C <sup>1)</sup>       |
| Stromaufnahme aus U <sub>P</sub>               | Ausgangsströme für die Motoren          |
|                                                | + Ausgangsstrom für die Motorbremse     |
| Unterspannungs-Erkennung                       | 18 V <sub>DC</sub>                      |
| Überspannungs-Erkennung                        | 30 V <sub>DC</sub>                      |

<sup>1)</sup> Dieser Wert entspricht der Stromtragfähigkeit der Steckverbinder.

| Motorkanäle            |                                                                                                   |  |  |  |
|------------------------|---------------------------------------------------------------------------------------------------|--|--|--|
| Anzahl                 | 2                                                                                                 |  |  |  |
| Motor-Art              | 3-phasige BLDC-Rollenmotoren                                                                      |  |  |  |
| Anschluss              | 2x M8-Buchse, b-kodiert                                                                           |  |  |  |
| Leitungslänge          | max. 30 m                                                                                         |  |  |  |
| Motorinduktivität      | min. 200 μH                                                                                       |  |  |  |
| Drehgeber              | Kein Drehgeber benötigt                                                                           |  |  |  |
| Motorspannung          | 18 24 $V_{DC}$ aus der Peripheriespannung $U_{P}$                                                 |  |  |  |
| Dauerstrom pro Kanal   | max. 3,5 A <sub>eff</sub>                                                                         |  |  |  |
| Spitzenstrom pro Kanal | <ul> <li>Firmware 03 und höher:<br/>max. 12,0 A<sub>eff</sub> für ca. 1 s</li> </ul>              |  |  |  |
|                        | <ul> <li>Firmware 02 und niedriger:<br/>max. 5,0 A<sub>eff</sub> für ca. 1 s</li> </ul>           |  |  |  |
| Drehfeldfrequenz       | <ul> <li>Firmware 03 und höher:<br/>max. 599 Hz = 215640 °/s = 35940 rpm <sup>2)</sup></li> </ul> |  |  |  |
|                        | <ul> <li>Firmware 02 und niedriger:<br/>max. 72000 °/s = 12000 rpm <sup>2)</sup></li> </ul>       |  |  |  |
| PWM-Taktfrequenz       | 16 kHz                                                                                            |  |  |  |
| Stromreglerfrequenz    | 32 kHz                                                                                            |  |  |  |

<sup>2)</sup> Verwechseln Sie die Drehfeldfrequenz nicht mit der Motor-Drehzahl oder der Rollen-Drehzahl.

| Digitale Ein-/Ausgänge           |                                                                      |  |  |  |
|----------------------------------|----------------------------------------------------------------------|--|--|--|
| Anzahl                           | 8                                                                    |  |  |  |
| Anschlüsse                       | 4x M8-Buchse                                                         |  |  |  |
| Leitungslänge                    | max. 30 m                                                            |  |  |  |
| Sensorversorgung U <sub>s1</sub> | 24 $V_{\text{DC}}$ aus der Steuerspannung U $_{\text{S}}$            |  |  |  |
|                                  | max. 0,5 A, kurzschlussfest                                          |  |  |  |
| Eingangs-Spezifikation           |                                                                      |  |  |  |
| Charakteristik                   | Typ 3 gemäß EN 61131-2, kompatibel mit Typ 1                         |  |  |  |
| Eingangsfilter                   | 10 µs                                                                |  |  |  |
| Ausgangs-Spezifikation           |                                                                      |  |  |  |
| Nennspannung                     | 24 V $_{\rm DC}$ (-15 % / +20 %) aus der Steuerspannung U $_{\rm S}$ |  |  |  |
| Ausgangsstrom                    | max. 0.5 A pro Ausgang, einzeln kurzschlussfest                      |  |  |  |

| Gehäusedaten |          |  |
|--------------|----------|--|
| Gewicht      | 750 g    |  |
| Einbaulage   | beliebig |  |

| Umgebungsbedingungen                    |                                         |  |  |
|-----------------------------------------|-----------------------------------------|--|--|
| Umgebungstemperatur im Betrieb          | -25 +60 °C                              |  |  |
|                                         | -25 … +55 °C gemäß cURus                |  |  |
| Umgebungstemperatur bei Lagerung        | -40 +85 °C                              |  |  |
| Verschmutzungsgrad                      | 2, für den Einsatz unter UL-Bedingungen |  |  |
| Schwingungsfestigkeit, Schockfestigkeit | gemäß EN 60068-2-6 / EN 60068-2-27      |  |  |
|                                         | Zusätzliche Prüfungen                   |  |  |
| EMV-Festigkeit / Störaussendung         | gemäß EN 61000-6-2 / EN 61000-6-4       |  |  |
| Schutzart                               | IP65, IP66, IP67 (gemäß EN 60529)       |  |  |

| Zulassungen / Kennzeichnungen    |                         |  |
|----------------------------------|-------------------------|--|
| Zulassungen / Kennzeichnungen *) | CE, <u>cURus [▶ 41]</u> |  |

\*) Real zutreffende Zulassungen/Kennzeichnungen siehe seitliches Typenschild (Produktbeschriftung).

## 2.3 EP7402-0167

### 2.3.1 Einführung

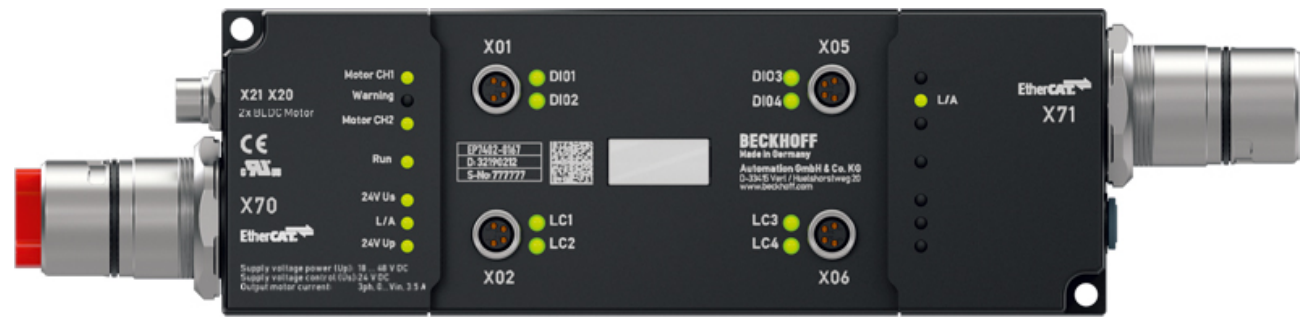

#### 2-Kanal-Motor-Controller-Box für Rollenbahnsysteme

Die EtherCAT Box EP7402-0167 bietet zwei Ausgänge mit integriertem MDR-Controller zum direkten Anschluss von 48-V<sub>DC</sub>-Rollenmotoren oder anderen BLDC-Motoren mit max. 3,5 A. Acht zusätzliche digitale Ein-/Ausgänge erlauben den Anschluss von z. B. Lichtschranken und die Kommunikation zwischen den Modulen im SPS-losen Betrieb.

Die EP7402-0167 übernimmt die komplette Steuerung des Rollenmotors unabhängig vom Hersteller des Förderers oder des Motors. Der Anschluss erfolgt direkt an die drei Phasen des Motors. Maximaler Nennstrom, Hochfahr- oder Bremsrampen sowie diverse weitere Parameter können konfiguriert werden und ermöglichen eine weite Anpassung an unterschiedliche Applikationen. Die Ansteuerung der Motoren erfolgt sensorlos.

Die nur 174 mm x 60 mm x 36,5 mm große EtherCAT Box in Schutzart IP67 lässt sich problemlos in Standard-Seitenprofilen am Förderbandrahmen montieren. Sie benötigt keine zusätzliche Schutzabdeckung. Spannungsversorgung und EtherCAT-Kommunikation erfolgen über einen B23-ENP-Stecker mit einer Stromtragfähigkeit von 28 A / 45 °C. Im reinen Förderbetrieb lässt sich die EP7402-0167 auch ohne SPS betreiben und stellt Funktionen wie ZPA (Zero Pressure Accumulation), Einzel- oder Blockabzug zur Verfügung.

Die EP7402-0167 stellt keine Übertemperatur-Erkennung des Motors zur Verfügung.

#### HINWEIS

#### **Brems-Chopper erforderlich**

Es können Überspannungs-Spitzen auf der Versorgungsspannung U<sub>P</sub> auftreten, die das Gerät zerstören können.

Die Überspannungs-Spitzen entstehen bei Bremsvorgängen des Motors oder durch manuelles Verschieben von Gegenständen auf dem Rollenförderer.

• Setzen Sie einen Brems-Chopper ein, um Überspannungen abzuleiten. Z.B. <u>EP9576-1032</u> oder <u>EL9576</u>.

#### **Quick Links**

Technische Daten [▶ 13] Prozessabbild [▶ 15] Abmessungen [▶ 24] Anschlüsse [▶ 27] Schnellstart [▶ 43]

## 2.3.2 Technische Daten EP7402-0167

Alle Werte sind typische Werte über den gesamten Temperaturbereich, wenn nicht anders angegeben.

| EtherCAT          |                               |  |
|-------------------|-------------------------------|--|
| Anschluss         | B23 ENP Hybrid-Steckverbinder |  |
| Potenzialtrennung | 500 V                         |  |

| Versorgungsspannungen                          |                                         |  |
|------------------------------------------------|-----------------------------------------|--|
| Anschluss                                      | B23 ENP Hybrid-Steckverbinder           |  |
| U <sub>s</sub> Nennspannung                    | 24 V <sub>DC</sub> (-15 % / +20 %)      |  |
| U <sub>s</sub> Summenstrom: I <sub>s,sum</sub> | max. 28 A bei 45 °C 1)                  |  |
| Stromaufnahme aus U <sub>s</sub>               | 150 mA                                  |  |
|                                                | + Ausgangsströme der digitalen Ausgänge |  |
|                                                | + Sensorversorgung                      |  |
| U <sub>P</sub> Nennspannungs-Bereich           | 18 48 V <sub>DC</sub>                   |  |
| U <sub>P</sub> Summenstrom: I <sub>P,sum</sub> | max. 28 A bei 45 °C 1)                  |  |
| Stromaufnahme aus U <sub>P</sub>               | Ausgangsströme für die Motoren          |  |
|                                                | + Ausgangsstrom für die Motorbremse     |  |
| U <sub>P</sub> Unterspannungs-Erkennung        | 18 V                                    |  |
| U <sub>P</sub> Überspannungs-Erkennung         | 60 V                                    |  |

<sup>1)</sup> Dieser Wert entspricht der Stromtragfähigkeit der Steckverbinder.

| Motorkanäle            |                                                           |  |
|------------------------|-----------------------------------------------------------|--|
| Anzahl                 | 2                                                         |  |
| Motor-Art              | 3-phasige BLDC-Rollenmotoren                              |  |
| Anschluss              | 2x M8-Buchse, b-kodiert                                   |  |
| Leitungslänge          | max. 30 m                                                 |  |
| Motorinduktivität      | min. 200 μH                                               |  |
| Drehgeber              | Kein Drehgeber benötigt                                   |  |
| Motorspannung          | 18 48 $V_{\text{DC}}$ aus der Versorgungsspannung $U_{P}$ |  |
| Dauerstrom pro Kanal   | 3,5 A <sub>eff</sub>                                      |  |
| Spitzenstrom pro Kanal | 12,0 A <sub>eff</sub> für ca. 1 s                         |  |
| Drehfeldfrequenz       | 599 Hz <sup>2)</sup>                                      |  |
| PWM-Taktfrequenz       | 16 kHz                                                    |  |
| Stromreglerfrequenz    | 32 kHz                                                    |  |

<sup>2)</sup> Verwechseln Sie die Drehfeldfrequenz nicht mit der Motor-Drehzahl oder der Rollen-Drehzahl.

# BECKHOFF

| Digitale Ein-/Ausgänge           |                                                                                                  |  |
|----------------------------------|--------------------------------------------------------------------------------------------------|--|
| Anzahl                           | 8                                                                                                |  |
| Anschlüsse                       | 4x M8-Buchse                                                                                     |  |
| Leitungslänge                    | max. 30 m                                                                                        |  |
| Sensorversorgung U <sub>s1</sub> | 24 $V_{\text{DC}}$ aus der Steuerspannung U <sub>s</sub>                                         |  |
|                                  | max. 0,5 A, kurzschlussfest                                                                      |  |
| Eingangs-Spezifikation           |                                                                                                  |  |
| Charakteristik                   | Typ 3 gemäß EN 61131-2, kompatibel mit Typ 1                                                     |  |
| Eingangsfilter                   | 10 µs                                                                                            |  |
| Ausgangs-Spezifikation           |                                                                                                  |  |
| Nennspannung                     | 24 $V_{\scriptscriptstyle DC}$ (-15 % / +20 %) aus der Steuerspannung $U_{\scriptscriptstyle S}$ |  |
| Ausgangsstrom                    | max. 0.5 A pro Ausgang, einzeln kurzschlussfest                                                  |  |

| Gehäusedaten |          |  |
|--------------|----------|--|
| Gewicht      | 750 g    |  |
| Einbaulage   | beliebig |  |

| Umgebungsbedingungen                    |                                         |  |
|-----------------------------------------|-----------------------------------------|--|
| Umgebungstemperatur im Betrieb          | -25 +60 °C                              |  |
|                                         | -25 … +55 °C gemäß cURus                |  |
| Umgebungstemperatur bei Lagerung        | -40 +85 °C                              |  |
| Verschmutzungsgrad                      | 2, für den Einsatz unter UL-Bedingungen |  |
| Schwingungsfestigkeit, Schockfestigkeit | gemäß EN 60068-2-6 / EN 60068-2-27      |  |
|                                         | Zusätzliche Prüfungen                   |  |
| EMV-Festigkeit / Störaussendung         | gemäß EN 61000-6-2 / EN 61000-6-4       |  |
| Schutzart                               | IP65, IP66, IP67 (gemäß EN 60529)       |  |

| Zulassungen / Kennzeichnungen    |                         |  |
|----------------------------------|-------------------------|--|
| Zulassungen / Kennzeichnungen *) | CE, <u>cURus [▶ 41]</u> |  |

\*) Real zutreffende Zulassungen/Kennzeichnungen siehe seitliches Typenschild (Produktbeschriftung).

## 2.4 Prozessabbild

Der Umfang des Prozessabbilds ist einstellbar.

Die EP7402 hat zwei vordefinierte Varianten des Prozessabbilds, die sogenannten "Predefined PDO Assignments".

In der Werkseinstellung ist "PLC control" eingestellt.

| Predefined PDO Assignment     | Verwendung                                            |
|-------------------------------|-------------------------------------------------------|
| <u>"PLC control" [▶ 15]</u>   | Betrieb mit einer Steuerung als zentraler Intelligenz |
| <u>"Local control" [▶ 20]</u> | ZPA-Betrieb                                           |

### 2.4.1 Prozessabbild "PLC control"

- 🔺 📑 Box 1 (EP7402)
  - DI Inputs
  - STM Status Channel 1
  - STM Synchron info data Channel 1
  - STM Status Channel 2
  - STM Synchron info data Channel 2
  - STM Inputs Device
  - 👂 📕 DO Outputs
  - STM Control Channel 1
  - STM Target Velocity Channel 1
  - STM Control Channel 2
  - STM Target Velocity Channel 2
  - WcState
  - 👂 🛄 InfoData

Der Buchstabe *n* dient im Folgenden als Platzhalter für die Kanal-Nummer.

Screenshots, die Prozessdatenobjekte von Kanal 1 zeigen, sind beispielhaft für beide Kanäle. Die Prozessdatenobjekte von Kanal 1 und Kanal 2 haben die gleiche Inhalts-Struktur.

#### **DI Inputs**

| <ul> <li>DI Inputs</li> <li>Input 1</li> <li>Input 2</li> <li>Input 3</li> <li>Input 4</li> <li>Control input 1</li> <li>Control input 2</li> </ul> | Die Eingangsvariablen bilden den Logikpegel der<br>digitalen Ein-/Ausgänge in den Prozessdaten ab.<br>Stellen Sie sicher, dass die entsprechende<br>Ausgangsvariable im <u>Prozessdatenobjekt "DO</u><br><u>Outputs"</u> [▶_17] auf 0 gesetzt ist, wenn Sie einen<br>digitalen Ein-/Ausgang als Eingang nutzen wollen.<br>Die unterschiedlichen Bezeichnungen "Input x" und<br>"Control input x" sind nur im ZPA-Betrieb relevant. |  |
|----------------------------------------------------------------------------------------------------|----------------------------------------------------------------------------------------------------|--|
| Control input 2<br>Control input 3                                                                                                    | "Control input x" sind nur im ZPA-Betrieb relevant.<br>Betrieb ohne ZPA sind alle digitalen Eingänge<br>gleichwertig.                                                                                                    |  |
|                                                                                                    | Zuerdnung von Angeblüggen und Prozessdaten                                                                                                    |  |

Zuordnung von Anschlüssen und Prozessdaten [▶ 19] m

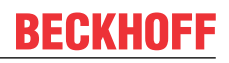

#### STM Status Channel n

- STM Status Channel 1
  - 🔺 🏓 Status
    - 🔁 Ready to enable
    - 🔁 Ready
    - 🔁 Warning
    - 🔁 Error
    - Moving positive
    - 🔁 Moving negative
    - 🔁 TxPDO Toggle

#### STM Synchron info data Channel *n*

- 🔺 🛄 STM Synchron info data Channel 1
  - 🔁 Info data 1
  - 🔁 Info data 2
  - 🔁 Info data 3

Die Eingangsvariablen "Status" enthalten die Status-Bits der Motorkanäle.

#### Ready to enable

- TRUE: alle Voraussetzungen für das Aktivieren des Motors sind erfüllt.
- FALSE: Der Motorkanal kann nicht aktiviert werden (Ausgangsvariable "enable"), weil eine Fehlermeldung vorliegt.

#### Ready

• TRUE: Der Motor wird bestromt.

#### Warning

• TRUE: Der Motorkanal ist in einem grenzwertigen Zustand.

#### Error

 TRUE: Der Motorkanal wurde aufgrund einer Fehlermeldung gesperrt. Zur Ermittlung der Fehlerursache siehe Kapitel <u>Diagnose-Bits [> 74]</u>.

#### Moving positive

 TRUE: Die Motor-Geschwindigkeit ist größer als null.

#### Moving negative

• TRUE: Die Motor-Geschwindigkeit ist kleiner als null.

#### **TxPDO Toggle**

Dieses Bit wird bei jeder Aktualisierung der Status-Bits invertiert.

Die Eingangsvariablen "Info data *x*" enthalten Messwerte. Sie können im CoE-Verzeichnis einstellen, welche Messwerte durch diese Eingangsvariablen abgebildet werden:

- Wählen Sie die Messwerte f
  ür Kanal 1 
  über das CoE-Objekt <u>8022 [▶ 82]</u>.
- Wählen Sie die Messwerte f
  ür Kanal 2 
  über das CoE-Objekt <u>8032 [> 82]</u>.

#### **STM Inputs Device**

- STM Inputs Device
  - 🔺 🏓 Device Diag
    - 🔁 Device undervoltage
    - 🐔 Device overvoltage
    - 🔁 Overtemperature warning
    - 🐔 Overtemperature error
    - 🔁 General hardware error
    - 🔁 Channel 1 openload
    - 🐔 Channel 1 short circuit
    - 🔁 Channel 1 motor overload I2T warning
    - 🔁 Channel 1 motor overload I2T error
    - 🔁 Channel 1 amplifier overload I2T warning
    - 🐔 Channel 1 amplifier overload I2T error
    - 🔁 Channel 1 in limit
    - 🔁 Channel 1 commutation error
    - 🔁 Channel 2 openload
    - 🐮 Channel 2 short circuit
    - Channel 2 motor overload I2T warning
    - Channel 2 motor overload I2T error
    - 🔁 Channel 2 amplifier overload I2T warning
    - Channel 2 amplifier overload I2T error
    - 🐔 Channel 2 in limit
    - Channel 2 commutation error

#### **DO Outputs**

- 🛛 🖶 DO Outputs
  - Output 1
  - Output 2
  - Output 3
  - Output 4
  - Control output 1
  - Control output 2
  - Control output 3
  - E> Control output 4

Ausgangsvariablen für die digitalen Ein-/Ausgänge.

Die unterschiedlichen Bezeichnungen "Output x" und "Control output x" sind nur im ZPA-Betrieb relevant. Im Betrieb ohne ZPA sind alle acht digitalen Ausgänge gleichwertig.

## STM Control Channel n

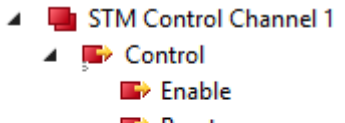

- 🖙 Reset
- Invert direction
- 🖙 Brake output

#### Enable

Dieses Bit aktiviert den Motorkanal. Das Bit ist wirkungslos, wenn die Variable Ready to enable  $[\underline{b} \ 16]$  auf FALSE steht.

#### Reset

Geben Sie eine steigende Signalflanke auf dieses Bit, um einen Fehler zu quittieren.

#### **Invert direction**

Wenn dieses Bit gesetzt ist, wird der <u>Geschwindigkeits-Sollwert "velocity"</u> [▶<u>18]</u> mit "-1" multipliziert, um die Richtung zu ändern.

#### Brake output (nur EP7402-0057)

Ausgangsvariable zum Schalten des Motor-Bremsausgangs.

"STM Inputs Device" enthält Diagnose-Bits, die Sie nutzen können, um die Ursache einer Warnung oder eines Fehlers einzugrenzen. Siehe Kapitel <u>Diagnose-</u> <u>Bits [} 74]</u>.

#### STM Target Velocity Channel n

- 🔺 🖷 STM Target Velocity Channel 1
  - Velocity
  - Accelleration
  - Decceleration

#### Velocity

Sollgeschwindigkeit. Dieser Wert ist der Sollwert für den Geschwindigkeits-Regler. Allerdings wird jeder Wert, der kleiner ist als Parameter 80n0:09 <u>start velocity</u> [▶ <u>81]</u>, als null interpretiert.

Einheit: °/s

#### Acceleration

Dieser Wert bestimmt die maximale Beschleunigung. Wenn dieser Wert null ist, wird die Beschleunigung nicht begrenzt.

Einheit: °/s<sup>2</sup>

#### Deceleration

Dieser Wert bestimmt die maximale negative Geschwindigkeits-Änderung. Wenn dieser Wert null ist, wird eine negative Geschwindigkeits-Änderung nicht begrenzt.

Einheit: °/s<sup>2</sup>

## **BECKHOFF**

| Steckve | erbind | er                            | Prozessdaten                                           |                                                          |
|---------|--------|-------------------------------|--------------------------------------------------------|----------------------------------------------------------|
| Name    | Pin    | Funktion                      | Eingang                                                | Ausgang                                                  |
| X01     | 2      | Digitaler<br>Ein-/<br>Ausgang | DI Inputs Input 2                                      | DO Outputs Output 2                                      |
|         | 4      |                               | <ul> <li>DI Inputs</li> <li>Input 1</li> </ul>         | DO Outputs Output 1                                      |
| X02     | 2      | Digitaler<br>Ein-/<br>Ausgang | <ul> <li>DI Inputs</li> <li>Control input 2</li> </ul> | DO Outputs Control output 2                              |
|         | 4      |                               | <ul> <li>DI Inputs</li> <li>Control input 1</li> </ul> | <ul> <li>DO Outputs</li> <li>Control output 1</li> </ul> |
| X05     | 2      | Digitaler<br>Ein-/<br>Ausgang | <ul> <li>DI Inputs</li> <li>Input 4</li> </ul>         | DO Outputs Output 4                                      |
|         | 4      |                               | <ul> <li>DI Inputs</li> <li>Input 3</li> </ul>         | DO Outputs Output 3                                      |
| X06     | 2      | Digitaler<br>Ein-/<br>Ausgang | <ul> <li>DI Inputs</li> <li>Control input 4</li> </ul> | <ul> <li>DO Outputs</li> <li>Control output 4</li> </ul> |
|         | 4      |                               | <ul> <li>DI Inputs</li> <li>Control input 3</li> </ul> | <ul> <li>DO Outputs</li> <li>Control output 3</li> </ul> |
| X20     |        | Motor                         | STM Status Channel 1                                   | STM Control Channel 1                                    |
|         |        |                               | 🚽 STM Synchron info data Channel 1                     | STM Target Velocity Channel 1                            |
| X21     |        | Motor                         | STM Status Channel 2                                   | STM Control Channel 2                                    |
|         |        |                               | 🚽 STM Synchron info data Channel 2                     | STM Target Velocity Channel 2                            |

## 2.4.1.1 Zuordnung von Anschlüssen und Prozessdaten

## 2.4.2 Prozessabbild "Local control"

In der Werkseinstellung ist "Local control" deaktiviert. Es wird bei der Inbetriebnahme des ZPA-Betriebs aktiviert. Siehe Kapitel Inbetriebnahme [▶ 66].

Wenn das Predefined PDO Assignment "Local control" aktiviert ist, enthält das Prozessabbild Variablen zur Überwachung und Steuerung des ZPA-Betriebs.

- Box 1 (EP7402)
  - STM Inputs Device
  - ZNCTRL Inputs Channel 1
  - ZNCTRL Inputs Channel 2
  - ZNCTRL Outputs Channel 1
  - ZNCTRL Outputs Channel 2
  - 👂 🛄 WcState
  - 👂 🛄 InfoData

Der Buchstabe *n* dient im Folgenden als Platzhalter für die Kanal-Nummer.

Screenshots, die Prozessdatenobjekte von Kanal 1 zeigen, sind beispielhaft für beide Kanäle. Die Prozessdatenobjekte von Kanal 1 und Kanal 2 haben die gleiche Inhalts-Struktur.

#### STM Inputs Device

- STM Inputs Device
  - 🔺 📌 Device Diag
    - 🔁 Device undervoltage
    - 🔁 Device overvoltage
    - 🔁 Overtemperature warning
    - 🐔 Overtemperature error
    - 🐔 General hardware error
    - 🔁 Channel 1 openload
    - 🐔 Channel 1 short circuit
    - Channel 1 motor overload I2T warning
    - 🔁 Channel 1 motor overload I2T error
    - Channel 1 amplifier overload I2T warning
    - Channel 1 amplifier overload I2T error
    - 🔁 Channel 1 in limit
    - 🔁 Channel 1 commutation error
    - 🔁 Channel 2 openload
    - 🔁 Channel 2 short circuit
    - Channel 2 motor overload I2T warning
    - 🔁 Channel 2 motor overload I2T error
    - 🔁 Channel 2 amplifier overload I2T warning
    - Channel 2 amplifier overload I2T error
    - 🔁 Channel 2 in limit
    - 🔁 Channel 2 commutation error

"STM Inputs Device" enthält Diagnose-Bits, die Sie nutzen können, um die Ursache einer Warnung oder eines Fehlers einzugrenzen. Siehe Kapitel <u>Diagnose-</u> <u>Bits [} 74].</u> 4

#### **ZNCTRL** Inputs Channel n

- ZNCTRL Inputs Channel 1
  - 📌 Status
    - 🔁 Moving
    - 🐮 Zone sensor input
    - 🐮 Upstream control input value
    - 🔁 Upstream control output value
    - 🔁 Downstream control input value
    - 🔁 Downstream control output value
    - 🔁 Reset Input Value
    - 🔁 Zone state

#### Moving

EP7402 treibt den Motor aktuell an. Die Zone fördert.

#### Zone sensor input

Der aktuelle Zustand des Zonen-Sensors.

#### Upstream control input value

Der aktuelle Zustand des Steuersignals, das der Controller aus der upstream gelegenen Zone empfängt.

Mit dem Wert 1 kündigt die vorhergende Zone ein Paket an.

Siehe Kapitel ZPA-Betrieb mit EP7402 [ 61].

#### Upstream control output value

Der aktuelle Signalpegel des Steuersignals, das der Controller an die upstream gelegene Zone sendet.

Der Wert 1 bedeutet, dass die Zone frei ist.

Siehe Kapitel ZPA-Betrieb mit EP7402 [▶ 61].

#### Downstream control input value

Der aktuelle Signalpegel des Steuersignals, das der Controller aus der downstream gelegenen Zone empfängt.

Der Wert 1 bedeutet, dass die nachfolgende Zone frei ist.

Siehe Kapitel ZPA-Betrieb mit EP7402 [▶ 61].

#### Downstream control output value

Der aktuelle Signalpegel des Steuersignals, das der Controller an die downstream gelegene Zone sendet.

Mit dem Wert 1 kündigt der Controller ein Paket an.

Siehe Kapitel <u>ZPA-Betrieb mit EP7402</u> [<u>61</u>].

#### **Reset input value**

Der aktuelle Zustand des externen Reset-Eingangs.

#### Zone state

Der aktuelle Zustand der ZPA-State-Machine. Siehe Kapitel <u>State-Machine [) 68]</u>.

4

#### **ZNCTRL** Outputs Channel n

| <ul> <li>ZNCTRL Outputs Channel 1</li> <li>Control</li> <li>Reset</li> <li>Disable</li> <li>Upstream PLC input value</li> <li>Downstream PLC input value</li> </ul> | Reset                                                                                                    |
|----------------------------------------------------------------------------------------------------|----------------------------------------------------------------------------------------------------|
|                                                                                                    | Geben Sie eine steigende Signalflanke auf dieses Bit,<br>um einen Fehler zu quittieren.                                       |
|                                                                                                    | Disable<br>Den ZPA-Betrieb für diese Zone deaktivieren.                                                                       |
|                                                                                                    | Upstream PLC input value                                                                                                    |
|                                                                                                    | (verfügbar ab Firmware 05)                                                                                                    |
|                                                                                                    | Variable für die ZPA-Kommunikation über EtherCAT.<br>Siehe Kapitel <u>ZPA-Kommunikation über EtherCAT</u><br>[ <u>▶ 64]</u> . |
|                                                                                                    | Downstream PLC input value                                                                                                    |
|                                                                                                    | (verfügbar ab Firmware 05)                                                                                                    |
|                                                                                                    | Variable für die ZPA-Kommunikation über EtherCAT.<br>Siehe Kapitel <u>ZPA-Kommunikation über EtherCAT</u><br>[ <u>▶_64]</u> . |

#### 2.4.2.1 Prozessdaten für digitale Ein-/Ausgänge (optional)

#### **HINWEIS**

#### Störung des ZPA-Betriebs

Wenn Sie die digitalen Ausgänge über die Prozessdaten schalten, wird unter Umständen die ZPA-Kommunikation gestört.

• Beachten Sie die Hinweise im Kapitel Digitale Eingänge und Ausgänge im ZPA-Betrieb [ 70].

Sie können im ZPA-Betrieb optional die Prozessdaten zum Steuern und Einlesen der digitalen Ein-/ Ausgänge an den Buchsen X01, X02, X05 und X06 aktivieren.

Siehe Kapitel Digitale Eingänge und Ausgänge im ZPA-Betrieb [> 70].

## 3 Auswahl eines Motors

Überprüfen Sie die folgenden Motorparameter, um herauszufinden, ob ein Motor für den Betrieb mit einer EP7402 geeignet ist. Ein Motor ist nur geeignet, wenn alle Motorparameter im zulässigen Bereich liegen.

Die zulässigen Bereiche für die einzelnen Motorparameter finden Sie in den technischen Daten:

- Technische Daten EP7402-0057 [> 10]
- Technische Daten EP7402-0167 [ 13]

#### Motor-Art

Der Motor muss ein dreiphasiger BLDC-Motor ohne integrierten Motor-Controller sein.

#### Wicklungsinduktivität

Die Wicklungsinduktivität des Motors muss größer als die minimal zulässige Wicklungsinduktivität sein.

#### Elektrische Zeitkonstante

Die Formel zur Berechnung der elektrischen Zeitkonstante des Motors lautet:

$$au = \frac{L}{R}$$
  
 $au = \frac{L}{R}$   
T : elektrische Zeitkonstante  
L: Wicklungsinduktivität  
R: Wicklungswiderstand

Die elektrische Zeitkonstante muss größer als die PWM-Periodendauer sein:

| 1                          | τ : elektrische Zeitkonstante       |
|----------------------------|-------------------------------------|
| $\tau > \frac{1}{f_{PWM}}$ | f <sub>PWM</sub> : PWM-Taktfrequenz |

#### Nenndrehzahl

Die Nenndrehzahl des Motors muss kleiner oder gleich der maximal erreichbaren Drehzahl sein.

$$n_{max} = \frac{f_{rot}}{2 \times p \times i}$$

$$n_{max} : Maximal erreichbare Drehzahl
frot : Drehfeldfrequenz
n : Delnearrahl des Maters$$

- p : Polpaarzahl des Motors
- i : Getriebe-Übersetzungsverhältnis.
   Beispiel: i = 2 für ein Übersetzungs-Verhältnis 2:1.

#### Nennstrom

Der Nennstrom des Motors muss kleiner oder gleich dem maximalen Dauerstrom sein, den die EP7402 liefern kann.

# 4 Montage und Anschlüsse

## 4.1 Montage

## 4.1.1 Abmessungen

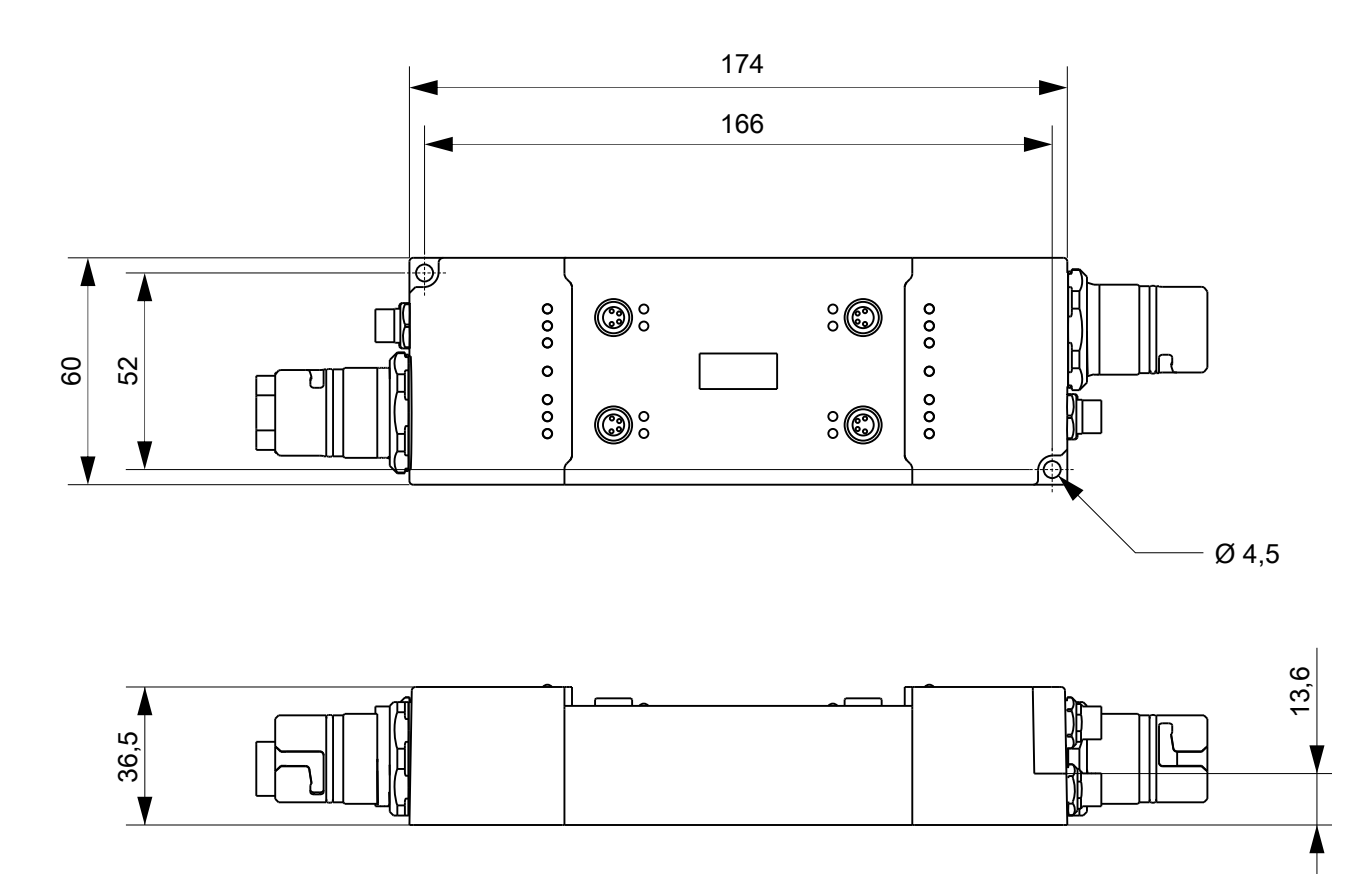

Diese Abbildung zeigt stellvertretend die Abmessungen der EP7402-0057. Die Abmessungen der EP7402-0057 und der EP7402-0167 sind identisch.

Alle Maße sind in Millimeter angegeben. Die Zeichnung ist nicht maßstabsgetreu.

### Gehäuseeigenschaften

| Gehäusematerial         | PA66 (Polyamid)                                            |
|-------------------------|------------------------------------------------------------|
| Vergussmasse            | Polyurethan                                                |
| Montage                 | zwei Befestigungslöcher Ø 4,5 mm für M4                    |
| Metallteile             | Messing, vernickelt                                        |
| Kontakte                | CuZn, vergoldet                                            |
| Stromweiterleitung      | max. 28 A bei 45°C                                         |
| Einbaulage              | beliebig                                                   |
| Schutzart               | im verschraubten Zustand IP65, IP66, IP67 (gemäß EN 60529) |
| Abmessungen (H x W x D) | ca. 174 x 60 x 36,5 mm (ohne Steckverbinder)               |

### 4.1.2 Befestigung

### HINWEIS

#### Verschmutzung bei der Montage

Verschmutzte Steckverbinder können zu Fehlfunktion führen. Die Schutzart IP67 ist nur gewährleistet, wenn alle Kabel und Stecker angeschlossen sind.

• Schützen Sie die Steckverbinder bei der Montage vor Verschmutzung.

Montieren Sie das Modul mit zwei M4-Schrauben an den Befestigungslöchern in den Ecken des Moduls. Die Befestigungslöcher haben kein Gewinde.

### 4.1.3 Funktionserdung (FE)

Erden Sie die FE-Ader der Versorgungsleitung, die an <u>X70 [▶ 29]</u> angeschlossen ist.

Das FE-Potential wird zu dem FE-Pin von X71 weitergeleitet. Wenn mehrere Geräte in Reihe geschaltet sind, muss also nur die FE-Ader der ersten Versorgungsleitung geerdet werden.

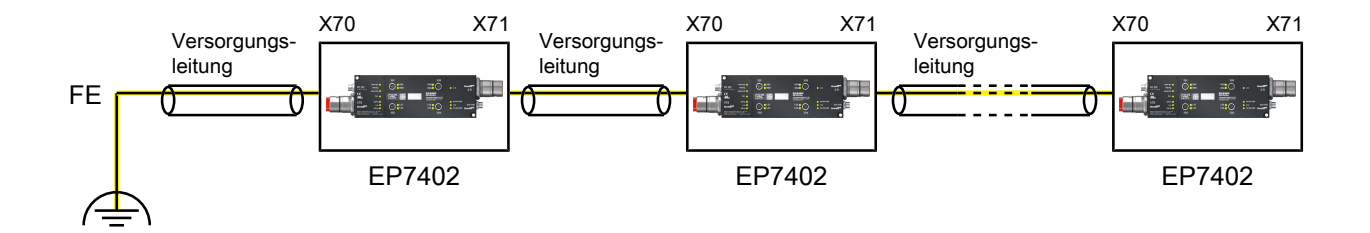

#### EP7402-0057

Sie können das FE-Potential an den Steckergehäusen von X70 und X71 abgreifen: Verwenden Sie die Muttern von X70 und X71, um ein Blech anzuschrauben. Auf diese Weise kann die EP7402-0057 an das geerdete Maschinenbett angebunden werden.

#### EP7402-0167

Die EP7402-0167 hat einen separaten Erdungsanschluss. Siehe Kapitel <u>FE-Anschluss (nur EP7402-0167)</u> [▶ <u>28]</u>.

## 4.2 Anschlüsse

## 4.2.1 EP7402-0057 Übersicht

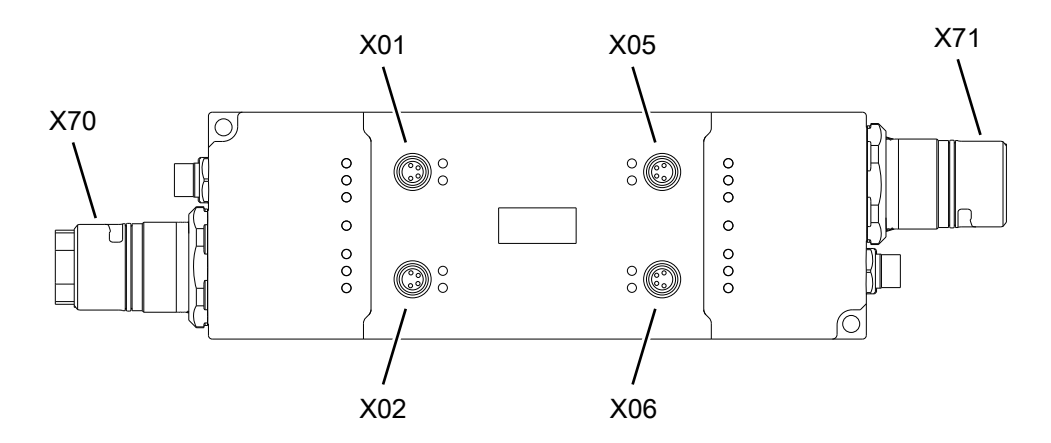

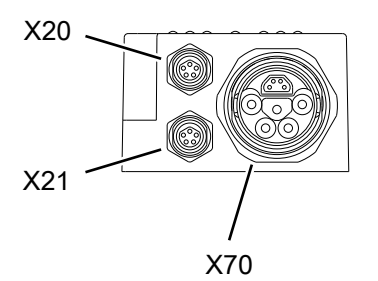

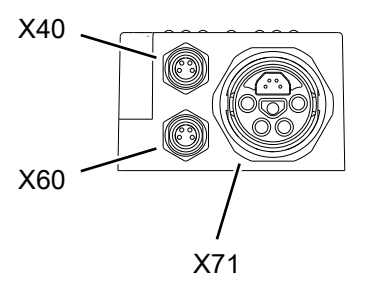

| Name | Funktion                                                    | EtherCAT-<br>Port | Steckverbinder-<br>Typ  | Anzugs-<br>Drehmoment |
|------|-------------------------------------------------------------|-------------------|-------------------------|-----------------------|
| X01  | Digitale Eingänge/Ausgänge [> 39]                           | -                 | M8-Buchse               | 0,4 Nm                |
| X02  |                                                             |                   | M8-Buchse               | 0,4 Nm                |
| X05  |                                                             |                   | M8-Buchse               | 0,4 Nm                |
| X06  |                                                             |                   | M8-Buchse               | 0,4 Nm                |
| X20  | Motorkanal 1 [▶ 35]                                         | -                 | M8-Buchse,<br>b-codiert | 0,4 Nm                |
| X21  | Motorkanal 2 [▶ 35]                                         | -                 | M8-Buchse,<br>b-codiert | 0,4 Nm                |
| X40  | EtherCAT-Abzweig [ 32]                                      | В                 | M8-Buchse               | 0,4 Nm                |
| X60  | Versorgungsspannungs-Ausgang [▶_33]                         | -                 | M8-Buchse               | 0,4 Nm                |
| X70  | Versorgungsspannungs- und EtherCAT-Eingang [▶ 29]           | A                 | B23 ENP                 | -                     |
| X71  | Versorgungsspannungs- und EtherCAT-<br>Weiterleitung [▶ 29] | С                 | B23 ENP                 | -                     |

Passende Anschlussleitungen finden Sie im Kapitel Zubehör [▶ 91].

## 4.2.2 EP7402-0167 Übersicht

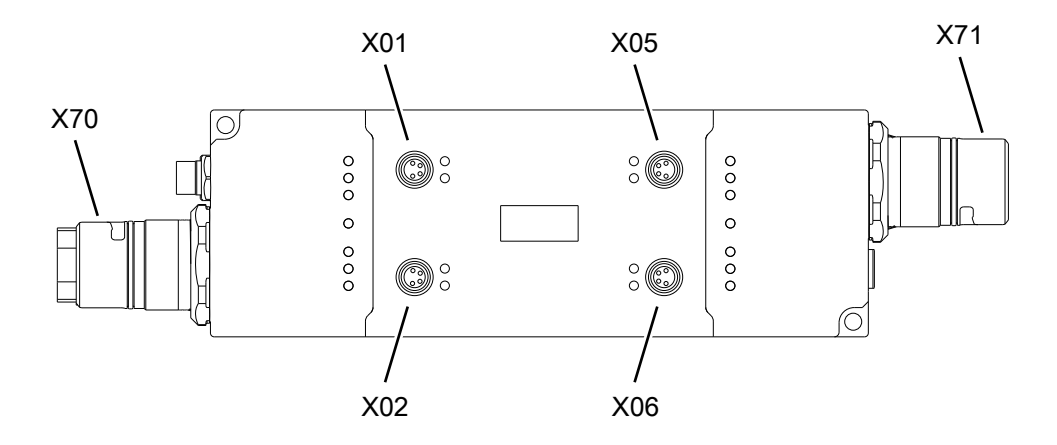

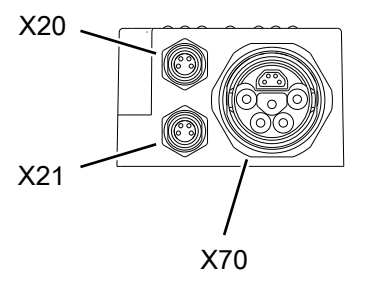

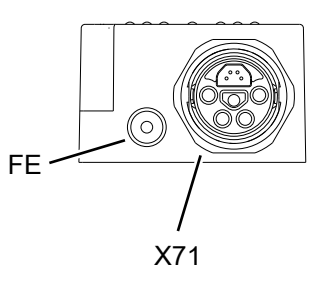

| Name | Funktion                                                     | EtherCAT-<br>Port | Steckverbinder-<br>Typ | Anzugs-<br>Drehmoment |
|------|--------------------------------------------------------------|-------------------|------------------------|-----------------------|
| FE   | Erdungsanschluss [> 28]                                      | -                 | M3-Buchse              | -                     |
| X01  | Digitale Eingänge/Ausgänge [▶ 39]                            | -                 | M8-Buchse              | 0,4 Nm                |
| X02  |                                                              |                   | M8-Buchse              | 0,4 Nm                |
| X05  |                                                              |                   | M8-Buchse              | 0,4 Nm                |
| X06  |                                                              |                   | M8-Buchse              | 0,4 Nm                |
| X20  | Motorkanal 1 [> 35]                                          | -                 | M8-Buchse              | 0,4 Nm                |
| X21  | Motorkanal 2 [ 35]                                           | -                 | M8-Buchse              | 0,4 Nm                |
| X70  | Versorgungsspannungs- und EtherCAT-Eingang<br>[▶ 29]         | A                 | B23 ENP                | -                     |
| X71  | Versorgungsspannungs- und EtherCAT-<br>Weiterleitung [ > 29] | С                 | B23 ENP                | -                     |

Passende Anschlussleitungen finden Sie im Kapitel Zubehör [▶ 91].

## 4.2.3 **FE-Anschluss (nur EP7402-0167)**

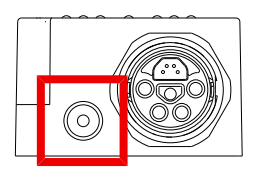

Der FE-Anschluss ist als M3-Buchse ausgeführt. Er ist direkt mit der Ader "FE" der Versorgungsspannungs-Anschlüsse X70 und X71 verbunden.

### 4.2.4 Versorgungsspannungen und EtherCAT

### 4.2.4.1 Eingang und Weiterleitung

#### **WARNUNG**

#### Spannungsversorgung aus SELV/PELV-Netzteil!

Zur Versorgung dieses Geräts müssen SELV/PELV-Stromkreise (Schutzkleinspannung, Sicherheitskleinspannung) nach IEC 61010-2-201 verwendet werden.

Hinweise:

- Durch SELV/PELV-Stromkreise entstehen eventuell weitere Vorgaben aus Normen wie IEC 60204-1 et al., zum Beispiel bezüglich Leitungsabstand und -isolierung.
- Eine SELV-Versorgung (Safety Extra Low Voltage) liefert sichere elektrische Trennung und Begrenzung der Spannung ohne Verbindung zum Schutzleiter, eine PELV-Versorgung (Protective Extra Low Voltage) benötigt zusätzlich eine sichere Verbindung zum Schutzleiter.

#### 

#### UL-Anforderungen beachten

 Beachten Sie beim Betrieb unter UL-Bedingungen die Warnhinweise im Kapitel <u>UL-Anforderungen</u> [<u>\] 41</u>].

### HINWEIS

#### **Brems-Chopper erforderlich**

Es können Überspannungs-Spitzen auf der Versorgungsspannung U<sub>P</sub> auftreten, die das Gerät zerstören können.

Die Überspannungs-Spitzen entstehen bei Bremsvorgängen des Motors oder durch manuelles Verschieben von Gegenständen auf dem Rollenförderer.

• Setzen Sie einen Brems-Chopper ein, um Überspannungen abzuleiten. Z.B. EP9576-1032 oder EL9576.

Die EtherCAT Box wird mit zwei Versorgungsspannungen versorgt. Die Versorgungsspannungen sind in der EtherCAT Box galvanisch getrennt.

- Steuerspannung U<sub>s</sub>
- Peripheriespannung  $U_P$

#### Weiterleitung der Versorgungsspannungen

Sie können mehrere EP7402 in Reihe schalten, indem Sie die Versorgungsspannungen und EtherCAT über X71 an das jeweils nachfolgende Gerät weiterleiten.

#### HINWEIS

#### Maximalen Strom beachten

Beachten Sie bei der Weiterleitung der Versorgungsspannungen  $U_s$  und  $U_p$ , dass der für die Steckverbinder zulässige Strom von 28 A bei 45 °C nicht überschritten wird:

#### Pinbelegung

### **HINWEIS**

### U<sub>P</sub> ist nicht verpolungsgeschützt

Defekt möglich durch Verpolung.

- Stellen Sie sicher, dass die Versorgungsspannung  $U_P$  richtig angeschlossen ist.

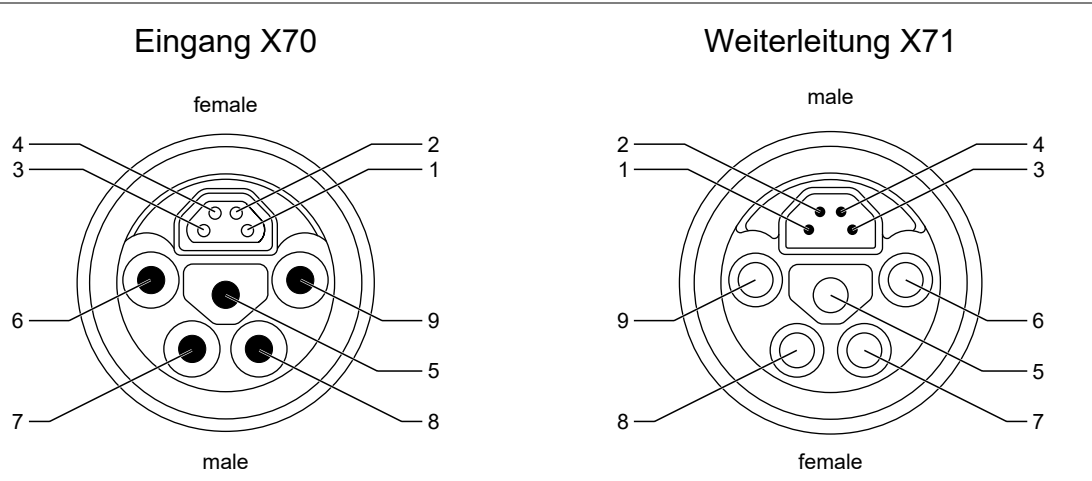

| Pin | Aderfarbe <sup>1)</sup> | Funktion                            |                                     |  |
|-----|-------------------------|-------------------------------------|-------------------------------------|--|
|     |                         | EP7402-0057                         | EP7402-0167                         |  |
| 1   | gelb                    | EtherCAT Tx +                       | EtherCAT Tx +                       |  |
| 2   | weiß                    | EtherCAT Rx +                       | EtherCAT Rx +                       |  |
| 3   | blau                    | EtherCAT Rx -                       | EtherCAT Rx -                       |  |
| 4   | orange                  | EtherCAT Tx -                       | EtherCAT Tx -                       |  |
| 5   | grün/gelb               | FE                                  | FE                                  |  |
| 6   | grau                    | GND <sub>P</sub>                    | GND <sub>P</sub>                    |  |
| 7   | schwarz                 | U <sub>P</sub> : 24 V <sub>DC</sub> | U <sub>P</sub> : 48 V <sub>DC</sub> |  |
| 8   | blau                    | GND <sub>s</sub>                    | GND <sub>s</sub>                    |  |
| 9   | braun                   | U <sub>s</sub> : 24 V <sub>DC</sub> | U <sub>s</sub> : 24 V <sub>DC</sub> |  |

<sup>1)</sup> Die Aderfarben gelten für Leitungen vom Typ ZK7314-3xxx-Axxx. Siehe Kapitel Zubehör [▶ 91].

#### Anschluss-Diagramm

Dieses Diagramm zeigt den korrekten Anschluss der Versorgungsspannungen am Versorgungsspannungs-Eingang X70.

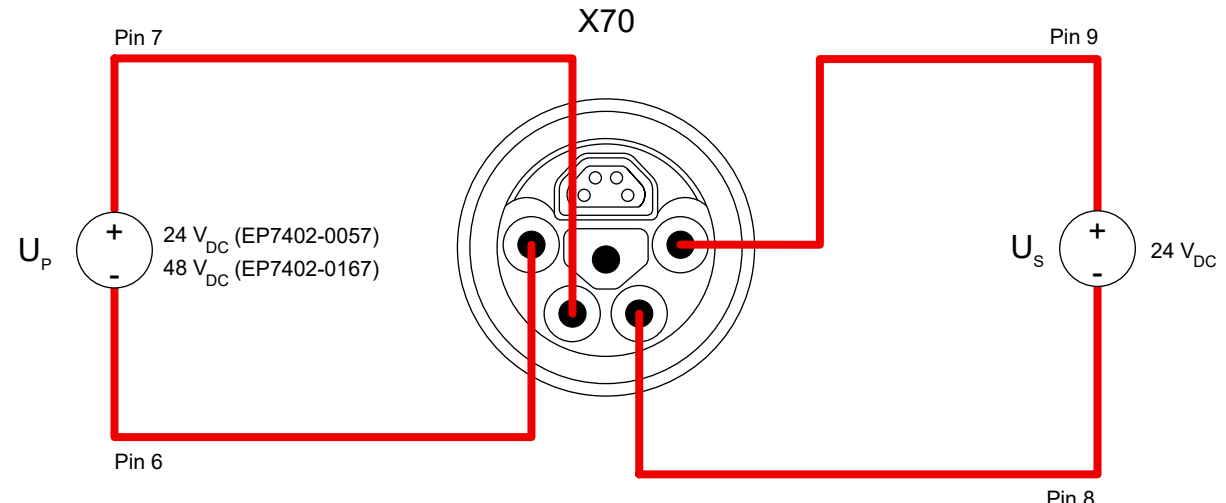

## BECKHOFF

### 4.2.4.1.1 Status-LEDs

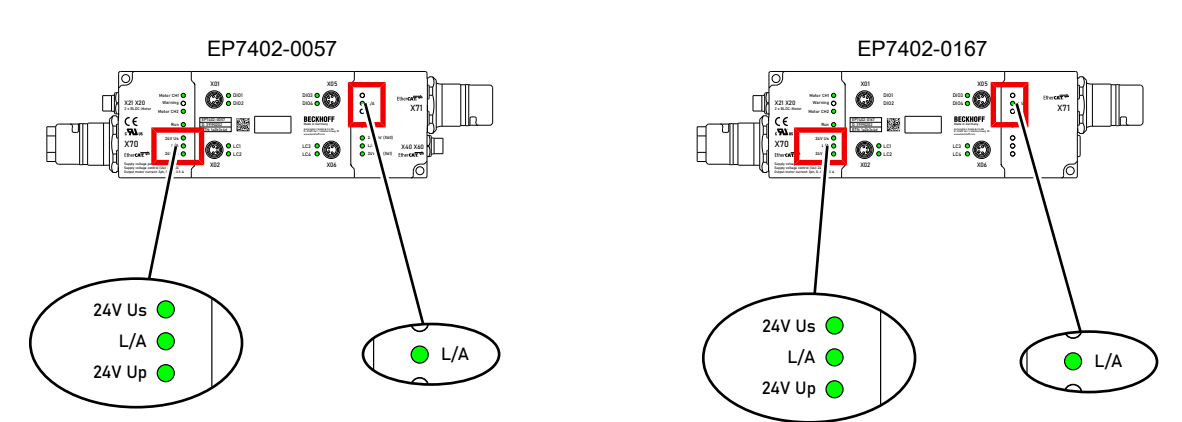

| LED    | Signal        | Bedeutung                                                   |
|--------|---------------|-------------------------------------------------------------|
| 24V Us | aus           | Die Versorgungsspannung U <sub>s</sub> ist nicht vorhanden. |
|        | leuchtet grün | Die Versorgungsspannung U <sub>s</sub> ist vorhanden.       |
| L/A    | aus           | Keine Verbindung zum angeschlossenen EtherCAT-Gerät.        |
|        | leuchtet grün | LINK: Verbindung zum angeschlossenen EtherCAT-Gerät.        |
|        | blinkt grün   | ACT: Kommunikation mit dem angeschlossenen EtherCAT-Gerät.  |
| 24V Up | aus           | Die Versorgungsspannung U <sub>P</sub> ist nicht vorhanden. |
|        | leuchtet grün | Die Versorgungsspannung U <sub>P</sub> ist vorhanden.       |

### 4.2.4.1.2 Leitungsverluste

Beachten Sie bei der Planung einer Anlage den Spannungsabfall an der Versorgungs-Zuleitung. Vermeiden Sie, dass der Spannungsabfall so hoch wird, dass die Versorgungsspannungen an der Box die minimale Nennspannung unterschreiten.

Berücksichtigen Sie auch Spannungsschwankungen des Netzteils.

#### Spannungsabfall an der Versorgungs-Zuleitung

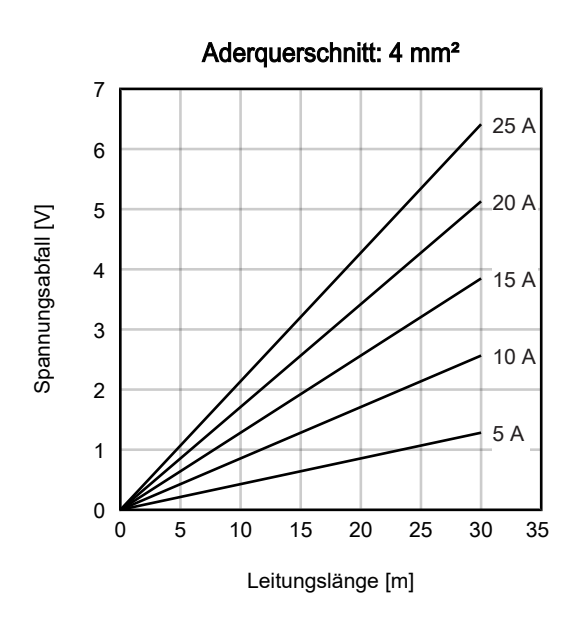

### 4.2.4.2 EtherCAT-Abzweig X40 (nur EP7402-0057)

HINWEIS

#### Verwechselungs-Gefahr

M8-Steckverbinder für Versorgungsspannungen haben die gleiche Bauform wie M8-Steckverbinder für EtherCAT. Beachten Sie die farbliche Codierung der Steckverbinder, um Fehlstecken zu vermeiden:

schwarz: Versorgungsspannungen grün: EtherCAT

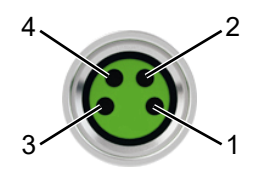

#### Abb. 1: M8-Buchse

| EtherCAT | M8-Buchse | Aderfarben                                                          |                                                                       |             |
|----------|-----------|---------------------------------------------------------------------|-----------------------------------------------------------------------|-------------|
| Signal   | Kontakt   | ZB9010, ZB9020, ZB9030, ZB9032,<br>ZK1090-6292,<br>ZK1090-3xxx-xxxx | ZB9031 und alte Versionen von<br>ZB9030, ZB9032, ZK1090-3xxx-<br>xxxx | TIA-568B    |
| Tx +     | 1         | gelb <sup>1)</sup>                                                  | orange/weiß                                                           | weiß/orange |
| Tx -     | 4         | orange <sup>1)</sup>                                                | orange                                                                | orange      |
| Rx +     | 2         | weiß <sup>1)</sup>                                                  | blau/weiß                                                             | weiß/grün   |
| Rx -     | 3         | blau <sup>1)</sup>                                                  | blau                                                                  | grün        |
| Shield   | Gehäuse   | Schirm                                                              | Schirm                                                                | Schirm      |

#### <sup>1)</sup> Aderfarben nach EN 61918

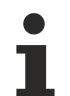

#### Anpassung der Aderfarben für die Leitungen ZB9030, ZB9032 und ZK1090-3xxxxxxxx

Zur Vereinheitlichung wurden die Aderfarben der Leitungen ZB9030, ZB9032 und ZK1090-3xxxxxxx auf die Aderfarben der EN61918 umgestellt: gelb, orange, weiß, blau. Es sind also verschiedene Farbkodierungen im Umlauf. Die elektrischen Eigenschaften der Leitungen sind bei der Umstellung der Aderfarben erhalten geblieben.

Passende Anschlussleitungen finden Sie im Kapitel Zubehör [ 91].

### 4.2.4.2.1 Status-LED

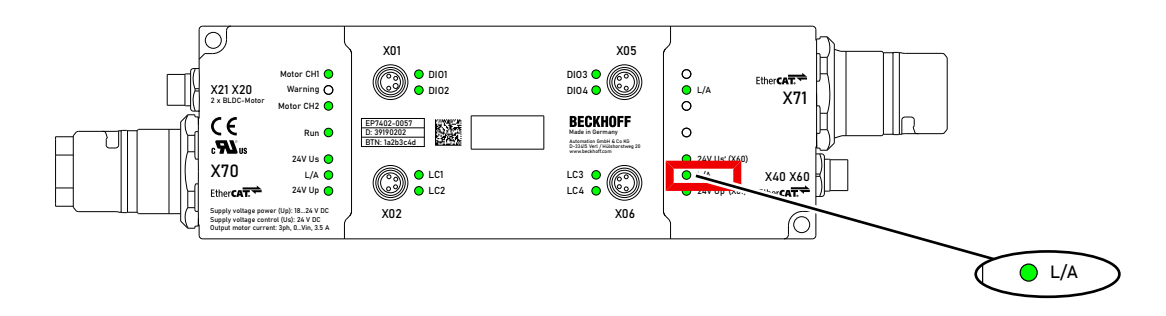

| LED | Signal        | Bedeutung                                                 |
|-----|---------------|-----------------------------------------------------------|
| L/A | aus           | Keine Verbindung zum angeschlossenen EtherCAT-Gerät.      |
|     | leuchtet grün | LINK: Verbindung zum angeschlossenen EtherCAT-Gerät       |
|     | blinkt grün   | ACT: Kommunikation mit dem angeschlossenen EtherCAT-Gerät |

### 4.2.4.3 Versorgungsspannungs-Ausgang X60 (nur EP7402-0057)

Der Versorgungsspannungs-Ausgang ist vorgesehen für die Versorgung von EtherCAT-Geräten, die am <u>EtherCAT-Abzweig X40 [▶ 32]</u> angeschlossen sind.

#### **▲ VORSICHT**

# Die ausgehende Peripheriespannung Up' wird *nicht* abgeschaltet, wenn Sie die eingehende Peripheriespannung U<sub>P</sub> abschalten. (ab Hardware-Stand 03)

Aktoren am Versorgungsspannungs-Ausgang bleiben aktiv.

• Wenn Sie Aktoren am Versorgungsspannungs-Ausgang sicher abschalten wollen, verwenden Sie <u>TwinSAFE</u>-Komponenten.

### HINWEIS

# Die ausgehenden Versorgungsspannungen sind *nicht* galvanisch getrennt. (ab Hardware-Stand 03)

Die analogen Spezifikationen von EtherCAT-Box-Modulen mit analogen Eingängen oder Ausgängen können unter Umständen nicht eingehalten werden.

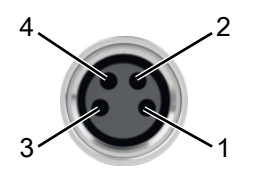

#### Abb. 2: M8-Buchse

| Kontakt | Symbol  | Beschreibung                           | Aderfarbe |
|---------|---------|----------------------------------------|-----------|
| 1       | 24V Us' | Steuerspannung                         | Braun     |
| 2       | 24V Up' | Peripheriespannung 1)                  | Weiß      |
| 3       | GND     | Gemeinsames Massepotential für         | Blau      |
| 4       | GND     | beide Ausgangsspannungen <sup>2)</sup> | Schwarz   |

<sup>1)</sup> Up' ist je nach Hardware-Stand von unterschiedlichen Versorgungsspannungen abgezweigt:

- Ab Hardware-Stand 03: Up' ist von der eingehenden Steuerspannung U<sub>s</sub> an <u>X70 [▶ 29]</u> abgezweigt.
- Bis einschließlich Hardware-Stand 02: Up' ist von der eingehenden Peripheriespannung U<sub>P</sub> an X70 [▶ 29] abgezweigt.

<sup>2)</sup> Bis einschließlich Hardware-Stand 02 liegt an Pin 3 GND<sub>s</sub> und an Pin 4 GND<sub>P</sub>. Ab Hardware-Version 03 liegen beide Pins auf dem gleichen Massepotential GND<sub>s</sub>.

Passende Anschlussleitungen finden Sie im Kapitel Zubehör [▶ 91].

### 4.2.4.3.1 Status-LEDs

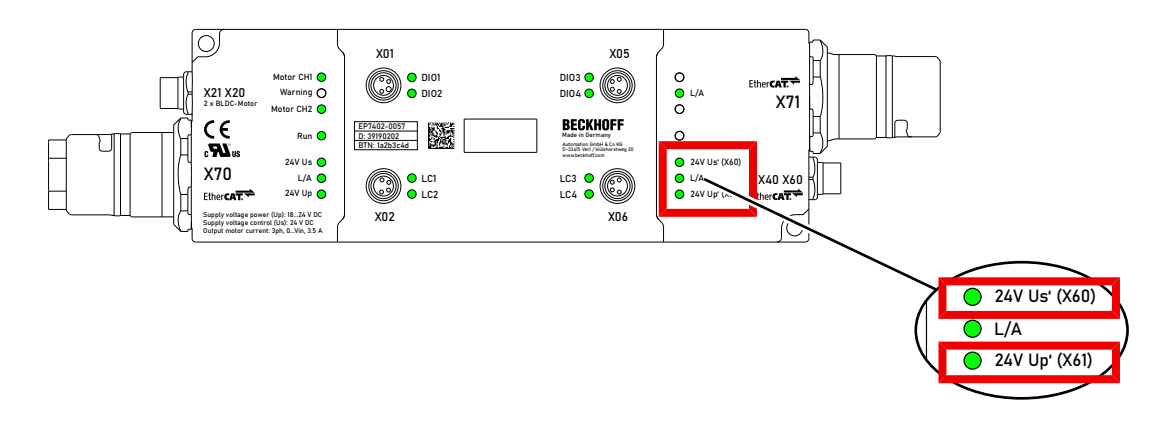

| LED           | Signal        | Bedeutung                                                       |
|---------------|---------------|-----------------------------------------------------------------|
| 24V Us' (X60) | aus           | Die Versorgungsspannung U <sub>s</sub> ' wird nicht ausgegeben. |
|               | leuchtet grün | Die Versorgungsspannung U <sub>s</sub> ' wird ausgegeben.       |
| 24V Up' (X60) | aus           | Die Versorgungsspannung U <sub>P</sub> ' wird nicht ausgegeben. |
|               | leuchtet grün | Die Versorgungsspannung U <sub>P</sub> ' wird ausgegeben.       |

## BECKHOFF

## 4.2.5 Motor-Anschlüsse von EP7402-0057

### 4.2.5.1 Pinbelegung

### X20 und X21

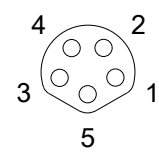

Abb. 3: M8-Buchse, b-codiert

| Pin | Aderfarbe | Funktion         |
|-----|-----------|------------------|
| 1   | braun     | Motorphase U     |
| 2   | weiß      | Motorphase V     |
| 3   | blau      | Brems-Ausgang    |
| 4   | schwarz   | Motorphase W     |
| 5   | grau      | GND <sub>P</sub> |

### 4.2.5.2 Anschluss-Beispiel

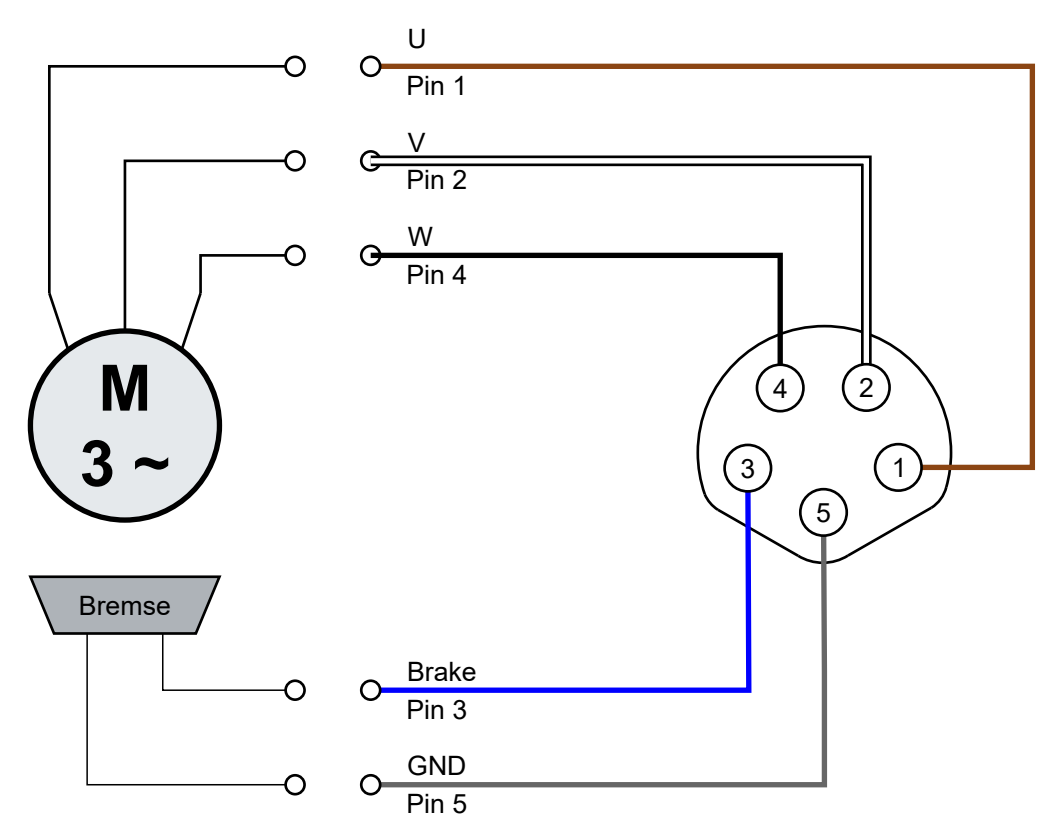

### 4.2.5.3 Status-LEDs

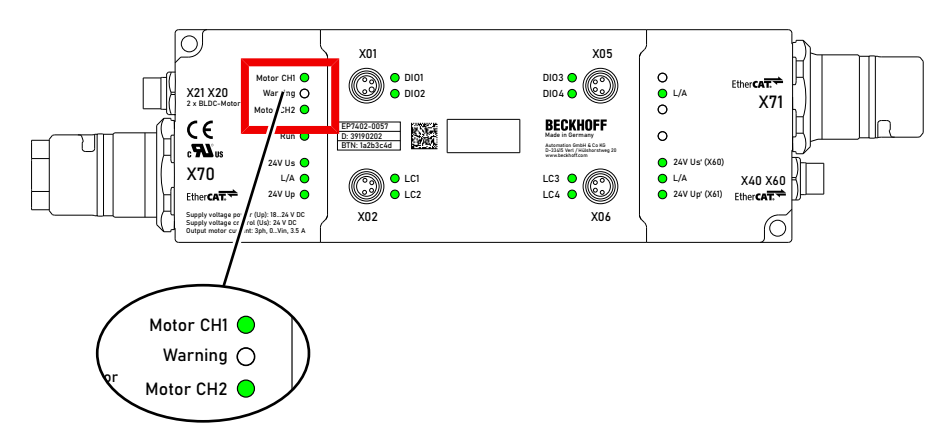

| LED       | Signal          | Bedeutung                                                                                                    |
|-----------|-----------------|----------------------------------------------------------------------------------------------------|
| Motor CH1 | aus             | Der Motorkanal 1 ist deaktiviert.                                                                                                    |
|           |                 | Sie können ihn aktivieren, indem Sie "Enable" im Prozessdatenobjekt <u>STM Control Channel 1 [▶ 17]</u> auf 1 setzen.                                |
|           | leuchtet grün   | Der Motorkanal 1 ist aktiviert.                                                                                                    |
|           | leuchtet rot    | Der Motorkanal 1 wurde wegen eines Fehlers gesperrt. Prüfen Sie die <u>Diagnose-Bits [▶ 74]</u> , um die Ursache des Fehlers zu ermitteln.           |
| Warning   | leuchtet orange | Warnmeldung.                                                                                                    |
|           |                 | Prüfen Sie die <u>Diagnose-Bits [▶ 74]</u> um die Ursache der<br>Warnmeldung zu ermitteln.                                                           |
| Motor CH2 | aus             | Der Motorkanal 2 ist deaktiviert.                                                                                                    |
|           |                 | Sie können ihn aktivieren, indem Sie "Enable" im Prozessdatenobjekt <u>STM Control Channel 2 [<math>\blacktriangleright</math> 17] auf 1 setzen.</u> |
|           | leuchtet grün   | Der Motorkanal 2 ist aktiviert.                                                                                                    |
|           | leuchtet rot    | Der Motorkanal 2 wurde wegen eines Fehlers gesperrt.                                                                                                 |
|           |                 | Prüfen Sie die <u>Diagnose-Bits [▶ 74]</u> , um die Ursache des Fehlers zu ermitteln.                                                                |
# BECKHOFF

# 4.2.6 Motor-Anschlüsse von EP7402-0167

## 4.2.6.1 Pinbelegung

## M8-Buchsen X20 und X21

$$3 \bigcirc 0 \bigcirc 1$$

| Pin | Aderfarbe | Funktion         |
|-----|-----------|------------------|
| 1   | braun     | Motorphase V     |
| 2   | weiß      | Motorphase W     |
| 3   | blau      | GND <sub>P</sub> |
| 4   | schwarz   | Motorphase U     |

## 4.2.6.2 Anschluss-Beispiel

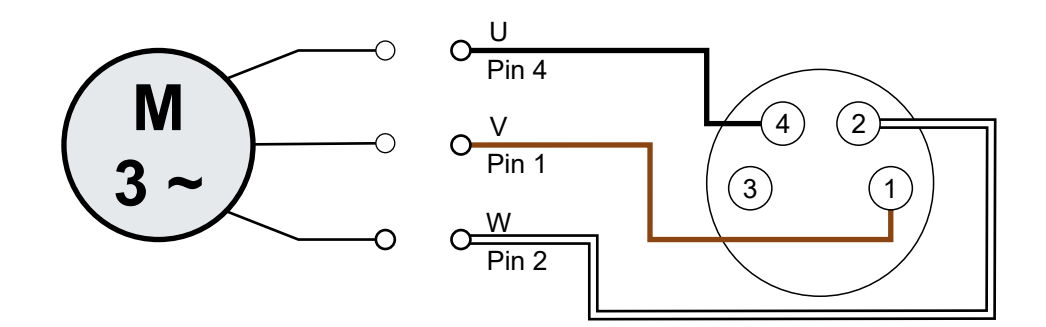

## 4.2.6.3 Status-LEDs

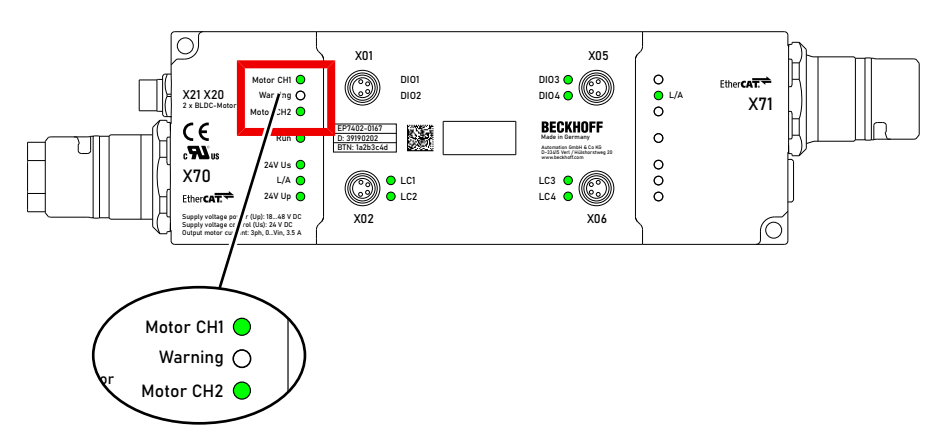

| LED       | Signal          | Bedeutung                                                                                                    |
|-----------|-----------------|----------------------------------------------------------------------------------------------------|
| Motor CH1 | aus             | Der Motorkanal 1 ist deaktiviert.                                                                                                    |
|           |                 | Sie können ihn aktivieren, indem Sie "Enable" im Prozessdatenobjekt <u>STM Control Channel 1 [<math>\blacktriangleright</math> 17]</u> auf 1 setzen. |
|           | leuchtet grün   | Der Motorkanal 1 ist aktiviert.                                                                                                    |
|           | leuchtet rot    | Der Motorkanal 1 wurde wegen eines Fehlers gesperrt. Prüfen Sie die <u>Diagnose-Bits</u> [▶ <u>74]</u> , um die Ursache des Fehlers zu ermitteln.    |
| Warning   | leuchtet orange | Warnmeldung.                                                                                                    |
|           |                 | Prüfen Sie die <u>Diagnose-Bits [▶ 74]</u> um die Ursache der<br>Warnmeldung zu ermitteln.                                                           |
| Motor CH2 | aus             | Der Motorkanal 2 ist deaktiviert.                                                                                                    |
|           |                 | Sie können ihn aktivieren, indem Sie "Enable" im Prozessdatenobjekt <u>STM Control Channel 2 [▶ 17]</u> auf 1 setzen.                                |
|           | leuchtet grün   | Der Motorkanal 2 ist aktiviert.                                                                                                    |
|           | leuchtet rot    | Der Motorkanal 2 wurde wegen eines Fehlers gesperrt.                                                                                                 |
|           |                 | Prüfen Sie die <u>Diagnose-Bits [▶ 74]</u> , um die Ursache des Fehlers zu ermitteln.                                                                |

# 4.2.7 Digitale Eingänge/Ausgänge

Jeder Kanal kann wahlweise als digitaler Eingang oder als digitaler Ausgang betrieben werden.

### M8-Buchsen X01, X02, X05, X06

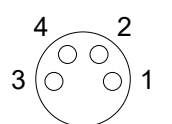

| Pin | Aderfarbe <sup>1)</sup> | Funktion                                     | Bezeichnung im ZPA-Betrieb |           | b         |           |
|-----|-------------------------|----------------------------------------------|----------------------------|-----------|-----------|-----------|
|     |                         |                                              | X01                        | X02       | X05       | X06       |
| 1   | braun                   | U <sub>s1</sub> : 24 V <sub>DC</sub> Ausgang | -                          | -         | -         | -         |
| 2   | weiß                    | Eingang B / Ausgang B <sup>2)</sup>          | Input 2 /                  | Control   | Input 4 / | Control   |
|     |                         |                                              | Output 2                   | Input 2 / | Output 4  | Input 4 / |
|     |                         |                                              |                            | Control   |           | Control   |
|     |                         |                                              |                            | Output 2  |           | Output 4  |
| 3   | blau                    | GND <sub>s</sub>                             | -                          | -         | -         | -         |
| 4   | schwarz                 | Eingang A / Ausgang A 2)                     | Input 1 /                  | Control   | Input 3 / | Control   |
|     |                         |                                              | Output 1                   | Input 1 / | Output 3  | Input 3 / |
|     |                         |                                              |                            | Control   |           | Control   |
|     |                         |                                              |                            | Output 1  |           | Output 3  |

<sup>1)</sup> Die Aderfarben gelten für Kabel vom Typ ZK2000-3xxx. Siehe Kapitel <u>Zubehör [> 91]</u>.

<sup>2)</sup> Siehe <u>Zuordnung zu Prozessdaten [19]</u>.

## 4.2.7.1 Anschluss-Beispiele

Digitaler Sensor, Zweileiter-Anschluss an Kanal A

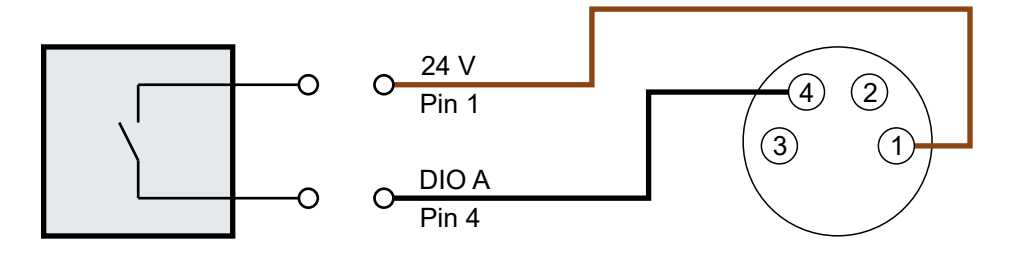

Abb. 4: Digitaler Sensor, Zweileiter-Anschluss

### Digitaler Sensor, Dreileiter-Anschluss an Kanal A

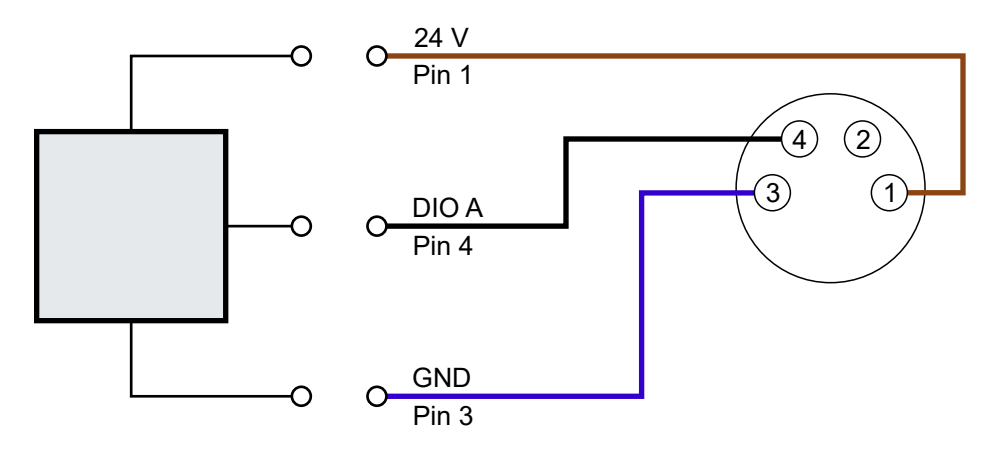

Abb. 5: Digitaler Sensor, Dreileiter-Anschluss

# 4.3 UL-Anforderungen

Die Installation der nach UL zertifizierten EtherCAT-Box-Module muss den folgenden Anforderungen entsprechen.

### Versorgungsspannung

### **▲ VORSICHT**

### VORSICHT!

Die folgenden genannten Anforderungen gelten für die Versorgung aller so gekennzeichneten EtherCAT-Box-Module.

Zur Einhaltung der UL-Anforderungen dürfen die EtherCAT-Box-Module nur mit einer Spannung von 24 V<sub>DC</sub> versorgt werden, die

- von einer isolierten, mit einer Sicherung (entsprechend UL248) von maximal 4 A geschützten Quelle, oder
- von einer Spannungsquelle die *NEC class 2* entspricht stammt. Eine Spannungsquelle entsprechend *NEC class 2* darf nicht seriell oder parallel mit einer anderen *NEC class 2* entsprechenden Spannungsquelle verbunden werden!

### **▲ VORSICHT**

### VORSICHT!

Zur Einhaltung der UL-Anforderungen dürfen die EtherCAT-Box-Module nicht mit unbegrenzten Spannungsquellen verbunden werden!

#### Netzwerke

**▲ VORSICHT** 

### VORSICHT!

Zur Einhaltung der UL-Anforderungen dürfen die EtherCAT-Box-Module nicht mit Telekommunikations-Netzen verbunden werden!

### Umgebungstemperatur

### **▲ VORSICHT**

### VORSICHT!

Zur Einhaltung der UL-Anforderungen dürfen die EtherCAT-Box-Module nur in einem Umgebungstemperaturbereich von -25 °C bis +55 °C betrieben werden!

### Kennzeichnung für UL

Alle nach UL (Underwriters Laboratories) zertifizierten EtherCAT-Box-Module sind mit der folgenden Markierung gekennzeichnet.

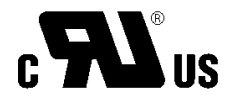

Abb. 6: UL-Markierung

# 4.4 Entsorgung

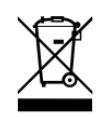

Mit einer durchgestrichenen Abfalltonne gekennzeichnete Produkte dürfen nicht in den Hausmüll. Das Gerät gilt bei der Entsorgung als Elektro- und Elektronik-Altgerät. Die nationalen Vorgaben zur Entsorgung von Elektro- und Elektronik-Altgeräten sind zu beachten.

# 5 Inbetriebnahme

# 5.1 Schnellstart

Dieses Kapitel beschreibt die Inbetriebnahme am Beispiel der EP7402-0057. Es gilt aber genauso für EP7402-0167.

## 5.1.1 Schritt 1: Hardware Setup

1. Einen Rollenmotor an die Buchse X20 anschließen. Die Pinbelegung finden Sie im Kapitel <u>Motor-</u> <u>Anschlüsse von EP7402-0057 [▶ 35]</u>.

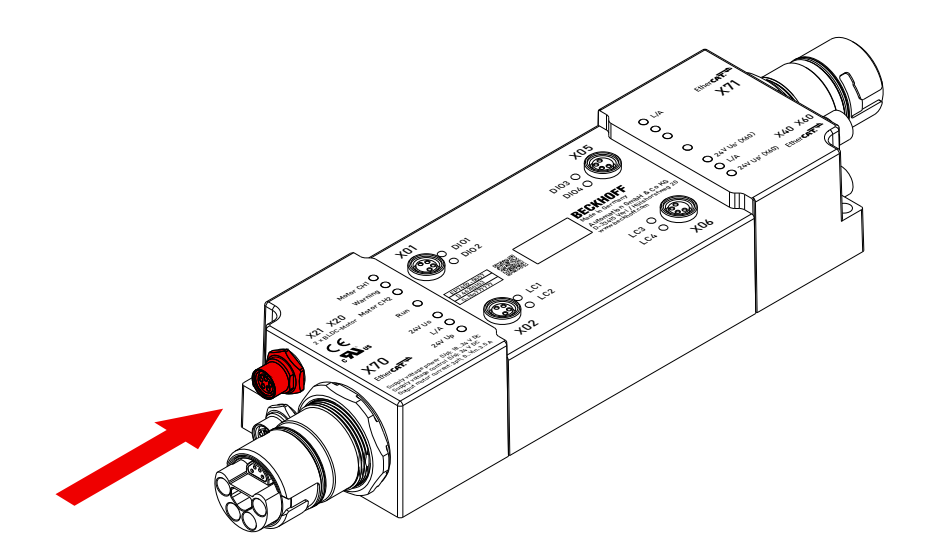

2. Die Versorgungsspannungen und EtherCAT an die Buchse X70 anschließen. Die Pinbelegung finden Sie im Kapitel <u>Versorgungsspannungen und EtherCAT [▶ 29]</u>.

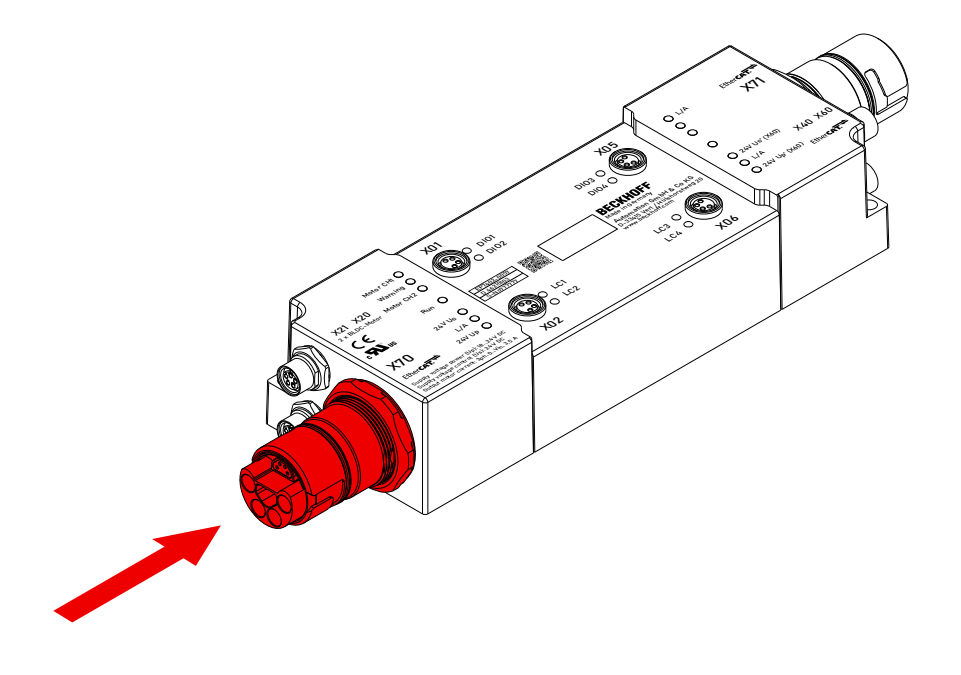

3. Den korrekten Anschluss mithilfe der Status-LEDs kontrollieren:

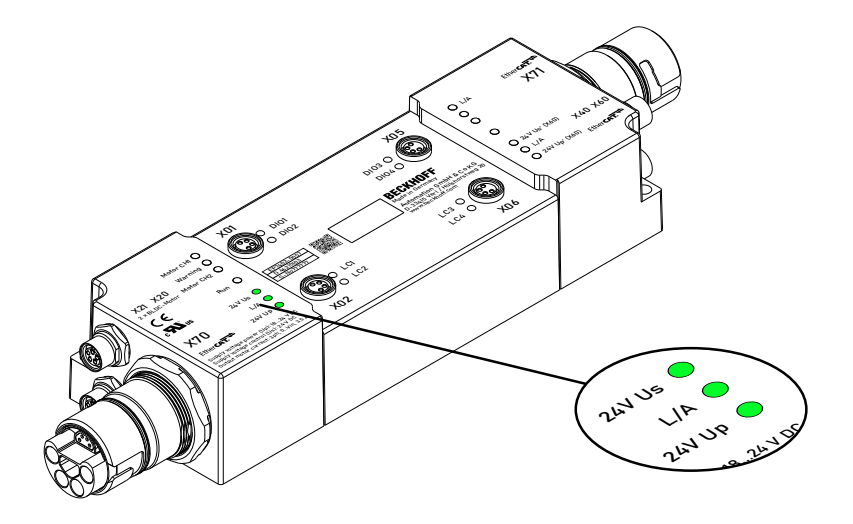

Sollzustand:

- "24V Us" leuchtet grün.
- "24V Up" leuchtet grün.
- "L/A" zeigt den LINK/ACT-Status der EtherCAT-Kommunikation.

# 5.1.2 Schritt 2: TwinCAT-Konfiguration

- 1. Die EP7402 in ein TwinCAT-Projekt einbinden. (siehe Schnellstartanleitung)
  - ⇒ Bei Firmware-Versionen bis einschließlich 02 erscheint ein Dialogfenster:

| EtherCAT drive(s) addee | d                                      | ×            |
|-------------------------|----------------------------------------|--------------|
| Append linked axis to:  | NC - Configuration CNC - Configuration | OK<br>Cancel |

Auf "Cancel" klicken, um das Dialogfenster zu schließen.

 Die EP7402 auf die Werkseinstellungen zurücksetzen: Den Parameter 1011:01 auf den Wert 1684107116<sub>dez</sub> setzen.

| Gene | ral EtherCAT  | Process Data Plc Startup               | CoE -   | Online    | Online                  |              |
|------|---------------|----------------------------------------|---------|-----------|-------------------------|--------------|
|      | Update Lis    | t 🗌 Auto Update 🗹 S                    | ingle l | Jpdate [  | Show Offline Data       |              |
|      | Advanced.     |                                        |         |           |                         |              |
|      | Add to Startu | Online Data                            | Мос     | dule OD ( | (AoE Port): 0           |              |
| In   | dex           | Name                                   |         | Flags     | Value Unit              | ^            |
| -    | 1000          | Device type                            |         | RO        | 0x00001389 (5001)       |              |
|      | 1008          | Device name                            |         | RO        | EP7402-0057             |              |
|      | 1009          | Hardware version                       |         | RO        |                         |              |
|      | 100A          | Software version                       |         | RO        |                         |              |
|      | 100B          | Bootloader version                     |         | RO        |                         |              |
| ÷.   | 1011:0        | Restore default parameters             |         | RO        | >1<                     |              |
|      | 1011:01       | SubIndex 001                           |         | RW        | 0x64616F60 (1684107116) |              |
| ÷    | 1018:0        | Identity                               |         | RO        | >4<                     |              |
| ÷    | 10E2:0        | Manufacturer-specific Identification ( | 2       | RO        | >1<                     |              |
| ÷    | 10F0:0        | Backup parameter handling              |         | RO        | >1<                     |              |
| ÷    | 1600:0        | DO RxPDO-Map Outputs                   |         | RO        | > 9 <                   |              |
| ÷    | 1601:0        | STM RxPDO-Map Control Ch.1             |         | RO        | >7<                     |              |
| ÷    | 1602:0        | STM RxPDO-Map Target Velocity C        | h.1     | RO        | > 3 <                   |              |
| ÷    | 1603:0        | STM RxPDO-Map Control Ch.2             |         | RO        | >7<                     |              |
| ÷    | 1604:0        | STM RxPDO-Map Target Velocity C        | h.2     | RO        | > 3 <                   | $\mathbf{v}$ |

Weitere Informationen finden Sie im Kapitel Wiederherstellen des Auslieferungszustands [> 72].

# 5.1.3 Schritt 3: Parametrierung

Beispiel-Parameter für einen Servomotor von Beckhoff:

<u>AM8111-0F20-0000 [▶ 89]</u>

## 5.1.3.1 Motorparameter einstellen

Vorgehensweise:

- 1. Die Registerkarte "CoE Online" öffnen.
- Alle unten beschriebenen Parameter einstellen.
   Alle nicht beschriebenen Parameter in der Werkseinstellung lassen.

Die Werte für die Parameter finden Sie im Datenblatt des Motors.

| ancac    | Update Li     | st Auto Update                 | Single Update | Show Offline Data |          |   |
|----------|---------------|--------------------------------|---------------|-------------------|----------|---|
|          | Advanced      |                                |               |                   | ]        |   |
|          | Add to Startu | Jp Online Data                 | Module OD     | (AoE Port): 0     | ]        |   |
| Inde     | ex            | Name                           | Flags         | Value             | Unit     | ^ |
| ÷        | 7020:0        | STM Outputs Ch.1               | RO            | > 35 <            |          |   |
| -        | 7000.0        | CTM Outpute Ch.2               | no -          | 3 05 1            |          |   |
| <u> </u> | 8020:0        | STM Motor Settings Ch.1        | RW            | > 25 <            |          |   |
|          | 8020:01       | Peak current                   | RW            | 0x03E8 (1000)     | mA       |   |
|          | 8020:02       | Rated current                  | RW            | 0x03E8 (1000)     | mA       |   |
|          | 8020:03       | Rated voltage                  | RW            | 0x0960 (2400)     | 0,01 V   |   |
|          | 8020:04       | Phase to phase resistance      | RW            | 0x0064 (100)      | 0,01 Ohm |   |
|          | 8020:09       | Start velocity                 | RW            | 0x0BB8 (3000)     | °/s      |   |
|          | 8020:13       | Mechanical to electrical ratio | RW            | 0x0001 (1)        |          |   |
|          | 8020:14       | Rated velocity                 | RW            | 0x1388 (5000)     | °/s      |   |
|          | 8020:16       | I2T warn level                 | RW            | 0x50 (80)         | %        |   |
|          | 8020:18       | I2T error level                | RW            | 0x6E (110)        | %        |   |
|          | 8020:19       | Motor thermal time constant    | RW            | 0x000F (15)       | 0,1 s    |   |
| ÷.       | 0000.0        | CTM Fasture Ch.1               | DW            | > 01 /            |          |   |
| ÷        | 8023:0        | STM Controller Settings 4 Ch.1 | RW            | > 38 <            |          |   |
| ÷        | 8030:0        | STM Motor Settings Ch.2        | RW            | > 25 <            |          |   |

### 8020:01 "Peak current"

Einheit: mA

Spitzenstrom, der nur für kurze Zeit fließen darf.

### 8020:02 "Rated current"

Einheit: mA

Der Nennstrom ist der Strom, den der Motor aufnimmt, wenn er bei Nenndrehzahl und Nenndrehmoment betrieben wird.

#### 8020:03 "Rated voltage"

Einheit: 0,01 V

### 8020:04 "Phase to phase resistance"

Einheit: 0,01 Ω

Gleichstrom-Widerstand, gemessen zwischen zwei Motor-Phasen.

Bemerkung: ab Firmware 04 wird dieser Wert beim Scannen des Motors automatisch ermittelt. Siehe folgendes Kapitel Motor scannen (nur Firmware 04 und höher) [▶ 49].

# BECKHOFF

### 8020:09 "Start velocity"

Einheit: °/s (Grad pro Sekunde)

Es gibt zwei Möglichkeiten, den Wert für diesen Parameter zu berechnen:

• Falls die Nenngeschwindigkeit der Förderrolle bekannt ist, nutzen Sie diese Formel:

$$n_{start} = \frac{1}{10} \times \frac{1}{i} \times \frac{v}{\pi \times d} \times 360^{\circ}$$

n<sub>start</sub>: Wert für den Parameter 8020:09 "Start velocity" i: Übersetzungsverhältnis.

- (i = 1, wenn kein Getriebe verwendet wird)
- v: Nenngeschwindigkeit in m/s (Hinweis: v [m/s] = v [fpm] / 196,85)
- d: Förderrollen-Durchmesser in m
- Falls die Nenndrehzahl des Rollenmotors bekannt ist, nutzen Sie diese Formel:

$$n_{start} = \frac{1}{10} \times \frac{n_N}{i} \times \frac{360^\circ}{60\frac{s}{min}}$$

n<sub>start</sub>: Wert für den Parameter 8020:09 "Start velocity"

- $n_{N}$ : Nenndrehzahl des Motors in rpm
- i: Übersetzungsverhältnis (i = 1, wenn kein Getriebe verwendet wird)

### 8020:13 "Mechanical to electrical ratio"

Sie können den Wert für diesen Parameter berechnen oder experimentell ermitteln.

- Falls die Polzahl des Rollenmotors bekannt ist, verwenden Sie diese Formel:
  - $p = \frac{Polzahl}{2} \times i$ p: Wert für den Parameter 8020:13 "Mechanical to electrical ratio" i: Übersetzungsverhältnis. (i = 1, wenn kein Getriebe verwendet wird)
- Beispiel:

Polzahl = 8 Übersetzungsverhältnis = 12:1  $\rightarrow$  "Mechanical to electrical ratio" = (8 / 2) x 12 = 48

 Falls die Polzahl des Rollenmotors nicht bekannt ist: <u>Ermitteln Sie das "Mechanical to electrical ratio" experimentell [> 55].</u>

### 8020:14 "Rated velocity"

Einheit: °/s

Nenn-Drehzahl des Rollenmotors.

### 8020:19 "Motor thermal time constant"

Einheit: 1/10 s (0,1 Sekunden)

### 5.1.3.2 Motor scannen (nur Firmware 04 und höher)

Die folgenden Parameter werden beim Scannen des Motors ermittelt:

- Der Wicklungswiderstand des Motors: Parameter 8020:04 "Phase to phase resistance".
- Reglerparameter für den Stromregler:
  - 8023:23 "Current loop proportional gain"
  - 8023:24 "Current loop integral time"

### Scan ausführen

- ✓ Voraussetzung: Sie haben alle Parameter im vorigen Kapitel Motorparameter einstellen [▶ 46] gewissenhaft eingestellt.
- 1. Die Registerkarte "CoE Online" öffnen und das Kontrollkästchen "Auto Update" aktivieren.
- 2. In den Parameter 0xFB00:01 "Request" einen der folgenden Werte schreiben: Wert 0x8007 für Kanal 1.
  - Wert 0x8007 für Kanal 2.

| Solution Explorer 👻 🕂 🗙                 | TwinCAT Project1  | <b>₽ X</b>               |                 |                       |      | - |
|-----------------------------------------|-------------------|--------------------------|-----------------|-----------------------|------|---|
| © © 🟠 🛗 - 🐻 - 🗗 🏓 💻                     | General EtherCA   | T Process Data Plc Start | up CoE - Online | Online                |      |   |
| Search Solution Explorer (Ctrl+ü)       | IIt-t-1           |                          |                 |                       |      |   |
| Solution 'TwinCAT Project1' (1 project) | Update L          | ust 🛛 🗹 Auto Update      | Single Update   | e 🔄 Show Offline Data |      |   |
| TwinCAT Project1                        | Advance           | d                        |                 |                       |      |   |
| SYSTEM                                  | Add to Star       | tup Online Data          | Module C        | D (AoE Port): 0       |      |   |
| A MOTION                                |                   |                          |                 |                       |      |   |
| III PLC                                 | Index             | Name                     | Flags           | Value                 | Unit | ^ |
| 🚳 SAFETY                                |                   | ZNCTRL Settings Ch.1     | RW              | > 36 <                |      |   |
| <u> የ</u> ‰₊ C++                        | ÷ 8050:0          | ZNCTRL Settings Ch.2     | RW              | > 36 <                |      |   |
| ANALYTICS                               |                   | Modular Device Profile   | RO              | >2<                   |      |   |
| ▲ 🛃 1/0                                 | F008              | Code word                | RW              | 0x0000000 (0)         |      |   |
| Perices                                 | . <b>€</b> F010:0 | Module Profile List      | RO              | > 6 <                 |      |   |
| 🔺 🗮 Device 1 (EtherCAT)                 | € F081:0          | Download revision        | RO              | >1<                   |      |   |
| 🚔 Image                                 | + F600:0          | STM Device Diag data     | RO              | > 28 <                |      |   |
| 🛟 Image-Info                            | E F80F:0          | STM Vendor data          | RW              | > 15 <                |      | _ |
| SyncUnits                               | F810:0            | ZNCTRL Device Settings   | RW              | > 19 <                |      |   |
| Inputs                                  | EB00.0            | STM Command              | BO              | >32                   |      |   |
| Outputs                                 | EB00:01           | Request                  | RW              | 00.00                 |      |   |
| InfoData                                | FB00:02           | Status                   | RO              | 0x00 (0)              |      |   |
| P Box 1 (EP /402-005/)                  | FB00:03           | Response                 | RO              | 00 00 00 00 00 00     |      |   |
| Mappings                                |                   |                          |                 |                       |      | ¥ |
|                                         |                   |                          |                 |                       |      |   |
| Solution Explorer Team Explorer         | 1                 |                          |                 |                       |      |   |

- ⇒ Der Scan wird ausgeführt.
- ⇒ Der Wert des Registers FB00:02 "Status" zeigt den Fortschritt des Scans an. Die Werte 100<sub>dez</sub> … 200<sub>dez</sub> entsprechen 0 … 100 %.
- 3. Warten, bis das Register FB00:02 "Status" den Wert 0 oder 3 annimmt.
  - ⇒ Wert 0: Der Scan war erfolgreich.
  - ⇒ Wert 3: Fehler. Siehe <u>Fehlerbehebung [▶ 50]</u>.

### Fehlerbehebung

Falls während des Scans ein Fehler auftritt, wird im Parameter FB00:03 "Response" ein Fehlercode ausgegeben. Die folgende Tabelle zeigt die möglichen Fehlercodes:

| Response          | Bedeutung und Abhilfe                                                                        |
|-------------------|----------------------------------------------------------------------------------------------|
| 03 00 00 00 00 01 | Stellen Sie sicher, dass die folgenden Bits beider Kanäle den richtigen Wert haben:          |
|                   | <ul> <li>PDO "STM Status Channel n", Bit "Ready to enable" = 1</li> </ul>                    |
|                   | <ul> <li>PDO "STM Control Channel n", Bit "Enable" = 0</li> </ul>                            |
| 03 00 00 00 00 02 | Stellen Sie sicher, dass das Bit "Ready to enable" den Wert 1 hat.                           |
| 03 00 00 00 00 03 | Ein interner Fehler ist aufgetreten.                                                         |
|                   | Siehe auch Diagnose-Bit General hardware error.                                              |
| 03 00 00 00 00 04 | Der Scan konnte nicht erfolgreich durchgeführt werden.                                       |
|                   | Prüfen Sie, ob der Motor richtig angeschlossen ist und die Motorwelle sich frei drehen kann. |

Ein Fehler muss nicht quittiert werden. Falls ein Scan mit einer Fehlermeldung abgebrochen wurde, können Sie einfach einen neuen Scan starten.

## 5.1.3.3 Reglerparameter einstellen

Vorgehensweise:

- 1. Die Registerkarte "CoE Online" öffnen.
- Alle unten beschriebenen Parameter einstellen.
   Alle nicht beschriebenen Parameter in der Werkseinstellung lassen.

(Detaillierte Beschreibungen der Parameter finden Sie im Kapitel Objekte zur Parametrierung [ 83].)

| eneral EtherCAT | Process Data Plc Startup C             | oE - Online ( | Online           |          |
|-----------------|----------------------------------------|---------------|------------------|----------|
| Update List     |                                        |               |                  |          |
| Advanced        |                                        |               |                  |          |
| Advanced        |                                        |               |                  |          |
| Add to Start    | Jp Online Data                         | Module OD (/  | AoE Port): 0     |          |
| Index           | Name                                   | Flags         | Value            | Unit '   |
| ± 8020:0        | STM Motor Settings Ch.1                | RW            | > 25 <           |          |
| 0022.0          | CTM Fullow Chil                        | DW            | + 01 +           | _        |
| <b>⊟</b> 8023:0 | STM Controller Settings 4 Ch.1         | RW            | > 38 <           |          |
| 8023:02         | Disable stop after unsuccessful ram    | RW            | FALSE            |          |
| 8023:03         | Disable motor diagnosis                | RW            | FALSE            |          |
| 8023:04         | Disable I2T current limitting          | RW            | FALSE            |          |
| 8023:11         | Velocity loop integral time            | RW            | 0x000001F4 (500) | 0,1 ms   |
| 8023:12         | Velocity loop proportional gain        | RW            | 0x00000064 (100) | μV/(°/s) |
| 8023:13         | Velocity feed forward gain             | RW            | 0x00 (0)         |          |
| 8023:14         | Sensorless offset scaling              | RW            | 50               | %        |
| 8023:15         | Align duration                         | RW            | 0x03E8 (1000)    | ms       |
| 8023:18         | Rampup duration                        | RW            | 0x03E8 (1000)    | ms       |
| 8023:19         | Rampup velocity                        | RW            | 0x0BB8 (3000)    | °/s      |
| 8023:21         | Rampup needed switchover events        | RW            | 0x0014 (20)      |          |
| 8023:22         | Commutation threshold                  | RW            | 0x0032 (50)      |          |
| 8023:23         | Current loop proportional gain         | RW            | 0x0002 (2)       | 0,1 V/A  |
| 8023:24         | Current loop integral time             | RW            | 0x0014 (20)      | 0,1 ms   |
| 8023:25         | Restart after error number of repetiti | RW            | 0x0000 (0)       |          |
| 8023:26         | Restart after error delay              | RW            | 0x03E8 (1000)    | ms       |
| m 9920-0        | CTM Mater Cattings Ch.2                | DW            | 25 4             |          |
| ÷ 8032:0        | STM Features Ch.2                      | RW            | > 81 <           |          |
| ± 8033:0        | STM Controller Settings 4 Ch.2         | RW            | > 38 <           |          |

### 8023:03 "Disable motor diagnosis"

Setzen Sie diesen Parameter auf TRUE. Dadurch wird die Diagnose-Funktion während der Ausrichtungs-Phase deaktiviert.

#### 8023:12 "Velocity loop proportional gain"

Setzen Sie diesen Parameter auf null. Dadurch wird der Geschwindigkeits-Regler deaktiviert. Reaktivieren sie ihn, nachdem <u>Schritt 4: Testlauf [> 52]</u> erfolgreich abgeschlossen wurde.

#### 8023:13 "Velocity feed forward"

Setzen Sie diesen Parameter auf 100. Dadurch wird der Geschwindigkeitsregler umgangen.

#### 8023:14 "Sensorless offset scaling"

Setzen Sie diesen Parameter auf 80.

#### 8023:19 "Rampup velocity"

Setzen Sie diesen Parameter auf den gleichen Wert wie Parameter 8020:09 "Start velocity". Einheit: °/s (Grad pro Sekunde).

#### 8023:21 "Rampup needed switchover events"

Setzen Sie diesen Parameter auf 1.

# 5.1.4 Schritt 4: Testlauf

- 1. Sicherstellen, dass alle vorhergehenden Schritte erfolgreich abgeschlossen wurden.
- 2. Jegliche Last von der Förderrolle entfernen.
- 3. Falls der Motor eine Haltebremse hat: die Haltebremse lösen, indem Sie "Brake output" auf 1 setzen.

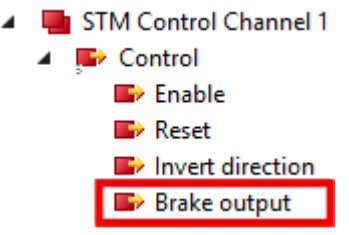

4. "Velocity" auf 50 % der Nenndrehzahl des Motors inklusive Getriebe setzen:

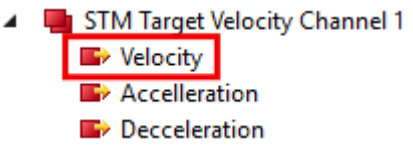

Formel zur Berechnung von 50 % der Nenndrehzahl:

$$n = \frac{1}{2} \times \frac{n_N}{i} \times \frac{360^\circ}{60\frac{s}{min}}$$

n: Wert für die Ausgangsvariable "Velocity"
n<sub>N</sub>: Nenndrehzahl des Motors in rpm
i: Übersetzungsverhältnis. (i = 1, wenn kein Getriebe verwendet wird)

5. "Enable" auf 1 setzen.

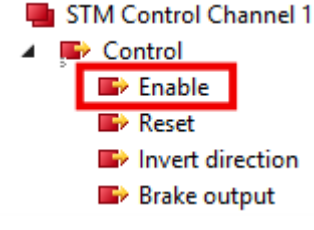

- ⇒ Der Rotor wird 1 Sekunde lang ausgerichtet.
- $\Rightarrow$  Danach versucht die Box, den Motor zu drehen.
- 6. Das Resultat bewerten. [> 53]

### Mögliche Resultate des Testlaufs

- Falls sich der Motor kontinuierlich dreht: springen Sie zum <u>nächsten Schritt [> 54]</u> der Inbetriebnahme.
- Falls sich der Motor nicht kontinuierlich dreht:
  - Die Ausgangsvariable "Enable" auf 0 setzen
  - Die Status-Bits in der Eingangsvariablen "Device Diag" prüfen.
  - Die Status-Bits mithilfe der untenstehenden Tabelle auswerten.
  - Die Ausgangsvariable "Reset" auf 1 setzen. (dadurch werden die Status-Bits zurückgesetzt)
  - Die Ausgangsvariable "Reset" auf 0 setzen.
  - Den Testlauf wiederholen: dazu die Ausgangsvariable "Enable" auf 1 setzen.

| Gesetztes Bit in "Device Diag"          | Mögliche Gründe                                                                                  | Lösung                                                                                                    |
|-----------------------------------------|--------------------------------------------------------------------------------------------------|----------------------------------------------------------------------------------------------------|
| (keins)                                 | Die Ausgangsvariable<br>"Velocity" ist kleiner als der<br>Parameter 8020:09 "start<br>velocity". | Berechnungen prüfen.                                                                                                    |
| "Channel 1 motor overload I2T<br>error" | Der Ausgangsstrom ist zu hoch.                                                                   | Den Wert von Parameter 8023:14<br>"Sensorless offset scaling" reduzieren.                                                                               |
| "Channel 1 commutation error"           | Die Förderrolle ist belastet <sup>1)</sup>                                                       | Jegliche Last von der Förderrolle entfernen.                                                                                                    |
|                                         | Der Ausgangsstrom ist zu<br>niedrig.                                                             | Den Wert von Parameter <u>8023:14</u><br><u>"Sensorless offset scaling" [▶ 83]</u><br>erhöhen.                                                          |
|                                         | "Rampup velocity" ist zu hoch <sup>1)</sup>                                                      | Die Berechnung des Parameters<br>8023:19 "Rampup velocity" [▶ 51] prüfen.<br>Wenn die Berechnung korrekt ist, den<br>Wert dieses Parameters reduzieren. |
|                                         | "Rampup needed switchover<br>events" ist zu niedrig.                                             | Den Wert von Parameter<br>8023:21 "Rampup needed switchover<br>events" [▶ 51] erhöhen.                                                                  |
|                                         | Falsche Motor-Parameter                                                                          | Überprüfen Sie die Motor-Parameter                                                                                                    |
|                                         | Der Motor ist zu schwach <sup>1)</sup>                                                           | Ein Getriebe einsetzen und alle<br>Parameter neu berechnen.                                                                                             |

<sup>1)</sup> Besonders wahrscheinlich, wenn der Motor ein Geräusch mit ansteigender Tonhöhe von sich gibt.

# 5.1.5 Schritt 5: Abschluss

1. "Enable" auf 0 setzen.

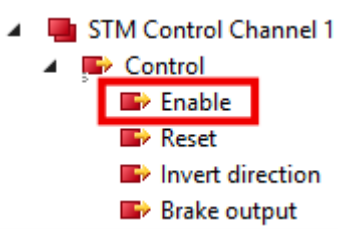

 Den Parameter 8023:12 "Velocity loop proportional gain" auf 100<sub>dez</sub> setzen. (Jeder Wert über null aktiviert den Geschwindigkeitsregler.)

⇒ Jetzt können Sie den Motor mit den Variablen "Enable" und "Velocity" steuern.

- 3. Während des Betriebs die <u>Diagnose-Bits</u> [▶ <u>74</u>] überwachen.
- 4. Feinabstimmung der Parameter [> 56]

# 5.2 "Mechanical to electrical ratio" experimentell ermitteln

Der Parameter 8020:13 "Mechanical to electrical ratio" ist ein zentraler Parameter für den Betrieb der EP7402. Sie können diesen Parameter berechnen, falls die Polzahl und das Übersetzungsverhältnis bekannt sind. Ansonsten müssen Sie den Parameter experimentell ermitteln. Die Vorgehensweise ist abhängig von der Firmware-Version:

## 5.2.1 Firmware 04 und höher

Das Prinzip zur experimentellen Ermittlung des "Mechanical to electrical ratio" besteht darin, den Motor schrittweise eine ganze Umdrehung ausführen zu lassen und dabei die Schritte zu zählen. Gehen Sie dazu wie folgt vor:

- 1. Sicherstellen, dass sich die Motorwelle frei bewegen kann.
- 2. "Velocity" auf 0 setzen.
- 3. Sicherstellen, dass der Kanal bereit ist ("Ready to enable" = 1).
- 4. "Enable" auf 1 setzen.
  - ⇒ Eine der Motorphasen wird bestromt.
  - ⇒ Möglicherweise hören Sie ein "Klick"-Geräusch von dem Rollenmotor.
- 5. In den Parameter 0xFB00:01 "Request" einen der folgenden Werte schreiben:
  - Wert 0x800A für Kanal 1.
  - Wert 0x801A für Kanal 2.
  - $\Rightarrow$  Der Motor am entsprechenden Kanal dreht einen Schritt vorwärts.
- 6. Das Register FB00:02 "Response" auslesen.
  - ⇒ Byte 0 = 0: kein Fehler. Fortfahren.
  - ⇒ Byte 0 = 2: Fehler. Diagnose-Bits prüfen. Siehe Kapitel <u>Diagnose-Bits</u> [▶ <u>74</u>].
- 7. Die Handlungsschritte 5 und 6 mehrfach wiederholen, bis der Motor genau eine Umdrehung ausgeführt hat. Dabei die Anzahl der Schritte zählen. <sup>1)</sup>
- 8. "Enable" auf 0 setzen.
- 9. Die Anzahl der Schritte durch 6 teilen und das Ergebnis in den Parameter 8020:13 "Mechanical to electrical ratio" eintragen.

<sup>1)</sup> Tipp: Falls Sie nicht sicher sind, wann der Motor eine ganze Umdrehung ausgeführt hat (z.B. durch Spiel im Getriebe), können Sie den Motor auch zwei oder mehr Umdrehungen drehen lassen. Teilen Sie anschließend die gezählten Schritte durch die Anzahl der Umdrehungen.

## 5.2.2 Firmware 03 und niedriger

- 1. Den Parameter 8023:03 "Disable motor diagnosis" auf TRUE setzen.
- 2. "Velocity" auf 0 setzen.
- 3. "Enable" auf 1 setzen.
  - $\Rightarrow$  Eine Motorphase wird bestromt.
  - ⇒ Möglicherweise hören Sie ein "Klick"-Geräusch von dem Rollenmotor.
- 4. Die Förderrolle mit der Hand drehen. Fühlen Sie definierte Rastschritte?
  - Ja: Unten fortfahren

- Nein: Den Wert von Parameter 8023:14 "Sensorless offset voltage" um  $10_{dez}$  erhöhen und erneut versuchen.

- 5. Die Förderrolle mit der Hand um 360° drehen. Dabei die Anzahl der Rastschritte zählen. <sup>1)</sup>
- 6. "Enable" auf 0 setzen.
- 7. Den Parameter 8023:03 "Disable motor diagnosis" zurück auf FALSE setzen.
- 8. Die Anzahl der Rastschritte in Parameter 8020:13 "Mechanical to electrical ratio" eintragen.

<sup>1)</sup> Tipp: bringen Sie eine Markierung an der Rolle an. Das macht es einfacher, die Rolle genau um 360° zu drehen.

# 5.3 Feinabstimmung der Parameter

## 5.3.1 Ausrichtungs-Phase und Hochlauf-Phase

Verwenden Sie das folgende Diagramm, um die Parameter der Ausrichtungs-Phase und der Hochlauf-Phase einzustellen. Die CoE-Indizes der Parameter stehen in dem Diagramm.

Empfohlene Vorgehensweise für die Feinabstimmung eines Parameters:

- 1. Setzen Sie die Ausgangsvariable "Enable" auf 0
- 2. Ändern Sie den the betreffenden Parameter
- 3. Setzen Sie die Ausgangsvariable "Enable" auf 1
- 4. Bewerten Sie das Ergebnis
  - Prüfen Sie, ob die Diagnose-Bits [> 74] Warnungen oder Fehler melden
  - Versuchen Sie es gegebenenfalls erneut.

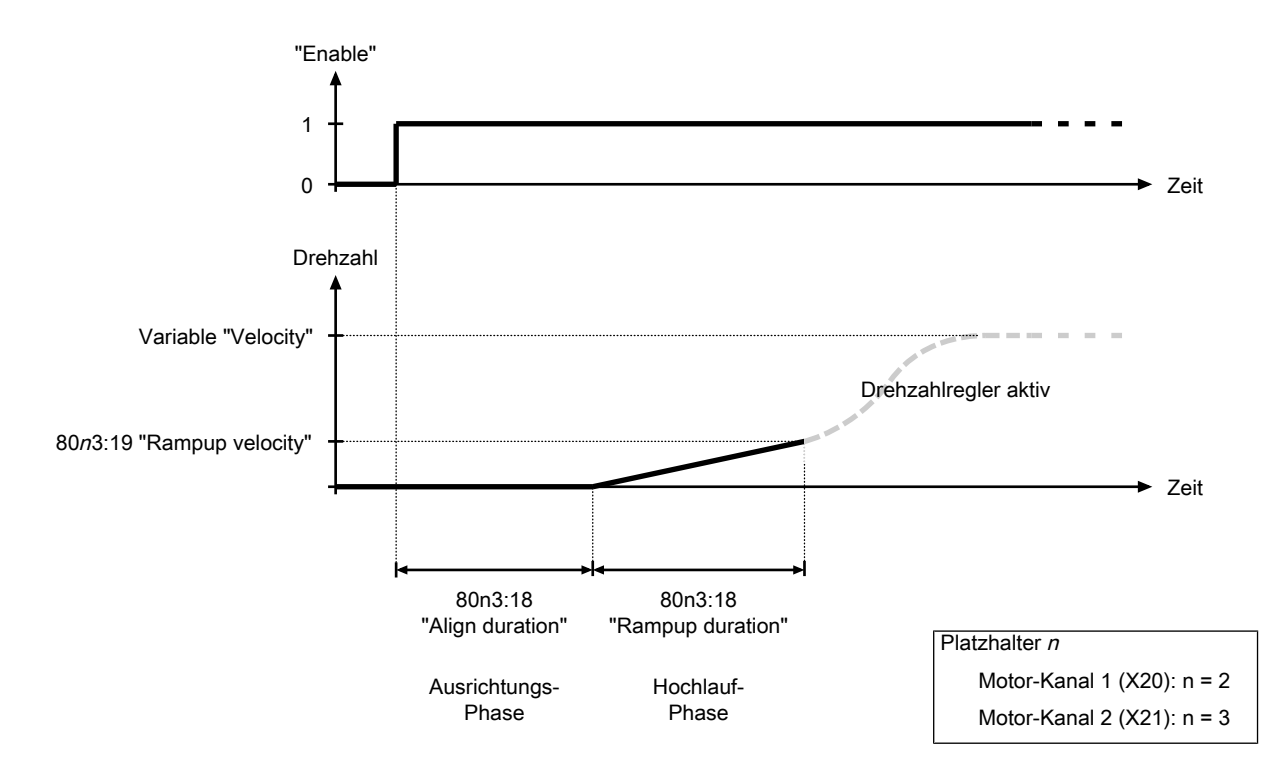

Abb. 7: Parameter der Ausrichtungs-Phase und der Hochlauf-Phase

## 5.3.2 Drehzahlregler

Der Drehzahlregler ist ein PI-Regler. Die Reglerparameter befinden sich im CoE-Verzeichnis:

- Proportional-Anteil K<sub>p</sub>: Parameter 80n3:11<sub>hex</sub> "Velocity loop integral time"
- Integral-Anteil T<sub>i</sub>: Parameter 80n3:12<sub>hex</sub> "Velocity loop proportional gain"
- Parameter 80n3:13<sub>hex</sub> "Feed forward gain"

Sie können den Drehzahlregler deaktivieren, indem Sie den Proportional-Anteil K<sub>P</sub> auf null setzen.

# 5.4 Autoacknowledge: Fehler automatisch quittieren

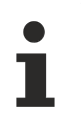

Diese Funktion ist ab Firmware 05 verfügbar.

Falls ein Kommutierungsfehler auftritt, wird der betroffene Motorkanal deaktiviert. Die Autoacknowledge-Funktion kann den Motorkanal automatisch wieder aktivieren und den Motor erneut starten.

Autoacknowledge funktioniert sowohl im Betrieb mit einer zentralen SPS als auch im ZPA-Betrieb.

#### Auslieferungszustand

Im Auslieferungszustand ist die Autoacknowledge-Funktion deaktiviert. Um sie zu aktivieren, setzen Sie den Parameter F810:14 "Autoacknowledge number of attempts" auf einen Wert größer als 0. Siehe Kapitel <u>Autoacknowledge konfigurieren [•57]</u>.

## 5.4.1 Autoacknowledge konfigurieren

Es gibt zwei Parameter, mit denen Sie die Autoacknowledge-Funktion konfigurieren können:

#### Maximale Anzahl der Fehler, die automatisch quittiert werden

Mit dem Parameter F810:14 "Autoacknowledge number of attempts" legen Sie die maximale Anzahl der Kommutierungsfehler fest, die durch die Autoacknowledge-Funktion automatisch quittiert werden sollen. Wenn diese Anzahl überschritten wird, geht der Motorkanal in einen Fehlerzustand, der manuell quittiert werden muss. Siehe Kapitel <u>Fehler quittieren [16]</u>.

Falls dieser Parameter den Wert 0 hat, ist die Autoacknowledge-Funktion für den entsprechenden Motorkanal deaktiviert.

#### Verzögerungszeit nach Fehler

Mit dem Parameter F810:15 "Autoacknowledge delay" legen Sie die Zeitspanne zwischen dem Auftreten eines Kommutierungsfehlers und dem automatischen Quittieren des Fehlers fest. Einheit: Millisekunden.

## 5.4.2 Status auslesen

#### Anzahl der quittierten Fehler

Der Parameter 9040:01 "Autoacknowledge current number of attempts" enthält die Anzahl der Kommutierungs-Fehler, die seit dem letzten manuellen Quittieren oder dem Einschalten der Box quittiert wurden.

#### Verstrichene Zeit seit dem letzten Autoacknowledge

Der Parameter 9040:02 "Autoacknowledge current waiting time" enthält die Zeit in Millisekunden, die seit dem letzten Autoacknowledge-Ereignis verstrichen ist.

# 5.5 ZPA: Zero Pressure Accumulation

Dieses Kapitel beschreibt die Konfiguration einer EP7402 für den autonomen Betrieb mit "Zero Pressure Accumulation" (ZPA).

## 5.5.1 Voraussetzungen

### Software

- Firmware-Version 03 oder höher
- ESI-Version 0020 oder höher

### Hardware

- Eine EP7402 für je zwei Zonen
- Ein Sensor pro Zone

## 5.5.2 Grundlagen

ZPA ist eine Strategie zur Steuerung des Warentransports auf einem Rollenförderer. ZPA wird durch zwei zentrale Aspekte charakterisiert:

- Vermeidung von Kollisionen zwischen den Fördergütern.
- Autonomer Betrieb der Motor-Controller. Eine zentrale Steuerung wird nicht benötigt.

### 5.5.2.1 Glossar

Im Umfeld von Rollenförderern mit ZPA-Betrieb haben sich einige Begriffe etabliert. Die Begriffe werden auch in dieser Dokumentation verwendet:

| Begriff            | Bedeutung                                         |
|--------------------|---------------------------------------------------|
| Blockabzug         | Deutscher Begriff für "Train release".            |
| Downstream         | Richtungsangabe: in Förder-Richtung               |
| Einzelabzug        | Deutscher Begriff für "Singulated release".       |
| MDR                | Abkürzung für "Motor Driven Roller" (Rollenmotor) |
| Singulated release | Siehe Kapitel <u>Abzugsarten [▶ 60]</u> .         |
| Train release      | Siehe Kapitel <u>Abzugsarten [▶ 60]</u> .         |
| Upstream           | Richtungsangabe: entgegen der Förder-Richtung     |
| Zone               | Ein Abschnitt eines Rollenförderers.              |
| ZPA                | Abkürzung für "Zero Pressure Accumulation".       |

### 5.5.2.2 Funktionsweise

Ein Rollenförderer wird für den Betrieb mit ZPA in Zonen eingeteilt. Jede Zone hat einen Rollenmotor als Antrieb und einen Sensor, der feststellt, ob sich Fördergut in der Zone befindet. Ein Motor-Controller steuert den Rollenmotor und wertet die Informationen des Sensors aus.

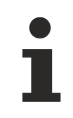

Eine EP7402 enthält zwei Motor-Controller. Für die Ansteuerung von zwei Zonen wird also nur eine EP7402 benötigt.

Ein Paket wird nur dann von einer Zone in die nachfolgende Zone weitergefördert, wenn sich in der nachfolgenden Zone kein Paket befindet oder wenn das vorhandene Paket bereits weitergefördert wird. Um dies zu ermöglichen, kommunizieren die Motor-Controller von benachbarten Zonen miteinander.

# BECKHOFF

### Beispiel

In diesem Beispiel wird das Verhalten der Motor-Controller zweier benachbarter Zonen dargestellt. Die beiden Zonen können sich an einer beliebigen Position innerhalb eines Rollenförderers befinden. Die Abbildungen zeigen eine Ansicht von oben.

1. Ausgangssituation:

Zone A nimmt ein Paket aus der vorhergehenden Zone an.

In Zone B liegt ein Paket, das aktuell nicht weiter gefördert wird. Das kann z.B. daran liegen, dass in der nachfolgenden Zone ebenfalls ein Paket liegt.

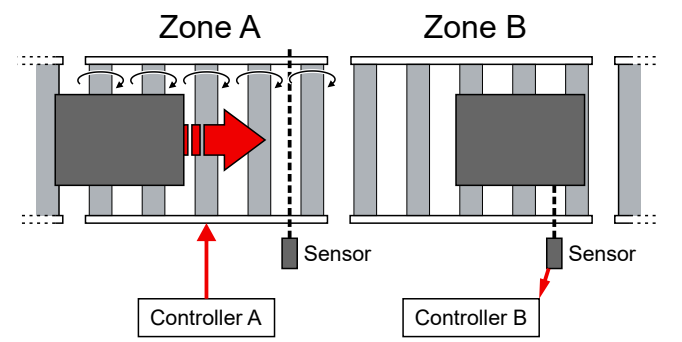

2. Sobald der Sensor von Zone A das Paket detektiert, stoppt Controller A den Motor. Er wartet nun darauf, dass Zone B frei wird.

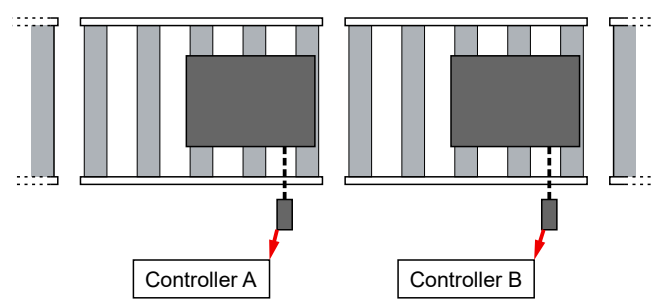

3. Das Fördergut ist aus Zone B entfernt worden, z.B. indem es weiter gefördert wurde oder durch manuelles Entfernen.

Controller B meldet an Controller A, dass Zone B frei ist.

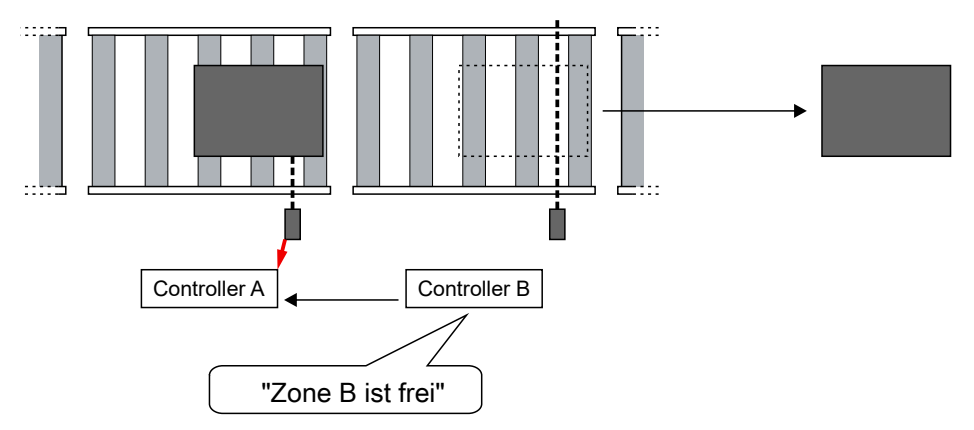

4. Controller A meldet an Controller B, dass er ein Paket in Zone B fördert. Beide Controller starten ihre Motoren, um das Paket weiter zu fördern.

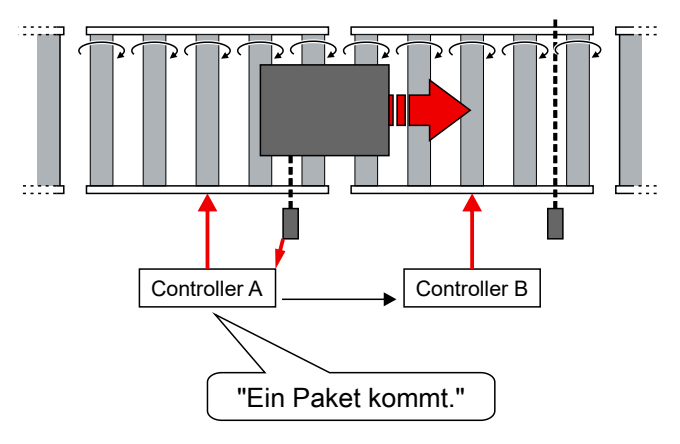

### 5.5.2.3 Abzugsarten

Die Abzugsart bestimmt den Zeitpunkt, ab dem eine Zone als "frei" für nachfolgende Pakete angenommen wird.

- Mit Einzelabzug "Singulated release" wird eine Zone erst als "frei" angenommen, wenn das aktuell in der Zone befindliche Paket den Erfassungsbereich des Sensors verlassen hat.
- Mit Blockabzug "Train release" wird eine Zone als "frei" angenommen, sobald das aktuell in der Zone befindliche Paket weitergefördert wird.

"Train release" ermöglicht einen höheren Durchsatz.

### 5.5.2.4 ZPA-Betrieb mit EP7402

Eine EP7402 enthält zwei Motor-Controller. Für die Ansteuerung von zwei Zonen wird also nur eine EP7402 benötigt.

#### **ZPA-Kommunikation**

Im ZPA-Betrieb ist eine Kommunikation zwischen den Motor-Controllern benachbarter Zonen erforderlich.

Die interne ZPA-Kommunikation zwischen den beiden Motor-Controllern innerhalb einer EP7402 erfolgt über interne Variablen.

Die externe ZPA-Kommunikation zwischen den Motor-Controllern zweier benachbarter EP7402 erfolgt wahlweise über einen der folgenden Mechanismen:

 Schaltsignale der digitalen Ein-/Ausgänge (X01, X02, X05, X06) über M8-Leitungen. (Werkseinstellung)

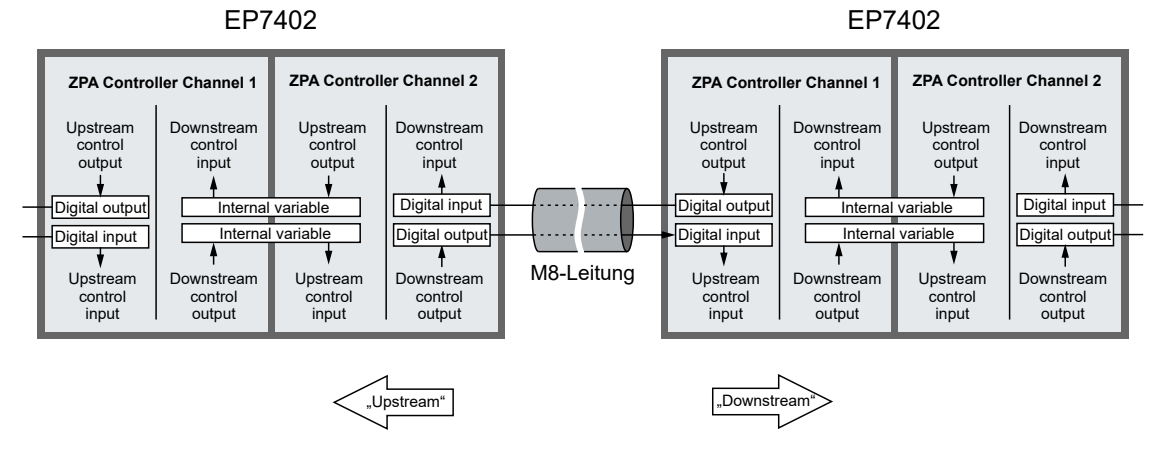

• EtherCAT-Kommunikation über eine Steuerung.

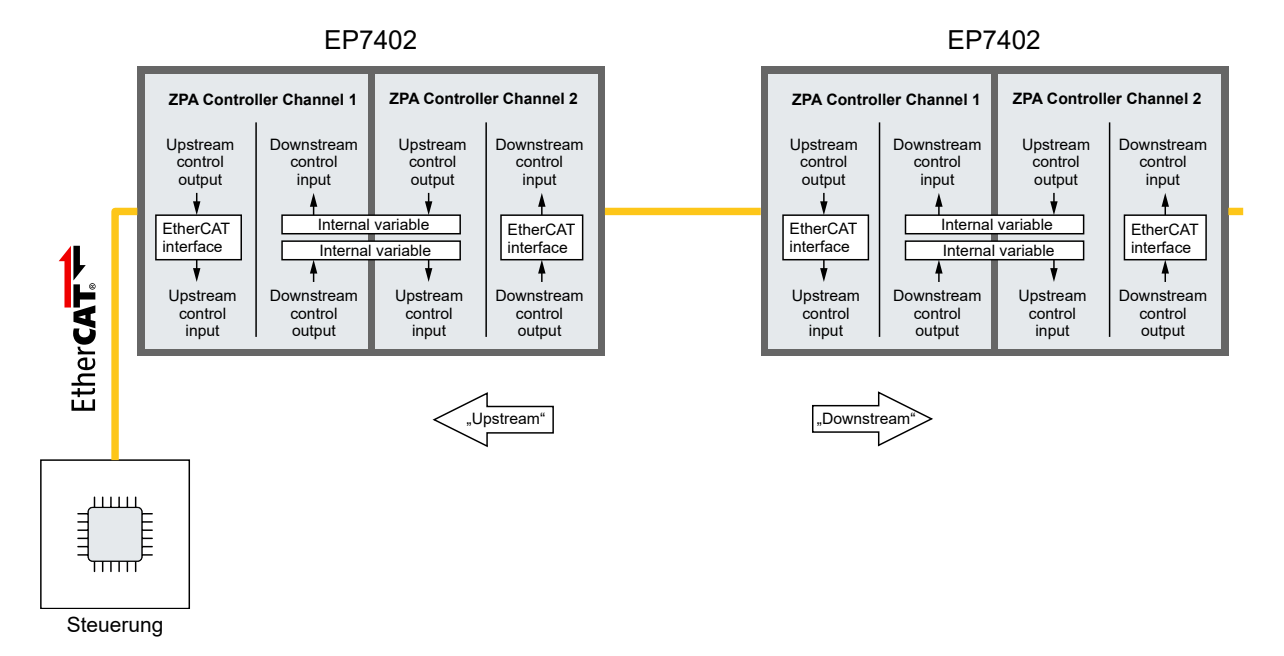

Siehe Kapitel ZPA-Kommunikation über EtherCAT [ 64].

## 5.5.3 Verkabelung

Die folgende Abbildung zeigt den Anfang eines Rollenförderers.

Verkabeln Sie die EP7402 wie in der Abbildung dargestellt.

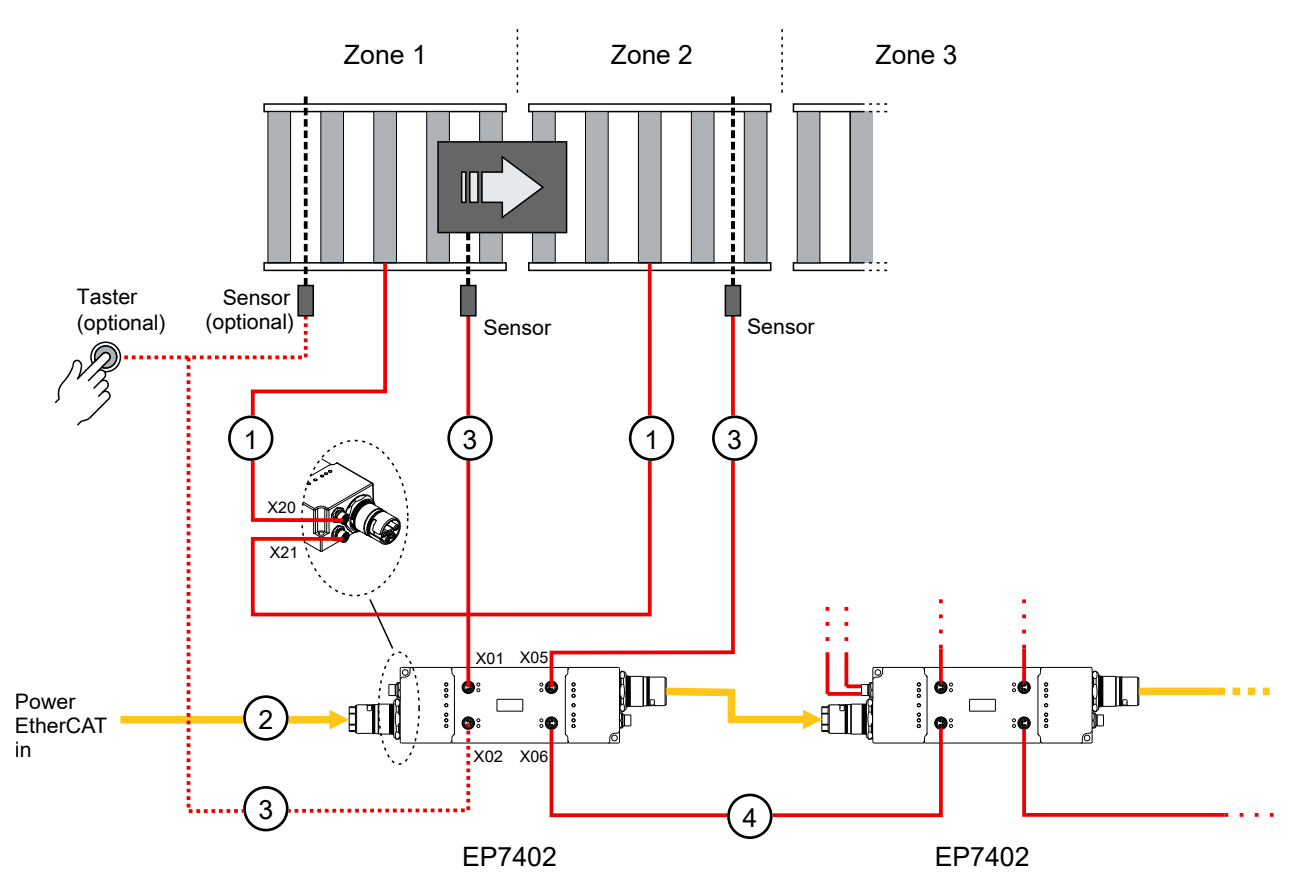

### Leitungen

| Nr. | Тур                   | Anzahl pro<br>Zone | Funktion                                                     |
|-----|-----------------------|--------------------|--------------------------------------------------------------|
| 1   | Motorleitung          | 2                  | Anschluss der MDR                                            |
| 2   | Hybridleitung B23 ENP | 1                  | Anschluss von EtherCAT und Versorgungsspannungen             |
| 3   | Sensorleitung M8,     | 2                  | Anschluss der Sensoren                                       |
| 4   | 4-polig               | 1                  | ZPA-Kommunikation mit der benachbarten EP7402. <sup>1)</sup> |

<sup>1)</sup> Diese Leitung entfällt, wenn die ZPA-Kommunikation über EtherCAT erfolgt, siehe Kapitel <u>ZPA-Kommunikation über EtherCAT [▶ 64]</u>.

Alle benötigten Leitungen sind von Beckhoff erhältlich. Siehe Kapitel Zubehör [▶ 91].

Die Anschlussbelegungen finden Sie im Kapitel <u>Anschlüsse [> 26]</u>.

### Die erste Zone: Zone 1

Prinzipiell können Sie die erste Zone genauso aufbauen und verkabeln wie alle anderen Zonen. Der Fördervorgang startet, sobald ein Paket im Erfassungsbereich des Sensors platziert wird.

Da allerdings die Zuführung von Paketen am *Anfang* von Zone 1 stattfindet und der Sensor in der Regel am *Ende* der Zone ist, kann es sinnvoll sein, einen zusätzlichen Sensor oder Taster am Anfang von Zone 1 einzusetzen. Der zusätzliche Sensor oder Taster ist in der Abbildung als "optional" dargestellt.

Verbinden Sie das Signal des Sensors oder Tasters mit Pin 4 von X02 der ersten EP7402. Die Pinbelegung finden Sie im Kapitel <u>Digitale Eingänge/Ausgänge [▶ 39]</u>.

### Die letzte Zone

In der Werkseinstellung von EP7402 stoppt der Fördervorgang, sobald ein Paket den Erfassungsbereich des Sensors der letzten Zone erreicht.

Die Verkabelung und Konfiguration der letzten Zone ist abhängig davon, ob die letzte Zone an Kanal 1 oder an Kanal 2 einer EP7402 angeschlossen ist.

- Kanal 1:
  - Deaktivieren Sie Kanal 2, indem Sie den Parameter 8050:01<sub>hex</sub> "Disable zone" auf TRUE setzen.
- Kanal 2: Lassen Sie den Anschluss X06 der letzten EP7402 unbeschaltet.

#### Sensorsignale

In der Werkseinstellung erwartet die EP7402 einen digitalen Hi-Pegel, wenn ein Sensor ein Paket detektiert.

Falls Sie Sensoren einsetzen, die ein Low-aktives Signal liefern, ändern Sie die folgenden Parameter:

- Kanal 1: Den Wert des Parameters 8040:13<sub>hex</sub> von "Input 1" auf "Input 1 [low active]" ändern.
- Kanal 2: Den Wert des Parameters 8050:13<sub>hex</sub> von "Input 3" auf "Input 3 [low active]" ändern.

## 5.5.4 **ZPA-Kommunikation über EtherCAT**

In der Werkseinstellung der EP7402 erfolgt die ZPA-Kommunikation zu benachbarten EP7402 mittels digitaler Schaltsignale über M8-Leitungen.

Dieses Kapitel beschreibt, wie Sie eine EP7402 so konfigurieren, dass die ZPA-Kommunikation stattdessen über EtherCAT erfolgt.

### Digitale Eingänge und Ausgänge werden verfügbar

Wenn die ZPA-Kommunikation über EtherCAT erfolgt, können Sie die digitalen Eingänge und Ausgänge, die ursprünglich für die ZPA-Kommunikation genutzt wurden, anderweitig verwenden. Siehe Kapitel Digitale Eingänge und Ausgänge im ZPA-Betrieb [▶ 70].

#### Parameter einstellen

Stellen Sie die folgenden Parameter im CoE-Verzeichnis ein:

| Parameter |                                                | Wert               |             |
|-----------|------------------------------------------------|--------------------|-------------|
| 8040:14   | "Upstream control input hardware selection"    | 144 <sub>dez</sub> | "PDO value" |
| 8040:15   | "Upstream control output hardware selection"   | 0                  | "None"      |
| 8050:16   | "Downstream control input hardware selection"  | 144 <sub>dez</sub> | "PDO value" |
| 8050:17   | "Downstream control output hardware selection" | 0                  | "None"      |

G

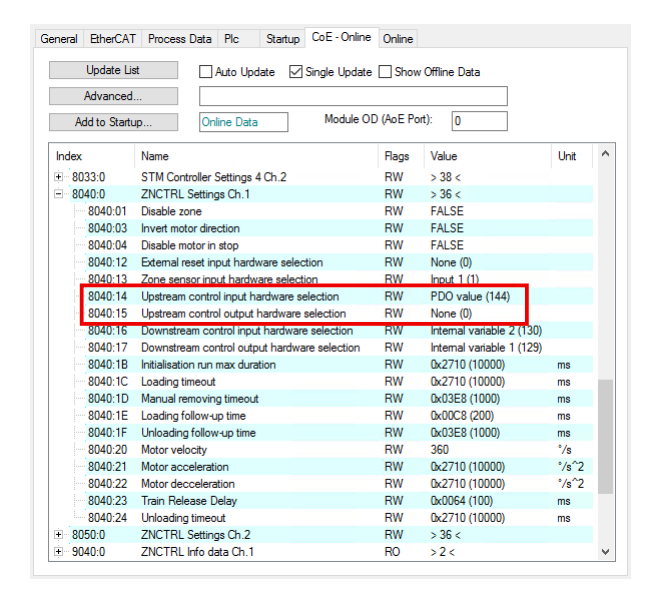

| eneral      | EtherCAT     | Process Data Plc Startup CoE-              | Online Online    |                          |       |              |
|-------------|--------------|--------------------------------------------|------------------|--------------------------|-------|--------------|
|             | Update Lis   | t 🛛 Auto Undate 🖂 Single I                 | Indate Show      | Offline Data             |       |              |
|             | Advanced     |                                            |                  |                          |       |              |
|             | navancea.    |                                            |                  |                          |       |              |
| Ac          | dd to Startu | p Online Data Moo                          | dule OD (AoE Por | t): 0                    |       |              |
| Index       |              | Name                                       | Flags            | Value                    | Unit  | ^            |
| ÷ 80        | 33:0         | STM Controller Settings 4 Ch.2             | RW               | > 38 <                   |       |              |
| ÷ 80        | 40:0         | ZNCTRL Settings Ch.1                       | RW               | > 36 <                   |       |              |
| <b>= 80</b> | 50:0         | ZNCTRL Settings Ch.2                       | RW               | > 36 <                   |       |              |
|             | 8050:01      | Disable zone                               | RW               | FALSE                    |       |              |
|             | 8050:03      | Invert motor direction                     | RW               | FALSE                    |       |              |
|             | 8050:04      | Disable motor in stop                      | RW               | FALSE                    |       |              |
|             | 8050:12      | External reset input hardware selection    | RW               | None (0)                 |       |              |
|             | 8050:13      | Zone sensor input hardware selection       | RW               | Input 3 (3)              |       |              |
|             | 8050:14      | Upstream control input hardware selection  | RW               | Internal variable 1 (12) | 9)    |              |
|             | 8050:15      | Upstream control output hardware selection | n RW             | Internal variable 2 (13) | D)    |              |
|             | 8050:16      | Downstream control input hardware selecti  | on RW            | PDO value (144)          |       |              |
|             | 8050:17      | Downstream control output hardware select  | tion RW          | None (0)                 |       |              |
|             | 8050:1B      | Initialisation run max duration            | RW               | 0x2710 (10000)           | ms    |              |
|             | 8050:1C      | Loading timeout                            | RW               | 0x2710 (10000)           | ms    |              |
|             | 8050:1D      | Manual removing timeout                    | RW               | 0x03E8 (1000)            | ms    |              |
|             | 8050:1E      | Loading follow-up time                     | RW               | 0x00C8 (200)             | ms    |              |
|             | 8050:1F      | Unloading follow-up time                   | RW               | 0x03E8 (1000)            | ms    |              |
|             | 8050:20      | Motor velocity                             | RW               | 360                      | °/s   |              |
|             | 8050:21      | Motor acceleration                         | RW               | 0x2710 (10000)           | °/s^2 |              |
|             | 8050:22      | Motor decceleration                        | RW               | 0x2710 (10000)           | °/s^2 |              |
|             | 8050:23      | Train Release Delay                        | RW               | 0x0064 (100)             | ms    |              |
|             | 8050:24      | Unloading timeout                          | RW               | 0x2710 (10000)           | ms    |              |
| ÷ 90        | 40:0         | ZNCTRL Info data Ch.1                      | RO               | >2<                      |       | $\mathbf{v}$ |

### Variablen verknüpfen

Verknüpfen Sie in der Steuerung die folgenden Variablen zwischen allen benachbarten EP7402:

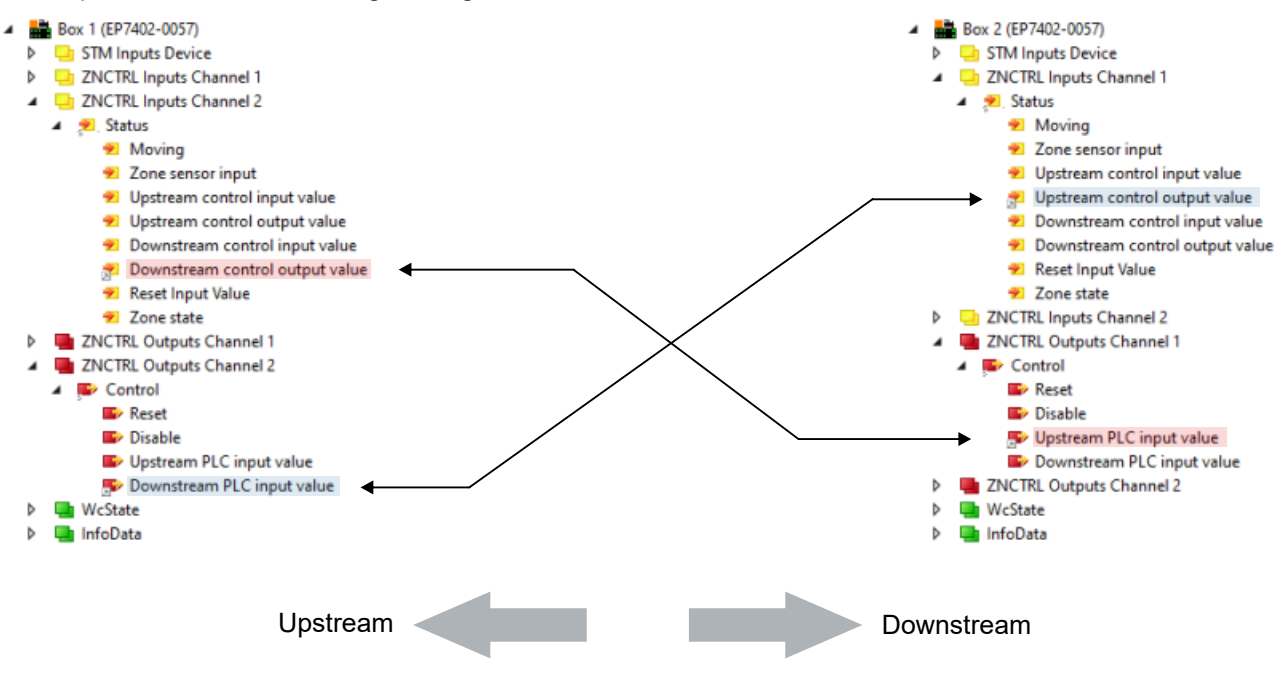

Variablen direkt verknüpfen

Um zwei Variablen in TwinCAT direkt zu verknüpfen, gehen Sie wie folgt vor:

- Eine Variable mit rechts anklicken und im Kontextmenü "Change Link…" auswählen.
- Im Dialogfenster den Haken bei "Exclude same Image" entfernen.

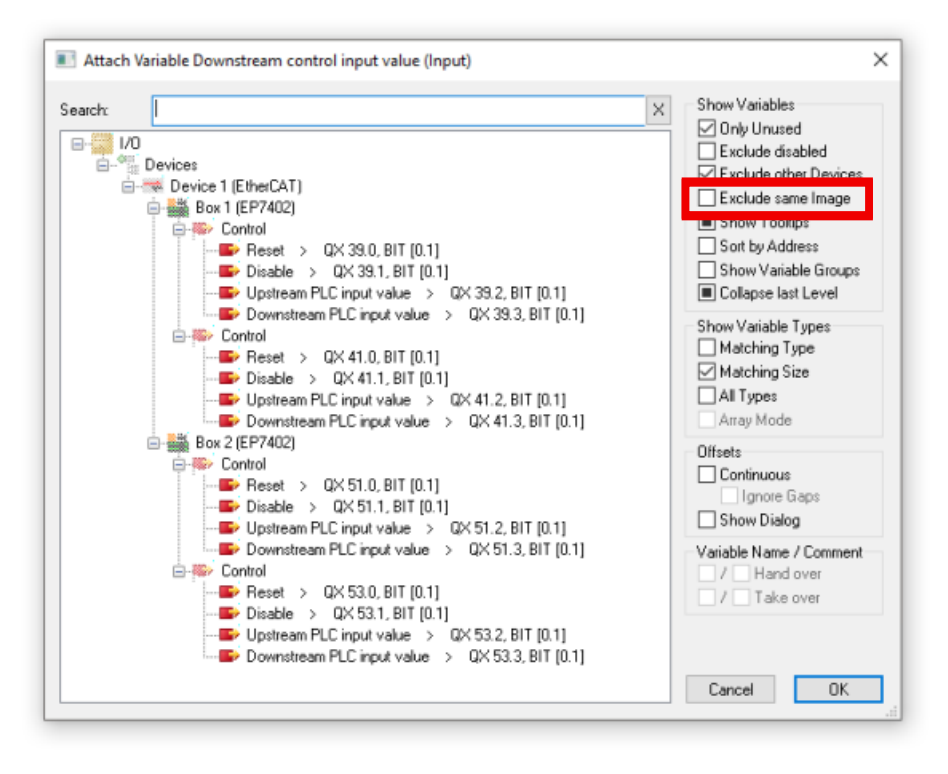

- ⇒ Die Variablen des EtherCAT-Zweiges werden sichtbar.
- Variable auswählen und "OK" klicken.

## 5.5.5 Inbetriebnahme

### **▲ VORSICHT**

### Der Motor dreht sich bei der Inbetriebnahme

Verletzungen und Sachschäden sind möglich.

- Stellen Sie sicher, dass sich der Motor jederzeit frei bewegen kann und dass er keine Verletzungen oder Schäden verursachen kann.
- 1. Beide Motor-Kanäle konfigurieren wie im Kapitel Schnellstart [) 43] beschrieben.
- 2. Das ZPA-Prozessabbild aktivieren, indem Sie das Predefined PDO Assignment "Local control" auswählen.

| nc N                     | Manager: |         |       | PDO List:        |        |            |                             |       |    |               |   |
|--------------------------|----------|---------|-------|------------------|--------|------------|-----------------------------|-------|----|---------------|---|
| SM                       | Size     | Туре    | Flags | Index            | Size   | Name       |                             | Flags | SM | SU            | 1 |
| 0                        | 256      | MbxOut  |       | 0x1A00           | 2.0    | DI Inpu    | ts                          | F     | 3  | 0             |   |
| 1                        | 256      | MbxIn   |       | 0x1A01           | 2.0    | STM St     | tatus Channel 1             | F     | 3  | 0             |   |
| 2                        | 18       | Outputs |       | 0x1A02           | 6.0    | STM S      | ynchron info data Channel 1 | F     | 3  | 0             |   |
| 3                        | 22       | Inputs  |       | 0x1A03           | 2.0    | STM St     | tatus Channel 2             | F     | 3  | 0             |   |
|                          |          |         |       | 0x1A04           | 6.0    | STM S      | ynchron info data Channel 2 | F     | 3  | 0             |   |
|                          |          |         |       | 0x1A05           | 4.0    | STM In     | puts Device                 | MF    | 3  | 0             |   |
|                          |          |         |       | 0x1A06           | 4.0    | ZNCTF      | RL Inputs Channel 1         | F     |    | 0             |   |
| 20x1                     | 1600     | . (     | ^     | Index            | Size   | Offs       | Name                        | Туре  |    | Default (hex) |   |
| /0x<br>70x               | 1601     |         |       | 0x6000:01        | 0.1    | 0.0        | Input 1                     | BIT   |    |               | 1 |
|                          | 1603     |         |       | 0x6000:02        | 0.1    | 0.1        | Input 2                     | BIT   |    |               |   |
| <b>_</b> 0x <sup>−</sup> | 1604     |         |       | 0x6000:03        | 0.1    | 0.2        | Input 3                     | BIT   |    |               |   |
|                          | 1605     |         | ~     | 0x6000:04        | 0.1    | 0.3        | Input 4                     | BIT   |    |               |   |
| Dow                      | pload    |         |       | Des Jaffer and D | 000 /  |            | II C anatas II              |       |    |               |   |
| DOW                      |          | nmont   |       | Predefined P     | DO Ass | ignment: F |                             |       |    |               |   |
|                          |          |         |       |                  |        | anment: In | onel                        |       |    |               |   |

- 3. ZPA-Kommunikation konfigurieren:
  - Falls die ZPA-Kommunikation über M8-Leitungen erfolgen soll, überspringen Sie diesen Schritt.
  - Falls die ZPA-Kommunikation über EtherCAT erfolgen soll, siehe Kapitel <u>ZPA-Kommunikation über</u> <u>EtherCAT [▶ 64]</u>.
- 4. Den ZPA-Betrieb aktivieren, indem Sie den CoE-Parameter F810:11 "Operation mode" auf "Local control" setzen.

| iener | al EtherCAT   | Process D    | ata Pic Sta    | rtup Col | E - Online Online           |      |    |
|-------|---------------|--------------|----------------|----------|-----------------------------|------|----|
|       | Update Lis    | st           | Auto Update    | Singl    | le Update 🗌 Show Offline Da | ata  |    |
|       | Advanced      |              |                |          |                             |      |    |
|       | Add to Startu | Jp           | Online Data    | _ I      | Module OD (AoE Port): 0     |      |    |
| Ind   | lex           | Name         |                | Flags    | Value                       | Unit | ^  |
| ÷     | 8040:0        | ZNCTRL S     | ettings Ch.1   | RW       | > 36 <                      |      |    |
| ÷     | 8050:0        | ZNCTRL S     | ettings Ch.2   | RW       |                             |      |    |
| ÷     | F000:0        | Modular De   | vice Profile   | RO       | >2<                         |      |    |
|       | F008          | Code word    |                | RW       | 0x0000000 (0)               |      |    |
| ÷     | F010:0        | Module Pro   | file List      | RO       | > 6 <                       |      |    |
| ÷     | F081:0        | Download r   | evision        | RO       | >1<                         |      |    |
| ÷     | F600:0        | STM Devic    | e Diag data    | RO       | > 28 <                      |      |    |
| ÷     | F80F:0        | STM Vendo    | or data        | RW       | > 15 <                      |      |    |
| ÷.    | F810:0        | ZNCTRL D     | evice Settings | RW       | > 19 <                      |      |    |
|       | F810:11       | Operation m  | iode           | RW       | PLC mode (0)                |      |    |
| -     | F810:13       | Local contro | ol mode        | RW       | ZPA singulated release (0)  |      |    |
| ÷     | F900:0        | STM Info da  | ata            | RO       | > 5 <                       |      |    |
| ÷     | FB00:0        | STM Comm     | and            | RO       | >3<                         |      |    |
|       |               |              |                |          |                             |      | Υ. |

| Set Value Dial | og X                 |
|----------------|----------------------|
| Dec:           | 0 OK                 |
| Hex:           | 0x0000 Cancel        |
| Enum:          | PLC mode ~           |
|                | Local control        |
| Bool:          | 0 1 Hex Edit         |
| Binary:        | 00 00 2              |
| Bit Size:      | ○1 ○8 ●16 ○32 ○64 ○? |

- ⇒ Die EP7402 beginnt sofort mit dem ZPA-Betrieb und führt zunächst eine Initialisierungsfahrt aus. Die Initialisierungsfahrt dauert 10 s. (Werkseinstellung)
- ⇒ Falls die ZPA-Kommunikation über M8-Leitungen erfolgt, können Sie die EP7402 jetzt von der Steuerung trennen.

# BECKHOFF

### Testlauf durchführen

- 1. Den Förder-Vorgang starten. Je nach Aufbau und Verkabelung des Rollenförderers wird der Fördervorgang auf eine der folgenden Arten gestartet:
  - Ein Paket in den Erfassungsbereich des Sensors in der ersten Zone legen.
  - Start-Taster drücken
- 2. Falls ein Fehler auftritt, der nach Überprüfung von Verkabelung und Mechanik nicht beseitigt werden konnte:
  - die <u>Diagnose-Bits</u> [▶ <u>74</u>] prüfen.
  - die Verläufe der Variablen "Zone State" mithilfe des Kapitels <u>State-Machine [} 68]</u> nachvollziehen.
- 3. Gegebenenfalls die ZPA-Parameter optimieren. Siehe <u>CoE-Objekte 8040 und 8050 "ZNCTRL Settings</u> <u>Ch.n"</u> [▶ <u>84]</u>.

### Bei Bedarf: "Train release" aktivieren

"Train Release" ist eine Abzugsart, die einen höheren Durchsatz ermöglicht als die vorkonfigurierte Abzugsart "Singulated Release". Eine Übersicht der Abzugsarten finden Sie im Kapitel <u>Abzugsarten [▶ 60]</u>.

Vorgehensweise zur Aktivierung:

Im Parameter F810:13 "Local control mode" den Wert "ZPA train release" auswählen.

| Advanced         Add to Startup         Online Data         Module OD (AoE Port):         Index         Name         Flags         Value         Unit                                                                                                    |         |         | ta   | Update 🗌 Show Offline Da   | 🗹 Sing | Auto Update        | ist       | Update Lis   |     |
|----------------------------------------------------------------------------------------------------|---------|---------|------|----------------------------|--------|--------------------|-----------|--------------|-----|
| Add to Startup         Online Data         Module OD (AoE Port):         0           Index         Name         Flags         Value         Unit                                                                                                    | Set Va  |         |      |                            |        |                    | d         | Advanced     |     |
| Index         Name         Flags         Value         Unit           ● 8040:0         ZNCTRL Settings Ch.1         RW         > 36            ● 8050:0         ZNCTRL Settings Ch.2         RW           ● F000:0         Modular Device Profile         RO         > 2            ● F000:0         Modular Device Profile         RO         > 2            ● F010:0         Modular Device Profile         RO         > 2            ● F010:0         Modular Device Profile         RO         > 2            ● F010:0         Modular Device Profile         RO         > 1            ● F010:0         Module Profile         RO         > 28            ● F800:0         STM Vendor data         RW         > 15            ● F810:0         ZNCTRL Device Settings         RW         > 19 <           ● F810:11         Operation mode         RW         ZPA singulated release (0)           ● F910:13         Local control mode         RW         ZPA singulated release (0)                                                                                                    |         |         |      | odule OD (AoE Port):       |        | Online Data        | tup       | Add to Start |     |
| Index         Name         Hags         Value         Unit         Ame           ■ 8040:0         ZNCTRL Settings Ch.1         RW         > 36          Image: Stress of the stress of the stress | Dec:    | •       |      |                            | -      |                    |           |              |     |
| ■         8040:0         ZNCTRL Settings Ch.1         RW         > 36            ■         8050:0         ZNCTRL Settings Ch.2         RW           ■         F000:0         Modular Device Profile         RO         > 2 <                                                                                                    | Hex:    | <u></u> | Unit | Value                      | Hags   |                    | Name      | ex           | Ind |
| ■         8050:0         ZNCTRL Settings Ch.2         RW           ■         F000:0         Modular Device Profile         RO         > 2 <                                                                                                    |         |         |      | > 36 <                     | RW     | RL Settings Ch.1   | ZNCTRL    | 8040:0       | +   |
| Image: Fourier of the state         RO         > 2 <           F008         Code word         RW         0x00000000 (0)           F010:0         Module Profile List         RO         > 6 <                                                                                                    | Enum    |         |      |                            | RW     | RL Settings Ch.2   | ZNCTRL    | 8050:0       | +   |
| F008         Code word         RW         0x0000000 (0)           ■ F010:0         Module Profile List         RO         > 6 <                                                                                                    |         |         |      | >2<                        | RO     | ar Device Profile  | Modular I | F000:0       | +   |
| Image: F010:0         Module Profile List         RO         > 6 <           Image: F081:0         Download revision         RO         > 1 <                                                                                                    |         |         |      | 0x00000000 (0)             | RW     | vord               | Code wo   | F008         |     |
| ➡ F081:0         Download revision         RO         > 1 <           ➡ F600:0         STM Device Diag data         RO         > 28            ➡ F800:0         STM Vendor data         RW         > 15            ➡ F810:10         STNCTRL Device Settings         RW         > 19            ➡ F810:11         Operation mode         RW         PLC mode (0)           ➡ F810:13         Local control mode         RW         ZPA singulated release (0)           ➡ F900:0         STM Info data         RO         > 5 <                                                                                                    | Bool:   |         |      | >6<                        | RO     | Profile List       | Module F  | F010:0       | +   |
| ➡ F600:0         STM Device Diag data         RO         > 28 <           ➡ F800:0         STM Vendor data         RW         > 15 <                                                                                                    | Dispar  |         |      | >1<                        | RO     | bad revision       | Downloa   | F081:0       | +   |
| Image: F80F:0         STM Vendor data         RW         > 15 <           Image: F810:0         ZNCTRL Device Settings         RW         > 19 <                                                                                                    | Dinary  |         |      | > 28 <                     | RO     | levice Diag data   | STM Dev   | F600:0       | +   |
| ⊡         F810:11         Operation mode         RW         > 19 <           □         F810:11         Operation mode         RW         PLC mode (0)           □         F810:13         Local control mode         RW         ZPA singulated release (0)           ⊡         F900:0         STM Info data         RO         > 5 <                                                                                                    | Bit Siz |         |      | > 15 <                     | RW     | endor data         | STM Ver   | F80F:0       | +   |
| F810:11         Operation mode         RW         PLC mode (0)           F810:13         Local control mode         RW         ZPA singulated release (0)           ①         F900:0         STM Info data         RO         > 5 <                                                                                                    |         |         |      | > 19 <                     | RW     | RL Device Settings | ZNCTRL    | F810:0       | -   |
| F910:13 Local control mode RW ZPA singulated release (0)     F900:0 STM Info data RO > 5 <                                                                                                    |         |         | _    | PLC mode (0)               | RW     | ion mode           | Operation | F810:11      |     |
| ⊕ F900:0 STM Info data RO > 5 <                                                                                                    |         |         |      | ZPA singulated release (0) | RW     | control mode       | Local cor | F810:13      |     |
|                                                                                                    |         |         |      | >5<                        | RO     | nfo data           | STM Info  | F900:0       | ÷   |
| FB00:0 STM Command RO > 3 <                                                                                                    |         |         |      | >3<                        | RO     | ommand             | STM Con   | FB00:0       | +   |

| Set Value Dialo | g                                           | ×        |
|-----------------|---------------------------------------------|----------|
| Dec:            | 0                                           | OK       |
| Hex:            | 0x0000                                      | Cancel   |
| Enum:           | ZPA singulated release                      | $\sim$   |
|                 | ZPA singulated release<br>ZPA train release |          |
| Bool:           | 0 1                                         | Hex Edit |
| Binary:         | 00 00                                       | 2        |
| Bit Size:       | ○1 ○8 ●16 ○32 ○64                           | ○?       |
|                 |                                             |          |

Anschließend einen erneuten Testlauf durchführen und gegebenenfalls weitere Parameter optimieren.

# 5.5.6 State-Machine

Die Variable "Zone State" enthält den aktuellen Zustand der ZPA-State-Machine einer Zone.

- ZNCTRL Inputs Channel 1
  - 🔺 🏾 🔁 Status
    - 🔁 Moving
    - 🔁 Zone sensor input
    - 🕫 Upstream control input value
    - 🕫 Upstream control output value
    - Downstream control input value
    - 🔊 Downstream control output value
    - 👻 Reset Input Value
    - 🔁 Zone state

# BECKHOFF

Die folgende Abbildung zeigt die interne State-Machine einer Zone bzw. eines Kanals einer EP7402.

Zur besseren Übersicht sind die folgenden Elemente nicht in der Abbildung dargestellt:

- Der Zone State 5 "Disabled".
- Die Abzugsart "Train Release".

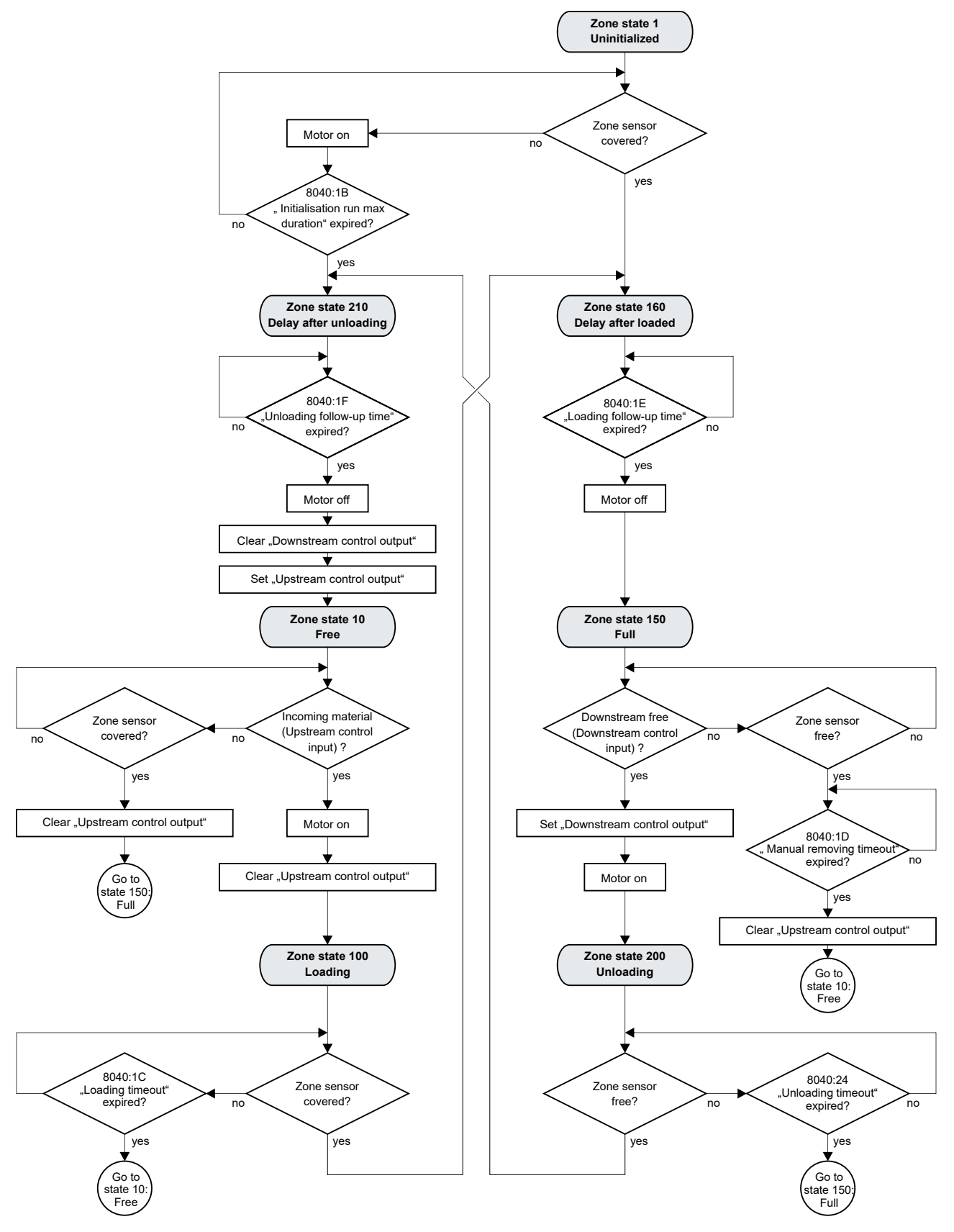

# BECKHOFF

# 5.5.7 Digitale Eingänge und Ausgänge im ZPA-Betrieb

### HINWEIS

### Störung des ZPA-Betriebs

Die ZPA-Kommunikation erfolgt in der Werkseinstellung über digitale Ein-/Ausgänge. Wenn Sie die digitalen Ausgänge dieser Ein-/Ausgänge über die Prozessdaten schalten, kann die ZPA-Kommunikation gestört werden. Die Folge können z.B. Kollisionen zwischen den Fördergütern sein.

- Schalten Sie ausschließlich digitale Ausgänge von Ein-/Ausgängen, die nicht an der ZPA-Kommunikation beteiligt sind.
- Stellen Sie sicher, dass die Ausgangsvariablen aller an der ZPA-Kommunikation beteiligten Ein-/ Ausgänge konstant auf 0 gesetzt sind.
  In der Warkseinstellung betrifft des alle Variablen mit dem Namensmuster. Control eutput x"

In der Werkseinstellung betrifft das alle Variablen mit dem Namensmuster "Control output x".

### Funktionalität abhängig von der Firmware-Version

Die digitalen Ausgänge können im ZPA-Betrieb erst ab Firmware 05 geschaltet werden.

Bis einschließlich Firmware 04 sind Änderungen des Signalzustands der Ausgangs-Variablen im ZPA-Betrieb wirkungslos.

In der Werkseinstellung sind die Prozessdaten der digitalen Eingänge und Ausgänge im ZPA-Betrieb deaktiviert.

### Prozessdaten aktivieren

Aktivieren Sie im Karteireiter "Process Data" die folgenden Prozessdatenobjekte:

| Index  | Prozessdatenobjekt |
|--------|--------------------|
| 0x1600 | "DO Outputs"       |
| 0x1A00 | "DI Inputs"        |

| General      | EtherCA                          | T Proces  | ss Data | Plc |      | Startup   | CoE - Or    | line       | Online             |
|--------------|----------------------------------|-----------|---------|-----|------|-----------|-------------|------------|--------------------|
| Sync M       | anager:                          |           |         |     | PDO  | List:     |             |            |                    |
| SM           | Size                             | Туре      | Flags   |     | Inde | ex        | Size        | Nar        | ne                 |
| 0            | 256                              | MbxOut    |         |     | 0x1  | A00       | 2.0         | DH         | nputs              |
| 1            | 256                              | MbxIn     | _       |     | 0x1  | A01       | 2.0         | STI        | M Status Channel   |
| 2            | 4                                | Outputs   | - I     |     | 0x1  | A02       | 6.0         | STI        | VI Synchron info d |
| 3            | 12                               | inputs    |         |     | 0x1  | A03       | 2.0         | STI        | M Status Channel   |
|              |                                  |           |         |     | 0x1  | A04       | 6.0         | STI        | M Synchron info d  |
|              |                                  |           |         |     | 0x1  | A05       | 4.0         | STI        | M Inputs Device    |
|              |                                  |           |         |     |      | A06       | 4.0         | ZN         | CTRL Inputs Char   |
|              |                                  |           |         |     | 0x1  | A07       | 4.0         | ZN         | CTRL Inputs Char   |
| PDO As       | signment                         | (0x1C12): |         |     | PDO  | Content   | : (0x1A00): |            |                    |
| <b>⊡</b> 0x1 | 600                              |           |         | ]   | Inde | ex        | Size        | Offs       | Name               |
| Howi         | 602                              |           |         |     | 0x6  | 000:01    | 0.1         | 0.0        | Input 1            |
| 0x1          | 603                              |           |         |     | 0x6  | 000:02    | 0.1         | 0.1        | Input 2            |
|              | 604                              |           |         |     | Ox6  | 000:03    | 0.1         | 0.2        | Input 3            |
|              | 605<br>606                       |           |         |     | 0x6  | 000:04    | 0.1         | 0.3        | Input 4            |
|              | 000                              |           |         |     | n.r  | 000.05    | <b>N 1</b>  | <b>N</b> 4 | Canada and Same    |
| Down         | load                             |           |         |     | Pred | efined F  | PDO Assigr  | nmeni      | t: "Local control" |
| P ⊡ P        | PDO Assignment PDO Configuration |           |         |     |      | I PDO in  | nfo from de | vice       |                    |
|              |                                  |           |         |     |      | : Unit As | ssignment   |            |                    |

| General | EtherCAT       | Proces    | ss Data | Plc | Startup                   | CoE - Or  | line       | Online             |  |
|---------|----------------|-----------|---------|-----|---------------------------|-----------|------------|--------------------|--|
| Sync M  | lanager:       |           |         | Ρ   | DO List:                  |           |            |                    |  |
| SM      | Size           | Туре      | Flags   | ] [ | Index                     | Size      | Nan        | ne                 |  |
| 0       | 256            | MbxOut    |         |     | 0x1A00                    | 2.0       | DI         | nputs              |  |
| 1       | 256            | MbxIn     |         |     | 0x1A01                    | 2.0       | STI        | A Status Channe    |  |
| 2       | 6              | Outputs   | _       |     | 0x1A02                    | 6.0       | STI        | A Synchron info    |  |
| 3       | 14             | Inputs    |         |     | 0x1A03                    | 2.0       | STI        | A Status Channe    |  |
|         |                |           |         |     | 0x1A04                    | 6.0       | STI        | A Synchron info    |  |
|         |                |           |         |     | 0x1A05                    | 4.0       | STI        | Inputs Device      |  |
|         |                |           |         |     | 0x1A06                    | 4.0       | ZNO        | CTRL Inputs Chi    |  |
|         |                |           |         |     | 0x1A07                    | 4.0       | ZNO        | CTRL Inputs Cha    |  |
| PDO A   | ssianment      | (0x1C13): |         | P   | DO Content                | (0x1A00): |            |                    |  |
|         | A00            |           | ^       | ] [ | Index                     | Size      | Offs       | Name               |  |
| How     | A02            |           |         |     | 0x6000:01                 | 0.1       | 0.0        | Input 1            |  |
| 0x1     | A03            |           |         |     | 0x6000:02                 | 0.1       | 0.1        | Input 2            |  |
|         | A04            |           |         |     | 0x6000:03                 | 0.1       | 0.2        | Input 3            |  |
|         | A05            |           |         |     | 0x6000:04                 | 0.1       | 0.3        | Input 4            |  |
|         | 700            |           | *       |     | n.conn.ne                 | 0.1       | <b>n</b> 4 | C                  |  |
| Down    | load           |           |         | F   | Predefined F              | DO Assigr | nment      | t: 'Local control' |  |
| ✓ P     | PDO Assignment |           |         |     | Load PDO info from device |           |            |                    |  |
|         |                |           |         |     |                           |           |            |                    |  |

### Verfügbare Ein-/Ausgänge

Wenn die ZPA-Kommunikation über digitale Ein-/Ausgänge erfolgt (Werkseinstellung), sind vier der acht digitalen Ein-/Ausgänge für die ZPA-Kommunikation reserviert.

Die anderen vier digitalen Ein-/Ausgänge können Sie frei verwenden. In der Werkseinstellung sind das die Ein-/Ausgänge an den Buchsen X01 und X05 bzw. die Variablen "Input 1...4" und "Output 1...4":

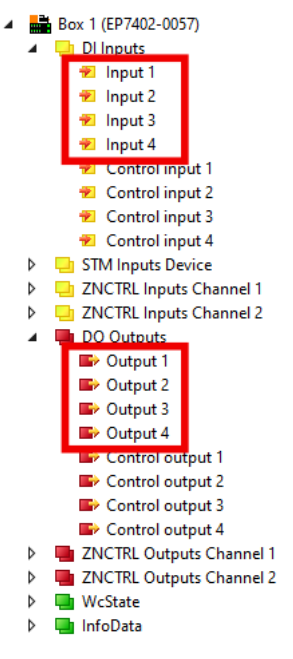

Die Zuordnung zwischen den Buchsen-Nummern und den Variablen-Namen in TwinCAT finden Sie im Kapitel Zuordnung von Anschlüssen und Prozessdaten [▶ 19].

Aktivieren Sie die ZPA-Kommunikation über EtherCAT, um alle acht digitalen Ein-/Ausgänge frei verwenden zu können. Siehe Kapitel <u>ZPA-Kommunikation über EtherCAT [▶ 64]</u>.

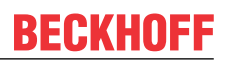

# 5.6 Wiederherstellen des Auslieferungszustands

Sie können den Auslieferungszustand der Backup-Objekte wie folgt wiederherstellen:

- 1. Sicherstellen, dass TwinCAT im Config-Modus läuft.
- 2. Im CoE-Objekt 1011:0 "Restore default parameters" den Parameter 1011:01 "Subindex 001" auswählen.

| eneral EtherCA | I DC Process Data Plc Sta      | intup COE-C  | Diag History Online |      |   |
|----------------|--------------------------------|--------------|---------------------|------|---|
| Update Li      | st 📃 Auto Update 🗹 Sing        | gle Update 🗌 | Show Offline Data   |      |   |
| Advanced       |                                |              |                     |      |   |
| Add to Start   | up Online Data                 | Module OD (/ | Ao E Port): 0       |      |   |
| Index          | Name                           | Flags        | Value               | Unit | 1 |
| 1000           | Device type                    | RO           | 0x00001389 (5001)   |      |   |
| 1008           | Device name                    | RO           | EL5101              |      |   |
| 1009           | Hardware version               | RO           |                     |      |   |
| 100A           | Software version               | RO           |                     |      |   |
| ⊟ 1011:0       | Restore default parameters     | RO           | >1<                 |      |   |
| - 1011:01      | SubIndex 001                   | RW           | 0x0000000 (0)       |      |   |
| ÷ 1018:0       | Identity                       | RU           | > 4 <               |      |   |
| ± 10F0:0       | Backup parameter handling      | RO           | >1<                 |      |   |
| ± 1400:0       | RxPDO-Par Outputs              | RO           | > 6 <               |      |   |
| ± 1401:0       | RxPDO-Par Outputs Word-Aligned | RO           | > 6 <               |      |   |
| ± 1402:0       | ENC RxPDO-Par Control compact  | RO           | > 6 <               |      |   |
| ± 1403:0       | ENC RxPDO-Par Control          | RO           | > 6 <               |      |   |
| ± 1600:0       | RxPDO-Map Outputs              | RO           | >2<                 |      |   |
| ÷ 1601:0       | RxPDO-Map Outputs Word-Aligned | RO           | >3<                 |      |   |
| ± 1602:0       | ENC RxPDO-Map Control compact  | RO           | >7<                 |      |   |

- 3. Auf "Subindex 001" doppelklicken.
  - ⇒ Das Dialogfenster "Set Value Dialog" öffnet sich.
- 4. Im Feld "Dec" den Wert 1684107116 eintragen. Alternativ: im Feld "Hex" den Wert 0x64616F6C eintragen.

| Set Value Dia | ilog X                                                                 |
|---------------|------------------------------------------------------------------------|
| Dec:          | 1684107116 OK                                                          |
| Hex:          | 0x64616F6C Cancel                                                      |
| Float:        | 1.6634185e+22                                                          |
|               |                                                                        |
| Bool:         | <u>0</u> <u>1</u> Hex Edit                                             |
| Binary:       | 6C 6F 61 64 4                                                          |
| Bit Size:     | $\bigcirc 1 \bigcirc 8 \bigcirc 16 \bigcirc 32 \bigcirc 64 \bigcirc ?$ |

- 5. Mit "OK" bestätigen.
- ⇒ Alle Backup-Objekte werden in den Auslieferungszustand zurückgesetzt.

### Alternativer Restore-Wert

Bei einigen Modulen älterer Bauart lassen sich die Backup-Objekte mit einem alternativen Restore-Wert umstellen: Dezimalwert: 1819238756 Hexadezimalwert: 0x6C6F6164

Eine falsche Eingabe des Restore-Wertes zeigt keine Wirkung.
# 6 Troubleshooting

Die folgende Tabelle zeigt eine Auswahl möglicher Probleme und Lösungen.

| Problem                                                                                                    | Mögliche Gründe                                                                                                    | Mögliche Lösungen                                                                                                    |
|----------------------------------------------------------------------------------------------------|----------------------------------------------------------------------------------------------------|----------------------------------------------------------------------------------------------------|
| Der Motor dreht sich nicht.                                                                                                    | Der Motorkanal wurde wegen<br>eines Fehlers gesperrt.                                                                                              | <ol> <li>Prüfen Sie, ob ein <u>Diagnose-</u><br/><u>Bit [▶ 74]</u> einen Fehler<br/>meldet.</li> </ol>                     |
|                                                                                                    |                                                                                                    | 2. Setzen Sie "Enable" auf 0.                                                                                              |
|                                                                                                    |                                                                                                    | 3. Beseitigen Sie den Fehler.                                                                                              |
|                                                                                                    |                                                                                                    | <ul> <li>4. Quittieren Sie den Fehler.</li> <li>Siehe Kapitel <u>Fehler quittieren</u></li> <li>[▶ <u>76</u>].</li> </ul>  |
|                                                                                                    | Der Motorkanal ist deaktiviert.                                                                                                    | Setzen Sie die Variable "Enable"<br>des entsprechenden Motorkanals<br>auf 1.                                               |
|                                                                                                    | Die Variable "Velocity" ist kleiner<br>als der Parameter "Start velocity".                                                                         | Erhöhen Sie die "Velocity" oder<br>reduzieren Sie den Parameter<br>80n0:09 <sub>hex</sub> "Start velocity".                |
| Der Motor reagiert nicht auf<br>Änderungen der<br>Ausgangsvariablen "Velocity".<br>Er dreht mit konstanter Drehzahl.              | Der Drehzahlregler ist deaktiviert,<br>weil der Proportionalanteil null ist.                                                                       | Setzen Sie den Parameter<br>80n3:12 <sub>hex</sub> "Velocity loop<br>proportional gain" auf einen Wert<br>größer als null. |
| Unerklärlicher Defekt einer<br>EP7402 oder eines anderen<br>Geräts, das aus der gleichen<br>Versorgungsspannung versorgt<br>wird. | Überspannungen auf der<br>Versorgungsspannung U <sub>P</sub> ,<br>verursacht durch Energie-<br>Rückspeisung z.B. bei den<br>folgenden Ereignissen: | Setzen Sie einen Brems-Chopper<br>ein, um Überspannungen auf der<br>Versorgungspannung U <sub>P</sub> zu<br>verhindern.    |
|                                                                                                    | Bremsvorgänge                                                                                                    |                                                                                                    |
|                                                                                                    | <ul> <li>Manuelles Verschieben von<br/>Gegenständen auf der<br/>Förderrolle</li> </ul>                                                             |                                                                                                    |

## 6.1 Diagnose-Bits

Die Diagnose-Bits befinden sich im <u>Prozessdatenobjekt "STM Inputs Device" [> 17]</u>.

- STM Inputs Device
  - 👂 🏓 Device Diag

Die Diagnose-Bits zeigen Warnmeldungen und Fehlermeldungen an.

- Warnmeldungen ("warning") sind vorübergehend. Eine Warnmeldung zeigt an, dass ein Messwert außerhalb des Nennbereichs liegt. Eine Warnmeldung wird aufgehoben, wenn der Messwert wieder im Nennbereich liegt.
- Fehlermeldungen ("error") sind beständig.
   Wenn ein Fehler auftritt, werden die betroffenen Motorkanäle gesperrt, bis Sie den Fehler quittieren.
   Siehe Kapitel Fehler quittieren [▶ 76].

Es gibt zwei unterschiedliche Geltungsbereiche für Diagnose-Bits:

- Modulfehler und Modulwarnungen betreffen die gesamte Box.
- Kanalbezogene Fehler und Warnungen betreffen nur einen Motorkanal.

Im Folgenden sind die Diagnose-Bits nach diesen beiden Kategorien unterteilt.

#### Modulfehler und Modulwarnungen

Wenn ein Modulfehler auftritt, werden beide Motorkanäle gesperrt. Beide Kanäle werden erst wieder entsperrt, wenn der Modulfehler korrekt quittiert wird. Siehe Kapitel <u>Fehler quittieren [} 76]</u>.

| Bit-Name                 | Bedeutung                                                                                                    | Mögliche Gründe                                                                                                    | Mögliche Lösungen                                                                                    |  |                                                                                                    |
|--------------------------|----------------------------------------------------------------------------------------------------|----------------------------------------------------------------------------------------------------|----------------------------------------------------------------------------------------------------|--|----------------------------------------------------------------------------------------------------|
| 🔁 Device undervoltage    | Die Versorgungsspannung U <sub>P</sub> ist<br>Unterspannungs-Erkennung.                                             | niedriger als der Schwellwert der                                                                                                    | Stellen Sie sicher, dass U <sub>P</sub> im Nennspannungs-Bereich liegt.                              |  |                                                                                                    |
| ✤ Device overvoltage     | Die Versorgungsspannung U₂ ist höher als der Schwellwert der<br>Überspannungs-Erkennung.                            |                                                                                                    | Die Versorgungsspannung U <sub>P</sub> ist höher als der Schwellwert der<br>Überspannungs-Erkennung. |  | Prüfen Sie den Messwert der<br>Spannung U <sub>P</sub> im CoE-Parameter<br>F900:05 <sub>hex</sub> "Motor supply<br>voltage". |
| Overtemperature warning  | Die interne Temperatur liegt<br>über dem Warnungs-<br>Schwellwert:<br>Parameter F80F:04<br>Werkseinstellung: 80 °C. | <ul> <li>Die Umgebungstemperatur ist<br/>zu hoch.</li> <li>Der angeschlossene Motor<br/>erfüllt die Spezifikationen nicht</li> </ul> | Betreiben Sie das Gerät nur<br>innerhalb der <u>Spezifikationen</u><br>[▶ <u>10]</u> .               |  |                                                                                                    |
| Overtemperature error    | Die interne Temperatur hat den<br>Fehler-Schwellwert<br>überschritten:                                              |                                                                                                    |                                                                                                    |  |                                                                                                    |
|                          | Parameter F80F:05<br>Werkseinstellung: 100 °C.                                                                      |                                                                                                    |                                                                                                    |  |                                                                                                    |
| 🔁 General hardware error | Die Initialisierung war nicht erfolgreich.                                                                          | Das Gerät ist defekt.                                                                                                    | Keine.                                                                                               |  |                                                                                                    |

#### Kanalbezogene Fehler und Warnungen

Wenn ein kanalbezogener Fehler auftritt, wird nur der Motorkanal gesperrt, an dem der Fehler aufgetreten ist.

| Bit-Name                                      | Bedeutung                                                                                                    | Mögliche Gründe                                                                                                    | Mögliche Lösungen                                                                                                    |
|-----------------------------------------------|----------------------------------------------------------------------------------------------------|----------------------------------------------------------------------------------------------------|----------------------------------------------------------------------------------------------------|
| Channel n openload                            | Drahtbruch                                                                                                    | <ul> <li>Eine Motorphase ist nicht<br/>richtig angeschlossen.</li> </ul>                                                                                                    | <ul> <li>Prüfen Sie den Motor-<br/>Anschluss.</li> </ul>                                                                                                    |
|                                               |                                                                                                    | • Eine Motorphase ist<br>durchgebrannt.                                                                                                    | • Ersetzen Sie den Motor, falls er defekt ist.                                                                                                    |
|                                               |                                                                                                    | • Fehlauslösung der Drahtbruch-<br>Erkennung: Die Motorwelle<br>wurde bei Stillstand des Motors<br>durch ein externes Drehmoment<br>bewegt. <sup>1)</sup><br>(bei enabled=1 und velocity=0)                                             |                                                                                                    |
| ✤ Channel <i>n</i> short circuit              | Mindestens ein Phasenstrom hat<br>den Wert des Parameters<br>"Maximal current" überschritten:<br>Siehe CoE index 80n0:01.                                                                                                    | <ul> <li>Eine Motorphase ist<br/>kurzgeschlossen.</li> <li>Der Motor ist defekt.</li> </ul>                                                                                                    | <ul> <li>Prüfen Sie den Motor-<br/>Anschluss.</li> <li>Ersetzen Sie den Motor, falls er<br/>defekt ist.</li> </ul>                                                                                                    |
| Channel <i>n</i> motor overload I2T warning   | Der berechnete I <sup>2</sup> T-Wert liegt<br>über dem Warnungs-<br>Schwellwert:                                                                                                    | Falls dieses Bit während der<br>Hochlaufphase gesetzt wird:<br>Der Ausgangsstrom ist zu hoch.                                                                                                    | Reduzieren Sie den Wert des<br>Parameters "Sensorless offset<br>scaling": <u>CoE-Index 80n3:14</u>                                                                                                    |
|                                               | <u>Cot-Index 80n0:16 [▶ 81]</u> .<br>Default: 80 %.                                                                                                    | Falls diese Warnmeldung im<br>Dauerbetrieb auftritt:<br>Mechanische Überlast.                                                                                                    | Verringern Sie die Last.                                                                                                    |
| Channel <i>n</i> motor overload I2T error     | Der berechnete I <sup>2</sup> T-Wert hat den<br>Fehler-Schwellwert<br>überschritten:<br>CoE-Index 80n0:18 [▶ 81].                                                                                                    | Falls dieses Bit während der<br>Hochlauf-Phase gesetzt wird:<br>Der Ausgangsstrom ist zu hoch.                                                                                                    | Reduzieren Sie den Wert des<br>Parameters "Sensorless offset<br>scaling": <u>CoE-Index 80n3:14</u><br>[▶ <u>83]</u> .                                                                                                    |
|                                               | Default: 110 %.                                                                                                    | Falls dieses Bit im Dauerbetrieb<br>gesetzt wird:<br>Mechanische Überlast                                                                                                    | Verringern Sie die Last.                                                                                                    |
| Channel n amplifier overload I2T warning      | Der berechnete I <sup>2</sup> T-Wert der<br>Endstufe liegt aktuell über dem<br>Warnungs-Schwellwert:                                                                                                    | Parameter falsch eingestellt: Die<br>Endstufe erreicht den<br>Warnungs-Schwellwert                                                                                                    | Prüfen Sie die Motor-Parameter:<br><u>CoE-Index 80n0 [▶ 81]</u> .                                                                                                    |
| Channel <i>n</i> amplifier overload I2T error | Der berechnete I <sup>2</sup> T-Wert hat den<br>Fehler-Schwellwert<br>überschritten:                                                                                                    | gewöhnlich später als Motoren,<br>die die Spezifikationen erfüllen.                                                                                                    |                                                                                                    |
| ✤ Channel n in limit                          | Der Strom wird begrenzt, weil<br>der I <sup>2</sup> T-Wert des Motors 97 %<br>überschreitet.                                                                                                    | Mechanische Überlast                                                                                                    | Sie können diese Schutzfunktion<br>deaktivieren, indem Sie den<br>Parameter 80n3:03 auf TRUE<br>setzen.                                                                                                    |
| Channel <i>n</i> commutation     error        | Der Kommutierungs-Algorithmus<br>hat festgestellt, dass das<br>Drehfeld und der Rotor nicht<br>synchron laufen.<br>Tipp: Sie können "commutation<br>errors" automatisch quittieren<br>lassen. Siehe Kapitel<br><u>Autoacknowledge: Fehler</u><br><u>automatisch quittieren [} 571.</u> | <ul> <li>Falls dieses Bit während der<br/>Hochlauf-Phase gesetzt wird:</li> <li>Mechanische Überlast <sup>2)</sup></li> <li>Der Ausgangsstrom ist zu<br/>niedrig.</li> <li>Der Parameter "ramp-up<br/>velocity" ist zu hoch.</li> </ul> | <ul> <li>Prüfen Sie die Motorlast.</li> <li>Erhöhen Sie den Wert des<br/>Parameters "Sensorless<br/>offset scaling": CoE-Index<br/>80n3:14.</li> <li>Reduzieren Sie den Wert<br/>des Parameters "Rampup<br/>velocity": CoE-Index<br/>80n3:19</li> </ul> |
|                                               |                                                                                                    | Falls dieses Bit im Dauerbetrieb<br>gesetzt wird:<br>Die Drehzahl (Ausgangsvariable<br>"Velocity") ist zu niedrig.                                                                                                    | Versuchen Sie es erneut mit<br>höherer Drehzahl.<br>Erhöhen Sie den Wert des<br>Parameters "Start velocity" ( <u>CoE-</u><br><u>Index 80n0:09 [▶ 81]</u> ) um<br>sicherzustellen, dass der Motor<br>mit zu niedriger Drehzahl-                          |
|                                               |                                                                                                    |                                                                                                    | Vorgabe nicht startet.                                                                                                    |

<sup>1)</sup> Das passiert z.B., wenn aus der vorhergehenden Zone ein Paket gefördert wird und das Paket durch seine Vorwärtsbewegung die nicht-angetriebene Förderrolle dreht.

<sup>2)</sup> Besonders wahrscheinlich, wenn der Motor ein Geräusch mit ansteigender Tonhöhe von sich gibt.

## 6.2 Fehler quittieren

Es gibt zwei Kategorien von Fehlern, die auf unterschiedliche Art quittiert werden müssen:

- Modulfehler
- · Kanalbezogene Fehler

Um herauszufinden, zu welcher Kategorie der aktuell vorliegende Fehler gehört, schauen Sie in das Kapitel <u>Diagnose-Bits [} 74]</u>. Dort sind die Diagnose-Bits in die beiden oben genannten Kategorien unterteilt.

#### Modulfehler quittieren

Sie können Modulfehler auf zwei Arten quittieren:

• per Software: Beide Motorkanäle haben eine Variable "Reset". Geben Sie auf jede Variable "Reset" eine positive Flanke.

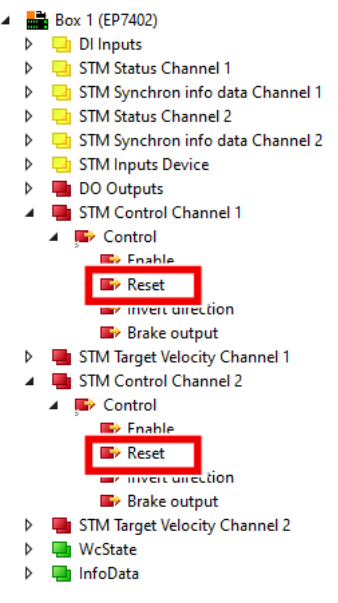

• per Hardware (nur im ZPA-Betrieb): Geben Sie eine positive Flanke auf die Reset-Eingänge beider Kanäle. Siehe CoE-Parameter <u>8040:12 [▶ 84]</u> und <u>8050:12 [▶ 85]</u>.

Es genügt nicht, den Fehler nur an einem Motorkanal zu quittieren. Der Modulfehler und die Sperrung beider Motorkanäle werden erst zurückgenommen, wenn die Fehler an beiden Motorkanälen quittiert wurden.

Auch wenn ein Motorkanal nicht genutzt wird, muss an diesem Kanal der Fehler quittiert werden.

#### Kanalbezogene Fehler quittieren

Sie können kanalbezogene Fehler auf zwei Arten quittieren:

- per Software: Geben Sie eine positive Flanke auf die Variable "Reset" des betroffenen Motorkanals. Die Variable "Reset" befindet sich im Prozessdatenobjekt "STM Control Channel *n*" (*n* = 1...2).
- per Hardware (nur im ZPA-Betrieb): Geben Sie eine positive Flanke auf den Reset-Eingang des betroffenen Kanals. Siehe CoE-Parameter <u>8040:12 [▶ 84]</u> und <u>8050:12 [▶ 85]</u>.

#### Troubleshooting

- Falls eine Fehlermeldung nach dem Quittieren weiterhin besteht, ist der Fehler vermutlich noch nicht beseitigt.
- Um den Fehler "Open Load" erfolgreich zu quittieren, müssen Sie vorher "Enable" auf 0 setzen.

# 7 Außerbetriebnahme

### **A WARNUNG**

### Verletzungsgefahr durch Stromschlag!

Setzen Sie das Bus-System in einen sicheren, spannungslosen Zustand, bevor Sie mit der Demontage der Geräte beginnen!

# 8 Application Hints

## 8.1 Motor-Diagnose

Sie können den I<sup>2</sup>T-Wert zur Langzeit-Diagnose und Verschleißerkennung des Motors und der Mechanik nutzen.

- 1. Weisen Sie den I<sup>2</sup>T-Wert zu einer der Variablen "Info data" in "STM Synchron info data Channel n" zu. <u>CoE index 80n2 "STM Features"</u> [▶ <u>82</u>].
- 2. Überwachen Sie die Variable "Info data" in einem TwinCAT Scope-Projekt.
- ⇒ So können Sie Unregelmäßigkeiten erkennen.

#### Beispiel einer Scope-Aufzeichnung

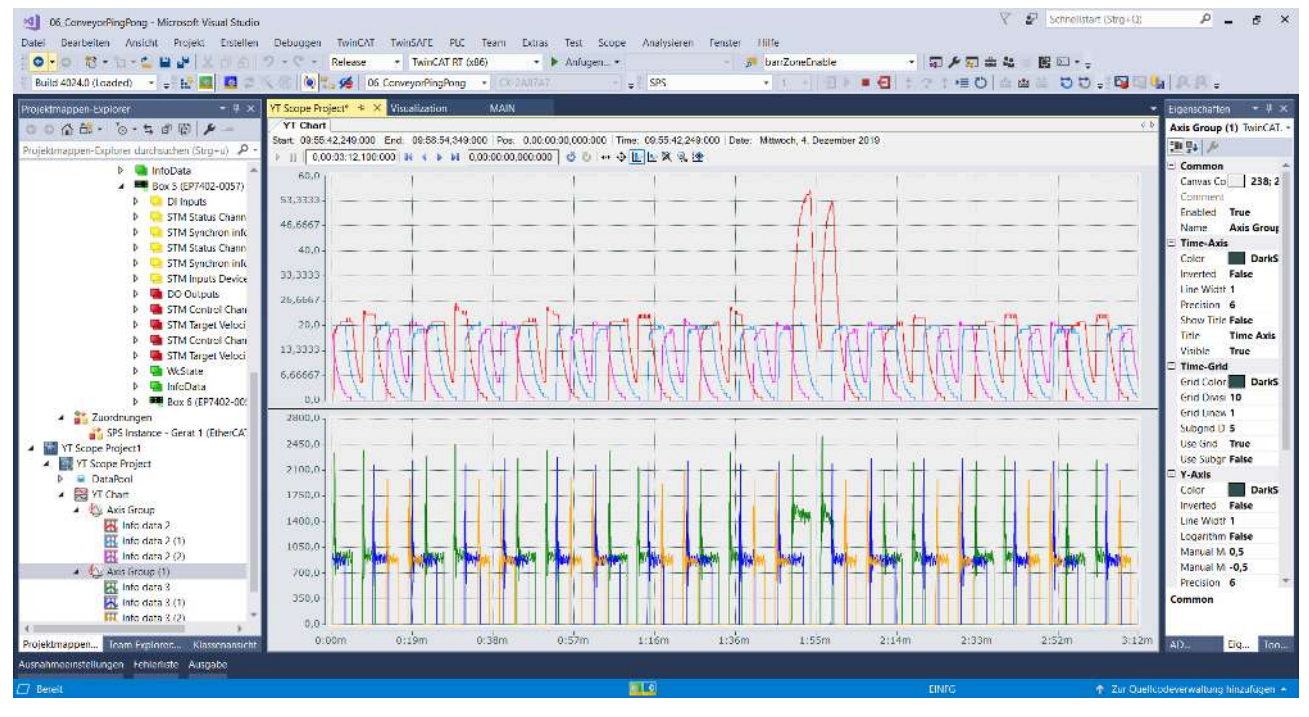

# 9 CoE-Parameter

### 9.1 Verzeichnis

| Index (hex) | Name                                   |
|-------------|----------------------------------------|
| 1000        | Device type [ 88]                      |
| 1008        | Device name [}_88]                     |
| 1009        | Hardware version [ 88]                 |
| 100A        | Software version [> 88]                |
| 100B        | Bootloader version                     |
| 1011        | Restore default parameters             |
| 1018        | Identity                               |
| 10F0        | Backup parameter handling              |
| 1600        | DO RxPDO-Map Outputs                   |
| 1601        | STM RxPDO-Map Control Ch. 1            |
| 1602        | STM RxPDO-Map Target Velocity Ch. 1    |
| 1603        | STM RxPDO-Map Control Ch. 2            |
| 1604        | STM RxPDO-Map Target Velocity Ch. 2    |
| 1605        | ZNCTRL RxPDO-Map Outputs Ch.1          |
| 1606        | ZNCTRL RxPDO-Map Outputs Ch.2          |
| 1A00        | DI TxPDO-Map Inputs                    |
| 1A01        | STM TxPDO-Map Status Ch. 1             |
| 1A02        | STM TxPDO-Map Synchron info data Ch. 1 |
| 1A03        | STM TxPDO-Map Status Ch. 1             |
| 1A04        | STM TxPDO-Map Synchron info data Ch. 1 |
| 1A05        | STM TxPDO-Map Inputs Device            |
| 1A06        | ZNCTRL TxPDO-Map Inputs Ch.1           |
| 1A07        | ZNCTRL TxPDO-Map Inputs Ch.2           |
| 1C00        | Sync manager type                      |
| 1C12        | RxPDO assign                           |
| 1C13        | TxPDO assign                           |
| 1C32        | SM output parameter                    |
| 1C33        | SM input parameter                     |
| 6000        | DI Inputs                              |
| 6020        | STM Inputs Ch.1                        |
| 6030        | STM Inputs Ch.2                        |
| 6040        | ZNCTRL Inputs Ch.1                     |
| 6050        | ZNCTRL Inputs Ch.2                     |
| 7010        | DO Outputs                             |
| 7020        | STM Outputs Ch.1                       |
| 7030        | STM Outputs Ch.2                       |
| 7040        | ZNCTRL Outputs Ch.1                    |
| 7050        | ZNCTRL Outputs Ch.2                    |
| 8020        | STM Motor Settings Ch.1 [ 81]          |
| 8022        | STM Features Ch.1 [ 82]                |
| 8023        | STM Controller Settings 4 Ch.1 [ 83]   |
| 8030        | STM Motor Settings Ch.2 [ 81]          |
| 8032        | STM Features Ch.2 [ 82]                |
| 8033        | STM Controller Settings 4 Ch.2 [ 83]   |
| 8040        | ZNCTRL Settings Ch.1 [ 84]             |
| 8050        | ZNCTRL Settings Ch.2 [ 84]             |

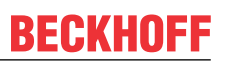

| Index (hex) | Name                           |
|-------------|--------------------------------|
| F000        | Modular Device Profile         |
| F008        | Code word                      |
| F010        | Module Profile List            |
| F081        | Download revision              |
| F600        | STM Device Diag data           |
| F80F        | STM Vendor data [▶ 87]         |
| F900        | STM Info data [▶ 87]           |
| F810        | ZNCTRL Device Settings [ > 86] |

# 9.2 Objekt-Beschreibungen

### 9.2.1 Objekte zur Parametrierung

Stellen Sie diese Parameter bei der Inbetriebnahme ein.

#### Index 8020: STM Motor Settings Ch. 1 Index 8030: STM Motor Settings Ch. 2

| Index   | Name               | Beschreibung                                                                                                    | Einheit | Datentyp | Default             |
|---------|--------------------|----------------------------------------------------------------------------------------------------|---------|----------|---------------------|
| (hex)   |                    |                                                                                                    |         |          | Wert                |
| 8020:01 | Peak current       | Wenn der Motorstrom diesen Wert überschreitet, wird die<br>Endstufe des betroffenen Kanals deaktiviert und das                                                                   | mA      | UINT     | 1000 <sub>dez</sub> |
| 0050.01 |                    | Diagnose-Bit "Channel n short circuit" gesetzt.                                                                                                    |         |          |                     |
| 8020:02 | Rated current      | Der Nennstrom des Motors. Siehe Motor-Datenblatt. Dieser                                                                                                    | mA      | UINT     | 1000 <sub>dez</sub> |
| 8030:02 |                    | (Thermischer Überlastschutz)                                                                                                    |         |          |                     |
| 8020:03 | Rated voltage      | Die Nennspannung des Motors. Siehe Motor-Datenblatt.                                                                                                    | 0.01 V  | UINT     | 2400 <sub>dez</sub> |
| 8030:03 |                    |                                                                                                    |         |          |                     |
| 8020:04 | Phase to phase     | Der ohmsche Widerstand zwischen zwei Motorphasen.                                                                                                    | 0.01 Ω  | UINT     | 100 <sub>dez</sub>  |
| 8030:04 | resistance         |                                                                                                    |         |          |                     |
| 8020:09 | Start velocity     | Schwellwert: der Motor bleibt in der Ausrichtungs-Phase,                                                                                                    | °/s     | UINT     | 3000 <sub>dez</sub> |
| 8030:09 | 3030:09            | solange die Ausgangsvariable "Velocity" kleiner ist als dieser<br>Parameter.                                                                                                    |         |          |                     |
|         |                    | Wenn der Wert dieses Parameters zu niedrig ist, können<br>Kommutierungsfehler auftreten.                                                                                         |         |          |                     |
| 8020:13 | Mechanical to      | Sie können den Wert für diesen Parameter experimentell                                                                                                    | -       | UINT     | 1                   |
| 8030:13 | electrical ratio   | ermitteln [▶ <u>55]</u> oder berechnen.                                                                                                    |         |          |                     |
| 8020:14 | Rated velocity     |                                                                                                    |         |          | 5000 <sub>dez</sub> |
| 8030:14 |                    |                                                                                                    |         |          |                     |
| 8020:16 | I2T warn level     | Warnungs-Schwellwert des I <sup>2</sup> T-Überlastschutzes für den                                                                                                    | %       | USINT    | 80 <sub>dez</sub>   |
| 8030:16 |                    | Motor.                                                                                                    |         |          |                     |
|         |                    | Wenn der I <sup>2</sup> T-Wert diesen Schwellwert überschreitet, wird das<br>Diagnose-Bit "Channel <i>n</i> overload I2T warning" gesetzt.                                       |         |          |                     |
| 8020:18 | I2T error level    | Fehler-Schwellwert des I <sup>2</sup> T-Überlastschutzes für den Motor.                                                                                                    | %       | USINT    | 110 <sub>dez</sub>  |
| 8030:18 |                    | Wenn der I <sup>2</sup> T -Wert diesen Schwellwert überschreitet, wird das Diagnose-Bit "Channel <i>n</i> overload I2T error" gesetzt. Der Motor wird drehmomentfrei geschaltet. |         |          |                     |
| 8020:19 | Motor thermal time | Thermische Zeitkonstante des I <sup>2</sup> T-Überlastschutzes für den                                                                                                    | 0.1 s   | UINT     | 15 <sub>dez</sub>   |
| 8030:19 | constant           |                                                                                                    |         |          |                     |
|         |                    | Sie finden die thermische Zeitkonstante im Datenblatt des Motors.                                                                                                    |         |          |                     |

#### Index 8022: STM Features Channel 1 Index 8032: STM Features Channel 2

| Index (hex) | Name               | Beschreibung                                                                            | Einheit | Datentyp | Default           |
|-------------|--------------------|-----------------------------------------------------------------------------------------|---------|----------|-------------------|
| 8022:11     | Select info data 1 | Hier können Sie festlegen, welche Messwerte den                                         | -       | USINT    | 7 <sub>dez</sub>  |
| 8032:11     |                    | Eingangsvariablen im Prozessdatenobjekt STM Synchron info                               |         |          |                   |
| 8022:19     | Select info data 2 | data Channel n [▶ 16] zugewiesen werden.                                                | -       | USINT    | 11 <sub>dez</sub> |
| 8032:19     |                    | Enum:                                                                                   |         |          |                   |
| 8022:51     | Select info data 3 | • "Motor velocity" = 7                                                                  | -       | USINT    | 13 <sub>dez</sub> |
| 8032:51     |                    | <ul> <li>"Motor velocity filtered" = 8<br/>(ab Firmware 03)</li> </ul>                  |         |          | 462               |
|             |                    | • "Motor I2T load" = 11 <sub>dez</sub>                                                  |         |          |                   |
|             |                    | • "Amplifier I2T load" = 12 <sub>dez</sub>                                              |         |          |                   |
|             |                    | • "Motor dc current" = 13 <sub>dez</sub>                                                |         |          |                   |
|             |                    | <ul> <li>"Motor dc current filtered" = 14<sub>dez</sub><br/>(ab Firmware 03)</li> </ul> |         |          |                   |
|             |                    | • "Motor back emf" = 17 <sub>dez</sub>                                                  |         |          |                   |
|             |                    | <ul> <li>"Motor restart counter" = 18<sub>dez</sub></li> </ul>                          |         |          |                   |
|             |                    | <ul> <li>"Internal temperature" = 101<sub>dez</sub></li> </ul>                          |         |          |                   |
|             |                    | <ul> <li>"Motor supply voltage" = 104<sub>doz</sub></li> </ul>                          |         |          |                   |

### Index 8023: STM Controller Settings 4 Ch. 1 Index 8033: STM Controller Settings 4 Ch. 2

| Index (hex)        | Name                                        | Beschreibung                                                                                                    | Einheit  | Datentyp | Default<br>Wert     |
|--------------------|---------------------------------------------|----------------------------------------------------------------------------------------------------|----------|----------|---------------------|
| 8023:02<br>8033:02 | Disable stop after<br>unsuccessful rampup   | Setzen Sie diesen Parameter auf TRUE, um zu verhindern,<br>dass der Motor anhält, wenn während der Hochlaufphase ein<br>Kommutierungs-Fehler erkannt wird. The commutation is<br>continued at Rampup velocity.                                                                                                    | -        | BOOL     | FALSE               |
| 8023:03<br>8033:03 | Disable motor<br>diagnosis                  | Dieser Parameter deaktiviert die Motorschutz-Funktionen für die Dauer der Ausrichtungs-Phase.                                                                                                    | -        | BOOL     | FALSE               |
| 8023:04<br>8033:04 | Disable I2T current<br>limiting             | Dieser Parameter deaktiviert die Strombegrenzung, die<br>einsetzt, wenn der I <sup>2</sup> T-Wert des Motors zu hoch wird.<br>FALSE: Der Ausgangsstrom wird begrenzt, wenn der I <sup>2</sup> T-Wert<br>des Motors 97 % überschreitet.<br>TRUE: keine Strombegrenzung.                                                                                                    | -        | BOOL     | FALSE               |
| 8023:11<br>8033:11 | Velocity loop integral time                 | Drehzahlregler: Integralanteil T <sub>i</sub>                                                                                                    | 0,1 ms   | UDINT    | 500 <sub>dez</sub>  |
| 8023:12<br>8033:12 | Velocity loop<br>proportional gain          | Drehzahlregler: Proportionalanteil K <sub>P</sub>                                                                                                    | μV (°/s) | UDINT    | 100 <sub>dez</sub>  |
| 8023:13<br>8033:13 | Velocity feed forward gain                  | Drehzahlregler Vorsteuerung: Dieser Parameter bestimmt den<br>Anteil der Drehzahl-Vorgabe, der am Drehzahlregler<br>vorbeigeleitet wird. With correct Rated voltage and speed the<br>Actual velocity will be close to the Target velocity at 100%<br>Feed Forward.                                                                                                    | %        | USINT    | 0                   |
| 8023:14<br>8033:14 | Sensorless offset<br>scaling                | Ausgangsstrom während der Ausrichtungs-Phase und der<br>Hochlauf-Phase, angegeben in % des Nennstroms CoE index<br>80n0:02.                                                                                                    | %        | USINT    | 50 <sub>dez</sub>   |
| 8023:15<br>8033:15 | Align duration                              | Zeitdauer der Ausrichtungs-Phase                                                                                                    | ms       | UINT     | 1000 <sub>dez</sub> |
| 8023:18<br>8033:18 | Rampup duration                             | Zeitdauer der Hochlauf-Phase                                                                                                    | ms       | UINT     | 1000 <sub>dez</sub> |
| 8023:19<br>8033:19 | Rampup velocity                             | Soll-Geschwindigkeit, die die Förderrolle am Ende der<br>Hochlauf-Phase haben soll.<br>Siehe Subindex 02                                                                                                    | °/s      | UINT     | 3000 <sub>dez</sub> |
| 8023:21<br>8033:21 | Rampup needed<br>switchover events          | Die Anzahl der erfolgreichen Kommutierungen, die innerhalb<br>der Hochlauf-Phase nötig sind, damit die Hochlauf-Phase als<br>"erfolgreich" gewertet wird. Wenn die Hochlauf-Phase nicht<br>erfolgreich ist, wird die Endstufe abgeschaltet und ein<br>Kommutierungs-Fehler ausgegeben.                                                                                                    | -        | UINT     | 20 <sub>dez</sub>   |
| 8023:22<br>8033:22 | Commutation<br>threshold                    | Dieser Parameter dient dazu, die Kommutierung für unterschiedliche Motoren anzupassen.                                                                                                    | -        | UINT     | 50 <sub>dez</sub>   |
| 8023:23<br>8033:23 | Current loop<br>proportional gain           | Proportionalanteil Stromregler                                                                                                    | 0,1 V/A  | UINT     | 2                   |
| 8023:24<br>8033:24 | Current loop integral<br>time               | Nachstellzeit (Tn) Stromregler                                                                                                    | 0,1 ms   | UINT     | 20 <sub>dez</sub>   |
| 8023:25<br>8033:25 | Restart after error<br>number of repetition | Autoacknowledge: Fehler automatisch quittieren [▶ 57]<br>Nachdem ein Kommutierungs-Fehler aufgetreten ist, kann der<br>Motor automatisch neu gestartet werden. Dieser Parameter<br>legt fest, wie viele Kommutierungsfehler mit anschließendem<br>Neustart auftreten dürfen, bevor der Motor endgültig<br>abgeschaltet wird. Wenn dieser Parameter null ist, wird der<br>Motor nach einem Kommutierungs-Fehler im Nennbetrieb<br>sofort abgeschaltet. | -        | UINT     | 0                   |
| 8023:26<br>8033:26 | Restart after error<br>delay                | Dieser Parameter legt fest, wie lange nach einem<br>Kommutierungs-Fehler im Nennbetrieb gewartet wird, bevor<br>der Motor neu gestartet wird. Siehe auch Subindex 25.                                                                                                    | ms       | UINT     | 1000 <sub>dez</sub> |

### Index 8040<sub>hex</sub>: ZNCTRL Settings Ch.1

| Index (hex) | Name                                               | Beschreibung                                                                                                    | Einheit            | Datentyp | Default<br>Wert                                |
|-------------|----------------------------------------------------|----------------------------------------------------------------------------------------------------|--------------------|----------|------------------------------------------------|
| 8040:01     | Disable zone                                       | Den ZPA-Betrieb für diese Zone deaktivieren.                                                                                                    | -                  | BOOL     | FALSE                                          |
| 8040:03     | Invert motor direction                             | Umkehr der Drehrichtung des Motors.                                                                                                    | -                  | BOOL     | FALSE                                          |
|             |                                                    | Falls die Motorphasen falsch herum angeschlossen wurden,<br>dreht sich der Motor in die falsche Richtung.<br>Mit diesem Parameter können Sie das korrigieren, ohne den<br>Motor neu verdrahten zu müssen.                                                                                       |                    |          |                                                |
| 8040:04     | Disable motor in stop                              | Schaltet den Motor im Stillstand drehmomentfrei.                                                                                                    | -                  | BOOL     | FALSE                                          |
| 8040:12     | External reset input                               | Auswahl des digitalen Eingangs für ein externes Reset-Signal.                                                                                                    | -                  | UINT16   | 0 "None"                                       |
|             | hardware selection                                 | Die Zuordnung der Anschlussbezeichnungen finden Sie im Kapitel <u>Digitale Eingänge/Ausgänge [▶ 39]</u> .                                                                                                    |                    |          |                                                |
| 8040:13     | Zone sensor input                                  | Auswahl des digitalen Eingangs für den Zonen-Sensor.                                                                                                    | -                  | UINT16   | 1 "Input 1"                                    |
|             | hardware selection                                 | Empfehlung: ändern Sie diesen Parameter nur, falls Sie das<br>Sensorsignal invertieren müssen. Siehe Kapitel "Verkabelung",<br>Abschnitt <u>Sensorsignale [▶ 63]</u> .                                                                                                    |                    |          |                                                |
| 8040:14     | Upstream control<br>input hardware<br>selection    | Konfiguration der digitalen Eingänge und Ausgänge für die ZPA-Kommunikation.                                                                                                    | -                  | UINT16   | 65 <sub>dez</sub><br>"Control<br>input 1"      |
| 8040:15     | Upstream control<br>output hardware<br>selection   | Sie tun.<br>Diese Parameter müssen in der Werkseinstellung stehen,<br>damit die ZPA-Kommunikation über M8-Leitungen funktioniert.                                                                                                    | -                  | UINT16   | 66 <sub>dez</sub><br>"Control<br>output 2"     |
| 8040:16     | Downstream control<br>input hardware<br>selection  | Die Zuordnung der Anschlussbezeichnungen finden Sie im Kapitel <u>Digitale Eingänge/Ausgänge [</u> ▶ <u>39]</u> .                                                                                                    | -                  | UINT16   | 130 <sub>dez</sub><br>"Internal<br>variable 2" |
| 8040:17     | Downstream control<br>output hardware<br>selection |                                                                                                    | -                  | UINT16   | 129 <sub>dez</sub><br>"Internal<br>variable 1" |
| 8040:1B     | Initialisation run max                             | Die maximale Dauer der Initialisierungsfahrt.                                                                                                    | ms                 | UINT16   | 10000 <sub>dez</sub>                           |
|             | duration                                           |                                                                                                    |                    |          | (10 s)                                         |
| 8040:1C     | Loading timeout                                    | Die maximale Dauer für das Annehmen eines Pakets aus der<br>vorhergehenden Zone.<br>Bei Zeitüberschreitung wird die Zone als leer angenommen.                                                                                                    | ms                 | UINT16   | 10000 <sub>dez</sub><br>(10 s)                 |
| 8040:1D     | Manual removing<br>timeout                         | Wenn ein Paket den Erfassungsbereich des Sensors verlässt,<br>obwohl es nicht durch den Motor weitergefördert wurde, wird<br>angenommen, dass das Paket manuell entfernt wurde.<br>Anschließend wartet der Controller eine Zeitspanne, bevor er<br>annimmt, dass die Zone tatsächlich leer ist. | ms                 | UINT16   | 1000 <sub>dez</sub><br>(1 s)                   |
|             |                                                    | Die Zeitspanne wird durch diesen Parameter festgelegt.                                                                                                    |                    |          |                                                |
| 8040:1E     | Loading follow-up<br>time                          | Wenn die Zone ein Paket annimmt, läuft der Motor, bis der<br>Sensor das Paket detektiert.<br>Anschließend läuft der Motor noch eine kurze Zeitspanne<br>weiter, um sicherzustellen, dass das Paket sicher im<br>Erfassungsbereich des Sensors liegt.                                            | ms                 | UINT16   | 200 <sub>dez</sub>                             |
|             |                                                    | Die Zeitspanne wird durch diesen Parameter festgelegt.                                                                                                    |                    |          |                                                |
| 8040:1F     | Unloading follow-up time                           | Wenn die Zone ein Paket weiterfördert, läuft der Motor, bis das<br>Paket den Erfassungsbereich des Sensors verlässt.<br>Anschließend läuft der Motor noch eine kurze Zeitspanne<br>weiter, um sicherzustellen, dass das Paket von den Rollen der<br>nachfolgenden Zone erfasst wurde.           | ms                 | UINT16   | 1000 <sub>dez</sub><br>(1 s)                   |
|             |                                                    | Die Zeitspanne wird durch diesen Parameter festgelegt.                                                                                                    |                    |          |                                                |
|             |                                                    | Je näher der Sensor am Ende der Zone ist, desto kürzer muss<br>diese Zeitspanne sein.                                                                                                    |                    |          |                                                |
| 8040:20     | Motor velocity                                     | Vorgabe der Motor-Drehzahl.                                                                                                    | ° / s              | INT16    | 360 <sub>dez</sub>                             |
| 8040:21     | Motor acceleration                                 | Vorgabe der Beschleunigungsrampe beim Starten des Motors.                                                                                                    | ° / S <sup>2</sup> | UINT16   | 10000 <sub>dez</sub>                           |
| 8040:22     | Motor decceleration                                | Vorgabe der Bremsrampe beim Stoppen des Motors.                                                                                                    | ° / S²             | UINT16   | 10000 <sub>dez</sub>                           |
| 8040:23     | Train Release Delay                                | Verzögerungszeit für die Abzugsart "Train Release".<br>Diese Verzögerungszeit verhindert Stromspitzen, die durch<br>das gleichzeitige Starten mehrerer Motoren entstehen würden.                                                                                                    | ms                 | UINT16   | 100 <sub>dez</sub><br>(100 ms)                 |
| 8040:24     | Unloading timeout                                  | Die maximale Dauer für das Fördern eines Pakets aus der<br>Zone heraus.<br>Bei Zeitüberschreitung wird die Zone weiterhin als voll<br>angenommen.                                                                                                    | ms                 | UINT16   | 10000 <sub>dez</sub><br>(10 s)                 |

### Index 8050<sub>hex</sub>: ZNCTRL Settings Ch.2

| Index (hex) | Name                                               | Beschreibung                                                                                                    | Einheit | Datentyp | Default<br>Wert                            |
|-------------|----------------------------------------------------|----------------------------------------------------------------------------------------------------|---------|----------|--------------------------------------------|
| 8050:01     | Disable zone                                       | Den ZPA-Betrieb für diese Zone deaktivieren.                                                                                                    | -       | BOOL     | FALSE                                      |
| 8050:03     | Invert motor direction                             | Umkehr der Drehrichtung des Motors.                                                                                                    | -       | BOOL     | FALSE                                      |
|             |                                                    | Falls die Motorphasen falsch herum angeschlossen wurden,<br>dreht sich der Motor in die falsche Richtung.<br>Mit diesem Parameter können Sie das korrigieren, ohne den<br>Motor neu verdrahten zu müssen.                                                                                       |         |          |                                            |
| 8050:04     | Disable motor in stop                              | Schaltet den Motor im Stillstand drehmomentfrei.                                                                                                    | -       | BOOL     | FALSE                                      |
| 8050:12     | External reset input                               | Auswahl des digitalen Eingangs für ein externes Reset-Signal.                                                                                                    | -       | UINT16   | 0 "None"                                   |
|             | hardware selection                                 | Die Zuordnung der Anschlussbezeichnungen finden Sie im Kapitel <u>Digitale Eingänge/Ausgänge [▶ 39]</u> .                                                                                                    |         |          |                                            |
| 8050:13     | Zone sensor input                                  | Auswahl des digitalen Eingangs für den Zonen-Sensor.                                                                                                    | -       | UINT16   | 3 "Input 3"                                |
|             | hardware selection                                 | Empfehlung: ändern Sie diesen Parameter nur, falls Sie das<br>Sensorsignal invertieren müssen. Siehe Kapitel "Verkabelung",<br>Abschnitt <u>Sensorsignale</u> [▶ <u>63]</u> .                                                                                                    |         |          |                                            |
| 8050:14     | Upstream control<br>input hardware<br>selection    | Konfiguration der digitalen Eingänge und Ausgänge für die ZPA-Kommunikation.                                                                                                    | -       | UINT16   | 129<br>"Internal<br>variable 1"            |
| 8050:15     | Upstream control<br>output hardware<br>selection   | Sie tun.<br>Diese Parameter müssen in der Werkseinstellung stehen,<br>damit die ZPA-Kommunikation über M8-Leitungen funktioniert.                                                                                                    | -       | UINT16   | 130<br>"Internal<br>variable 2"            |
| 8050:16     | Downstream control<br>input hardware<br>selection  | Die Zuordnung der Anschlussbezeichnungen finden Sie im Kapitel <u>Digitale Eingänge/Ausgänge [▶ 39]</u> .                                                                                                    | -       | UINT16   | 68 <sub>dez</sub><br>"Control<br>input 4"  |
| 8050:17     | Downstream control<br>output hardware<br>selection |                                                                                                    | -       | UINT16   | 67 <sub>dez</sub><br>"Control<br>output 3" |
| 8050:1B     | Initialisation run max duration                    | Die maximale Dauer der Initialisierungsfahrt.                                                                                                    | ms      | UINT16   | 10000 <sub>dez</sub><br>(10 s)             |
| 8050:1C     | Loading timeout                                    | Die maximale Dauer für das Annehmen eines Pakets aus der<br>vorhergehenden Zone.<br>Bei Zeitüberschreitung wird die Zone als leer angenommen.                                                                                                    | ms      | UINT16   | 10000 <sub>dez</sub><br>(10 s)             |
| 8050:1D     | Manual removing<br>timeout                         | Wenn ein Paket den Erfassungsbereich des Sensors verlässt,<br>obwohl es nicht durch den Motor weitergefördert wurde, wird<br>angenommen, dass das Paket manuell entfernt wurde.<br>Anschließend wartet der Controller eine Zeitspanne, bevor er<br>annimmt, dass die Zone tatsächlich leer ist. | ms      | UINT16   | 1000 <sub>dez</sub><br>(1 s)               |
|             |                                                    | Die Zeitspanne wird durch diesen Parameter festgelegt.                                                                                                    |         |          |                                            |
| 8050:1E     | Loading follow-up<br>time                          | Wenn die Zone ein Paket annimmt, läuft der Motor, bis der<br>Sensor das Paket detektiert.<br>Anschließend läuft der Motor noch eine kurze Zeitspanne<br>weiter, um sicherzustellen, dass das Paket sicher im<br>Erfassungsbereich des Sensors liegt.                                            | ms      | UINT16   | 200 <sub>dez</sub>                         |
|             |                                                    | Die Zeitspanne wird durch diesen Parameter festgelegt.                                                                                                    |         |          |                                            |
| 8050:1F     | Unloading follow-up<br>time                        | Wenn die Zone ein Paket weiterfördert, läuft der Motor, bis das<br>Paket den Erfassungsbereich des Sensors verlässt.<br>Anschließend läuft der Motor noch eine kurze Zeitspanne<br>weiter, um sicherzustellen, dass das Paket von den Rollen der<br>nachfolgenden Zone erfasst wurde.           | ms      | UINT16   | 1000 <sub>dez</sub><br>(1 s)               |
|             |                                                    | Die Zeitspanne wird durch diesen Parameter festgelegt.                                                                                                    |         |          |                                            |
|             |                                                    | Je näher der Sensor am Ende der Zone ist, desto kürzer muss diese Zeitspanne sein.                                                                                                    |         |          |                                            |
| 8050:20     | Motor velocity                                     | Vorgabe der Motor-Drehzahl.                                                                                                    | °/s     | INT16    | 360 <sub>dez</sub>                         |
| 8050:21     | Motor acceleration                                 | Vorgabe der Beschleunigungsrampe beim Starten des Motors.                                                                                                    | ° / s²  | UINT16   | 10000 <sub>dez</sub>                       |
| 8050:22     | Motor decceleration                                | Vorgabe der Bremsrampe beim Stoppen des Motors.                                                                                                    | ° / S²  | UINT16   | 10000 <sub>dez</sub>                       |
| 8050:23     | Train Release Delay                                | Verzögerungszeit für die Abzugsart "Train Release".<br>Diese Verzögerungszeit verhindert Stromspitzen, die durch<br>das gleichzeitige Starten mehrerer Motoren entstehen würden.                                                                                                    | ms      | UINT16   | 100 <sub>dez</sub><br>(100 ms)             |
| 8050:24     | Unloading timeout                                  | Die maximale Dauer für das Fördern eines Pakets aus der<br>Zone heraus.<br>Bei Zeitüberschreitung wird die Zone weiterhin als voll<br>angenommen.                                                                                                    | ms      | UINT16   | 10000 <sub>dez</sub><br>(10 s)             |

### Index F810<sub>hex</sub>: ZNCTRL Device Settings

| Index (hex) | Name                                  | Beschreibung                                                                          | Einheit | Datentyp | Default<br>Wert                  |
|-------------|---------------------------------------|---------------------------------------------------------------------------------------|---------|----------|----------------------------------|
| F810:11     | Operation mode                        | Betriebsart einstellen:                                                               | -       |          | 0                                |
|             |                                       | • 0: PLC mode                                                                         |         |          |                                  |
|             |                                       | • 16 <sub>dez</sub> : Local control                                                   |         |          |                                  |
| F810:13     | Local control mode                    | ZPA-Abzugsart einstellen:                                                             | -       |          | 0                                |
|             |                                       | 0: ZPA singulated release                                                             |         |          |                                  |
|             |                                       | 1: ZPA train release                                                                  |         |          |                                  |
|             |                                       | Siehe Kapitel <u>Abzugsarten [▶ 60]</u> .                                             |         |          |                                  |
| F810:14     | Autoacknowledge<br>number of attempts | Siehe Kapitel <u>Autoacknowledge: Fehler automatisch quittieren</u><br>[ <u>57]</u> . | -       |          | 0                                |
| F810:15     | Autoacknowledge<br>delay              | Siehe Kapitel <u>Autoacknowledge: Fehler automatisch quittieren</u><br>[ <u>57]</u> . | ms      |          | 0x03E8<br>(1000 <sub>dez</sub> ) |

## 9.2.2 Informations-Objekte

#### Index F80F: STM Vendor data

#### Zugriffsrechte: nur Lesen

| Index (hex) | Name                            | Beschreibung                                                                                                    | Einheit | Datentyp | Wert                                             |
|-------------|---------------------------------|----------------------------------------------------------------------------------------------------|---------|----------|--------------------------------------------------|
| F80F:04     | Warning temperature             | Interne Temperatur: Warnungs-Schwellwert.                                                                                                    | °C      | USINT    | 80 <sub>dez</sub>                                |
| F80F:05     | Switch off<br>temperature       | Interne Temperatur: Fehler-Schwellwert.                                                                                                    | °C      | USINT    | 100 <sub>dez</sub>                               |
| F80F:09     | Amplifier rated current         | Der Wert dieses Parameters ist der maximale Dauerstrom, den<br>die Endstufe liefern kann.<br>Dieser Parameter wird verwendet für die I <sup>2</sup> T-Berechnung der<br>Endstufe. | mA      | UINT     | 4500 <sub>dez</sub>                              |
| F80F:0A     | Amplifier maximal<br>current    | Wenn der Ausgangsstrom den Wert dieses Parameters<br>überschreitet, wird die Endstufe abgeschaltet.                                                                               | mA      | UINT     | 18000 <sub>dez</sub>                             |
| F80F:0B     | Amplifier minimal<br>voltage    | Schwellwert der Unterspannungs-Erkennung.                                                                                                    | 0.01 V  | UINT     | 1800 <sub>dez</sub>                              |
| F80F:0C     | Amplifier maximal<br>voltage    | Schwellwert der Überspannungs-Erkennung.                                                                                                    | 0.01 V  | UINT     | 3000 <sub>dez</sub><br>(EP7402-<br>0057)<br>6000 |
|             |                                 |                                                                                                    |         |          | (EP7402-<br>0167)                                |
| F80F:0D     | Amplifier thermal time constant | l <sup>2</sup> T-Grenzwert-Überwachung: Thermische Zeitkonstante der<br>Endstufe.                                                                                                 | 0.1 s   | UINT     | 35 <sub>dez</sub>                                |

#### Index F900: STM Info data

### Zugriffsrechte: nur Lesen

| Index (hex) | Name                 | Beschreibung                                         | Einheit | Datentyp | Default<br>value |
|-------------|----------------------|------------------------------------------------------|---------|----------|------------------|
| F900:01     | Internal temperature | Interne Temperatur                                   | °C      | SINT     | -                |
| F900:02     | Motor supply voltage | Aktueller Wert der Peripheriespannung U <sub>P</sub> | 0.01 V  | UINT     | -                |

### 9.2.3 Standard-Objekte

#### Index 1000 Device type

#### Zugriffsrechte: nur Lesen

| Index (hex) | Name        | Beschreibung                                                        | Einheit | Datentyp | Wert                |
|-------------|-------------|---------------------------------------------------------------------|---------|----------|---------------------|
| 1000:0      | Device type | Bit 0 15: Device profile number<br>Bit 16 31: Module profile number | -       | UDINT    | 5001 <sub>dez</sub> |
|             |             | (Device profile number 5001: Modular Device Profile MDP)            |         |          |                     |

#### Index 1008 Device name

#### Zugriffsrechte: nur Lesen

| Index (hex) | Name        | Beschreibung | Einheit | Datentyp | Wert              |
|-------------|-------------|--------------|---------|----------|-------------------|
| 1008:0      | Device Name | Geräte-Name  | -       | String   | "EP7402-<br>0057" |
|             |             |              |         |          | oder              |
|             |             |              |         |          | "EP7402-<br>0167" |

#### Index 1009 Hardware version

#### Zugriffsrechte: nur Lesen

| Index (hex) | Name             | Beschreibung     | Einheit | Datentyp | Wert |
|-------------|------------------|------------------|---------|----------|------|
| 1009:0      | Hardware Version | Hardware-Version | -       | String   | 1)   |

<sup>1)</sup> Siehe <u>Firm- und Hardware-Stände [▶ 7]</u>.

#### Index 100A Software version

#### Zugriffsrechte: nur Lesen

| Index (hex) | Name             | Beschreibung     | Einheit | Datentyp | Wert |
|-------------|------------------|------------------|---------|----------|------|
| 100A:0      | Software Version | Firmware-Version | -       | String   | 1)   |

<sup>1)</sup> Siehe <u>Firm- und Hardware-Stände [▶ 7]</u>.

# 10 Anhang

# **10.1 Beispiel für Motor-Parameter**

| Parameter              |                                 | Beckhoff         |
|------------------------|---------------------------------|------------------|
| Index                  | Name                            | AM8111-0F20-0000 |
| 8020:01 <sub>hex</sub> | Maximal current                 | 3500             |
| 8020:02 <sub>hex</sub> | Nominal current                 | 2850             |
| 8020:09 <sub>hex</sub> | Start velocity                  | 666              |
| 8020:13 <sub>hex</sub> | Mechanical to electrical ratio  | 3                |
| 8020:19 <sub>hex</sub> | Motor thermal time constant     | 15               |
| 8023:11 <sub>hex</sub> | Velocity loop integral time     | 300              |
| 8023:12 <sub>hex</sub> | Velocity loop proportional gain | 100              |
| 8023:14 <sub>hex</sub> | Align power                     | 53               |
| 8023:15 <sub>hex</sub> | Align duration                  | 1000             |
| 8023:16 <sub>hex</sub> | Rampup power                    | 60               |
| 8023:18 <sub>hex</sub> | Rampup duration                 | 666              |
| 8023:19 <sub>hex</sub> | Rampup velocity                 | 2000             |
| 8023:21 <sub>hex</sub> | Rampup needed switchover events | 10               |
| 8023:22 <sub>hex</sub> | Commutation threshold           | 45               |

## **10.2** Allgemeine Betriebsbedingungen

#### Schutzarten nach IP-Code

In der Norm IEC 60529 (DIN EN 60529) sind die Schutzgrade festgelegt und nach verschiedenen Klassen eingeteilt. Schutzarten werden mit den Buchstaben "IP" und zwei Kennziffern bezeichnet: **IPxy** 

- · Kennziffer x: Staubschutz und Berührungsschutz
- Kennziffer y: Wasserschutz

| x | Bedeutung                                                                                                    |
|---|----------------------------------------------------------------------------------------------------|
| 0 | Nicht geschützt                                                                                                    |
| 1 | Geschützt gegen den Zugang zu gefährlichen Teilen mit dem Handrücken.<br>Geschützt gegen feste Fremdkörper Ø 50 mm                                                                                                    |
| 2 | Geschützt gegen den Zugang zu gefährlichen Teilen mit einem Finger.<br>Geschützt gegen feste Fremdkörper Ø 12,5 mm                                                                                                    |
| 3 | Geschützt gegen den Zugang zu gefährlichen Teilen mit einem Werkzeug.<br>Geschützt gegen feste Fremdkörper Ø 2,5 mm                                                                                                    |
| 4 | Geschützt gegen den Zugang zu gefährlichen Teilen mit einem Draht.<br>Geschützt gegen feste Fremdkörper Ø 1 mm                                                                                                    |
| 5 | Geschützt gegen den Zugang zu gefährlichen Teilen mit einem Draht.<br>Staubgeschützt. Eindringen von Staub ist nicht vollständig verhindert, aber der Staub darf nicht in einer<br>solchen Menge eindringen, dass das zufriedenstellende Arbeiten des Gerätes oder die Sicherheit<br>beeinträchtigt wird |
| 6 | Geschützt gegen den Zugang zu gefährlichen Teilen mit einem Draht.<br>Staubdicht. Kein Eindringen von Staub                                                                                                    |

| У | Bedeutung                                                                                                    |  |
|---|----------------------------------------------------------------------------------------------------|--|
| 0 | Nicht geschützt                                                                                                    |  |
| 1 | Geschützt gegen Tropfwasser                                                                                                    |  |
| 2 | Geschützt gegen Tropfwasser, wenn das Gehäuse bis zu 15° geneigt ist                                                                                                    |  |
| 3 | Geschützt gegen Sprühwasser. Wasser, das in einem Winkel bis zu 60° beiderseits der Senkrechten gesprüht wird, darf keine schädliche Wirkung haben                                                                                      |  |
| 4 | Geschützt gegen Spritzwasser. Wasser, das aus jeder Richtung gegen das Gehäuse spritzt, darf keine schädlichen Wirkungen haben                                                                                                    |  |
| 5 | Geschützt gegen Strahlwasser.                                                                                                    |  |
| 6 | Geschützt gegen starkes Strahlwasser.                                                                                                    |  |
| 7 | Geschützt gegen die Wirkungen beim zeitweiligen Untertauchen in Wasser.<br>Wasser darf nicht in einer Menge eintreten, die schädliche Wirkungen verursacht, wenn das Gehäuse für<br>30 Minuten in 1 m Tiefe in Wasser untergetaucht ist |  |

#### Chemische Beständigkeit

Die Beständigkeit bezieht sich auf das Gehäuse der IP67-Module und die verwendeten Metallteile. In der nachfolgenden Tabelle finden Sie einige typische Beständigkeiten.

| Art                            | Beständigkeit                                      |
|--------------------------------|----------------------------------------------------|
| Wasserdampf                    | bei Temperaturen >100°C nicht beständig            |
| Natriumlauge<br>(ph-Wert > 12) | bei Raumtemperatur beständig<br>> 40°C unbeständig |
| Essigsäure                     | unbeständig                                        |
| Argon (technisch rein)         | beständig                                          |

#### Legende

- beständig: Lebensdauer mehrere Monate
- bedingt beständig: Lebensdauer mehrere Wochen
- unbeständig: Lebensdauer mehrere Stunden bzw. baldige Zersetzung

## 10.3 Zubehör

### Leitungen

| Bestellangabe    | Beschreibung                                   | Link           |
|------------------|------------------------------------------------|----------------|
| ZK1090-3xxx-xxxx | EtherCAT-Leitung M8, grün                      | <u>Website</u> |
| ZK1093-3xxx-xxxx | EtherCAT-Leitung M8, gelb                      | <u>Website</u> |
| ZK2000-3xxx-xxxx | Sensorleitung M8, 4-polig                      | <u>Website</u> |
| ZK2020-3xxx-xxxx | Powerleitung M8, 4-polig                       | <u>Website</u> |
| ZK2080-4100-0xxx | Motorleitung M8, 5-polig, B-kodiert            | <u>Website</u> |
| ZK7314-3xxx-Axxx | Hybridleitung B23 ENP, 5 G 4,0 mm <sup>2</sup> | <u>Website</u> |

#### Schutzkappen für Steckverbinder

| Bestellangabe | Beschreibung                                |
|---------------|---------------------------------------------|
| ZS5000-0010   | Schutzkappe für M8-Buchsen, IP67 (50 Stück) |
| ZS7300-B001   | Schutzkappe für B23, Kunststoff             |
| ZS7300-B002   | Schutzkappe für B23, Metall                 |

#### Werkzeug

| Bestellangabe | Beschreibung                                      |
|---------------|---------------------------------------------------|
| ZB8801-0000   | Drehmoment-Schraubwerkzeug für Stecker, 0,41,0 Nm |
| ZB8801-0001   | Wechselklinge für M8 / SW9 für ZB8801-0000        |
| ZB8802-0003   | Schraubwerkzeug für B23-Steckverbinder            |

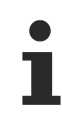

### Weiteres Zubehör

Weiteres Zubehör finden Sie in der Preisliste für Feldbuskomponenten von Beckhoff und im Internet auf <u>https://www.beckhoff.de</u>.

## **10.4** Versionsidentifikation von EtherCAT-Geräten

### 10.4.1 Allgemeine Hinweise zur Kennzeichnung

#### Bezeichnung

Ein Beckhoff EtherCAT-Gerät hat eine 14-stellige technische Bezeichnung, die sich zusammen setzt aus

- Familienschlüssel
- Typ
- Version
- Revision

| Beispiel         | Familie                               | Тур                            | Version             | Revision |
|------------------|---------------------------------------|--------------------------------|---------------------|----------|
| EL3314-0000-0016 | EL-Klemme                             | 3314                           | 0000                | 0016     |
|                  | 12 mm, nicht steckbare Anschlussebene | 4-kanalige Thermoelementklemme | Grundtyp            |          |
| ES3602-0010-0017 | ES-Klemme                             | 3602                           | 0010                | 0017     |
|                  | 12 mm, steckbare Anschlussebene       | 2-kanalige Spannungsmessung    | hochpräzise Version |          |
| CU2008-0000-0000 | CU-Gerät                              | 2008                           | 0000                | 0000     |
|                  |                                       | 8 Port FastEthernet Switch     | Grundtyp            |          |

#### Hinweise

- die oben genannten Elemente ergeben die **technische Bezeichnung**, im Folgenden wird das Beispiel EL3314-0000-0016 verwendet.
- Davon ist EL3314-0000 die Bestellbezeichnung, umgangssprachlich bei "-0000" dann oft nur EL3314 genannt. "-0016" ist die EtherCAT-Revision.
- Die **Bestellbezeichnung** setzt sich zusammen aus
  - Familienschlüssel (EL, EP, CU, ES, KL, CX, ...)
  - Typ (3314)
  - Version (-0000)
- Die **Revision** -0016 gibt den technischen Fortschritt wie z. B. Feature-Erweiterung in Bezug auf die EtherCAT Kommunikation wieder und wird von Beckhoff verwaltet.

Prinzipiell kann ein Gerät mit höherer Revision ein Gerät mit niedrigerer Revision ersetzen, wenn nicht anders z. B. in der Dokumentation angegeben.

Jeder Revision zugehörig und gleichbedeutend ist üblicherweise eine Beschreibung (ESI, EtherCAT Slave Information) in Form einer XML-Datei, die zum Download auf der Beckhoff Webseite bereitsteht. Die Revision wird seit 2014/01 außen auf den IP20-Klemmen aufgebracht, siehe Abb. *"EL5021 EL-Klemme, Standard IP20-IO-Gerät mit Chargennummer und Revisionskennzeichnung (seit 2014/01)"*.

• Typ, Version und Revision werden als dezimale Zahlen gelesen, auch wenn sie technisch hexadezimal gespeichert werden.

## BECKHOFF

### 10.4.2 Versionsidentifikation von IP67-Modulen

Als Seriennummer/Date Code bezeichnet Beckhoff im IO-Bereich im Allgemeinen die 8-stellige Nummer, die auf dem Gerät aufgedruckt oder auf einem Aufkleber angebracht ist. Diese Seriennummer gibt den Bauzustand im Auslieferungszustand an und kennzeichnet somit eine ganze Produktions-Charge, unterscheidet aber nicht die Module einer Charge.

Aufbau der Seriennummer: KK YY FF HH

- KK Produktionswoche (Kalenderwoche)
- YY Produktionsjahr
- FF Firmware-Stand
- HH Hardware-Stand

Beispiel mit Seriennummer 12 06 3A 02:

- 12 Produktionswoche 12
- 06 Produktionsjahr 2006
- 3A Firmware-Stand 3A
- 02 Hardware-Stand 02

Ausnahmen können im **IP67-Bereich** auftreten, dort kann folgende Syntax verwendet werden (siehe jeweilige Gerätedokumentation):

Syntax: D ww yy x y z u

D - Vorsatzbezeichnung ww - Kalenderwoche yy - Jahr x - Firmware-Stand der Busplatine

- y Hardware-Stand der Busplatine
- z Firmware-Stand der E/A-Platine
- u Hardware-Stand der E/A-Platine

Beispiel: D.22081501 Kalenderwoche 22 des Jahres 2008 Firmware-Stand Busplatine: 1 Hardware Stand Busplatine: 5 Firmware-Stand E/A-Platine: 0 (keine Firmware für diese Platine notwendig) Hardware-Stand E/A-Platine: 1

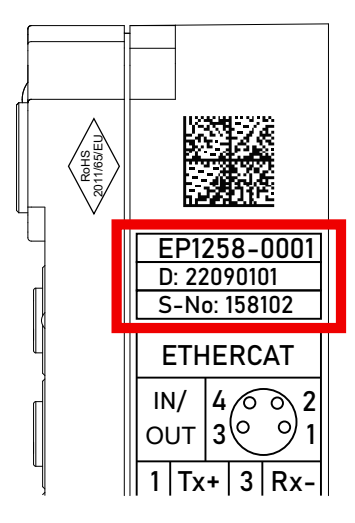

Abb. 8: EP1258-0001 IP67 EtherCAT Box mit Chargennummer/ DateCode 22090101 und eindeutiger Seriennummer 158102

### **10.4.3** Beckhoff Identification Code (BIC)

Der Beckhoff Identification Code (BIC) wird vermehrt auf Beckhoff-Produkten zur eindeutigen Identitätsbestimmung des Produkts aufgebracht. Der BIC ist als Data Matrix Code (DMC, Code-Schema ECC200) dargestellt, der Inhalt orientiert sich am ANSI-Standard MH10.8.2-2016.

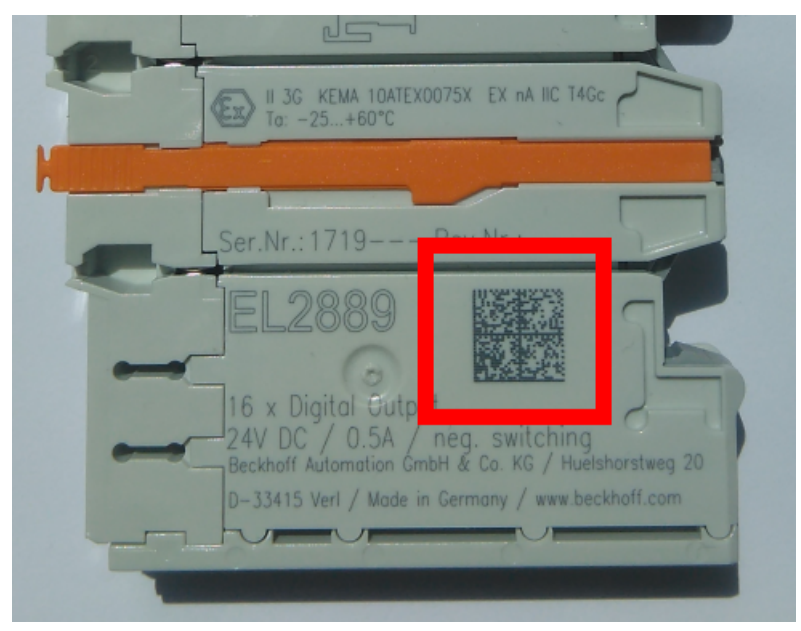

Abb. 9: BIC als Data Matrix Code (DMC, Code-Schema ECC200)

Die Einführung des BIC erfolgt schrittweise über alle Produktgruppen hinweg. Er ist je nach Produkt an folgenden Stellen zu finden:

- auf der Verpackungseinheit
- direkt auf dem Produkt (bei ausreichendem Platz)
- auf Verpackungseinheit und Produkt

Der BIC ist maschinenlesbar und enthält Informationen, die auch kundenseitig für Handling und Produktverwaltung genutzt werden können.

Jede Information ist anhand des so genannten Datenidentifikators (ANSI MH10.8.2-2016) eindeutig identifizierbar. Dem Datenidentifikator folgt eine Zeichenkette. Beide zusammen haben eine maximale Länge gemäß nachstehender Tabelle. Sind die Informationen kürzer, werden sie um Leerzeichen ergänzt.

Folgende Informationen sind möglich, die Positionen 1 bis 4 sind immer vorhanden, die weiteren je nach Produktfamilienbedarf:

| Pos-<br>Nr. | Art der Information                   | Erklärung                                                                                               | Dateniden-<br>tifikator | Anzahl Stellen inkl.<br>Datenidentifikator | Beispiel                   |
|-------------|---------------------------------------|----------------------------------------------------------------------------------------------------|-------------------------|--------------------------------------------|----------------------------|
| 1           | Beckhoff-<br>Artikelnummer            | Beckhoff -<br>Artikelnummer                                                                             | 1P                      | 8                                          | 1P072222                   |
| 2           | Beckhoff Traceability<br>Number (BTN) | Eindeutige<br>Seriennummer, Hinweis<br>s. u.                                                            | SBTN                    | 12                                         | <mark>S</mark> BTNk4p562d7 |
| 3           | Artikelbezeichnung                    | Beckhoff<br>Artikelbezeichnung, z. B.<br>EL1008                                                         | 1K                      | 32                                         | 1KEL1809                   |
| 4           | Menge                                 | Menge in<br>Verpackungseinheit,<br>z. B. 1, 10…                                                         | Q                       | 6                                          | Q1                         |
| 5           | Chargennummer                         | Optional: Produktionsjahr<br>und -woche                                                                 | 2P                      | 14                                         | 2P401503180016             |
| 6           | ID-/Seriennummer                      | Optional: vorheriges<br>Seriennummer-System,<br>z. B. bei Safety-Produkten<br>oder kalibrierten Klemmen | 51S                     | 12                                         | <mark>51S</mark> 678294    |
| 7           | Variante                              | Optional:<br>Produktvarianten-Nummer<br>auf Basis von<br>Standardprodukten                              | 30P                     | 32                                         | 30PF971, 2*K183            |
|             |                                       |                                                                                                    |                         |                                            |                            |

Weitere Informationsarten und Datenidentifikatoren werden von Beckhoff verwendet und dienen internen Prozessen.

#### Aufbau des BIC

Beispiel einer zusammengesetzten Information aus den Positionen 1 bis 4 und dem o.a. Beispielwert in Position 6. Die Datenidentifikatoren sind in Fettschrift hervorgehoben:

1P072222SBTNk4p562d71KEL1809 Q1 51S678294

Entsprechend als DMC:

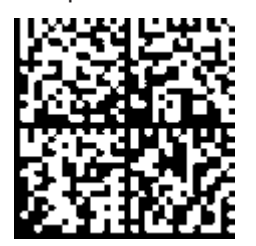

Abb. 10: Beispiel-DMC 1P072222SBTNk4p562d71KEL1809 Q1 51S678294

#### BTN

Ein wichtiger Bestandteil des BICs ist die Beckhoff Traceability Number (BTN, Pos.-Nr. 2). Die BTN ist eine eindeutige, aus acht Zeichen bestehende Seriennummer, die langfristig alle anderen Seriennummern-Systeme bei Beckhoff ersetzen wird (z. B. Chargenbezeichungen auf IO-Komponenten, bisheriger Seriennummernkreis für Safety-Produkte, etc.). Die BTN wird ebenfalls schrittweise eingeführt, somit kann es vorkommen, dass die BTN noch nicht im BIC codiert ist.

#### HINWEIS

Diese Information wurde sorgfältig erstellt. Das beschriebene Verfahren wird jedoch ständig weiterentwickelt. Wir behalten uns das Recht vor, Verfahren und Dokumentation jederzeit und ohne Ankündigung zu überarbeiten und zu ändern. Aus den Angaben, Abbildungen und Beschreibungen in dieser Information können keine Ansprüche auf Änderung geltend gemacht werden.

### **10.4.4** Elektronischer Zugriff auf den BIC (eBIC)

#### Elektronischer BIC (eBIC)

Der Beckhoff Identification Code (BIC) wird auf Beckhoff Produkten außen sichtbar aufgebracht. Er soll, wo möglich, auch elektronisch auslesbar sein.

Für die elektronische Auslesung ist die Schnittstelle entscheidend, über die das Produkt elektronisch angesprochen werden kann.

#### K-Bus Geräte (IP20, IP67)

Für diese Geräte ist derzeit keine elektronische Speicherung und Auslesung geplant.

#### EtherCAT-Geräte (IP20, IP67)

Alle Beckhoff EtherCAT-Geräte haben ein sogenanntes ESI-EEPROM, dass die EtherCAT-Identität mit der Revision beinhaltet. Darin wird die EtherCAT-Slave-Information gespeichert, umgangssprachlich auch als ESI/XML-Konfigurationsdatei für den EtherCAT-Master bekannt. Zu den Zusammenhängen siehe die entsprechenden Kapitel im EtherCAT-Systemhandbuch (Link).

In das ESI-EEPROM wird durch Beckhoff auch die eBIC gespeichert. Die Einführung des eBIC in die Beckhoff IO Produktion (Klemmen, Box-Module) erfolgt ab 2020; Stand 2023 ist die Umsetzung weitgehend abgeschlossen.

Anwenderseitig ist die eBIC (wenn vorhanden) wie folgt elektronisch zugänglich:

- Bei allen EtherCAT-Geräten kann der EtherCAT Master (TwinCAT) den eBIC aus dem ESI-EEPROM auslesen
  - Ab TwinCAT 3.1 build 4024.11 kann der eBIC im Online-View angezeigt werden.
  - Dazu unter

 $\label{eq:capacity} \mbox{EtherCAT} \rightarrow \mbox{Erweiterte Einstellungen} \rightarrow \mbox{Diagnose das Kontrollkästchen "Show Beckhoff Identification Code (BIC)" aktivieren:}$ 

| Tw | nCAT P          | roject30          | <b>₽ X</b>                          |               |              |                                                        |                                           |                            |                                                                                                    |                                                                                                    |                                                                         |
|----|-----------------|-------------------|-------------------------------------|---------------|--------------|--------------------------------------------------------|-------------------------------------------|----------------------------|----------------------------------------------------------------------------------------------------|----------------------------------------------------------------------------------------------------|-------------------------------------------------------------------------|
|    | aeneral         | Adapter           | EtherCAT Online                     | CoE - C       | Inline       |                                                        |                                           |                            |                                                                                                    |                                                                                                    |                                                                         |
|    | NetId:          | [                 | 169.254.124.140.2.1                 |               |              | Advanced S<br>Export Configu<br>Sync Unit As<br>Topolo | Settings<br>ration File<br>signment<br>gy |                            | Advanced Settings      State Machine     Cyclic Frames     Oistributed Clocks     EoE Support     Redundancy     Energency | Online View 0000 'ESC Rev/Type' 0002 'ESC Buld' 0004 'SM/FMMU Crt' 0006 'Ports/DPRAM' 0008 'Features' 0010 These defd'                                                                                                    | 0000     Add     Show Change Counters     (State Changes / Not Present) |
|    | Frame<br>0<br>0 | Cmd<br>LWR<br>BRD | Addr<br>0x01000000<br>0x0000 0x0130 | Len<br>1<br>2 | WC<br>1<br>2 | Sync Unit<br><default></default>                       | Cycle (ms)<br>4.000<br>4.000              | Utilizatio<br>0.17<br>0.17 | Diagnosis Online View                                                                                                    | 0010 Phys Add'<br>0012 Configured Station Alias'<br>0020 'Register Protect'<br>0030 'Access Protect'<br>0040 'ESC reset'<br>0100 'ESC Ctrl'<br>0102 'ESC CtrlEx'<br>0108 Phys. RW Offset'<br>0110 'ESC Status'<br>0110 'ESC Status' | Show Production Info                                                    |

• Die BTN und Inhalte daraus werden dann angezeigt:

| General | Adapter | EtherCAT Online | CoE - On | line |    |    |                 |              |          |             |          |         |          |
|---------|---------|-----------------|----------|------|----|----|-----------------|--------------|----------|-------------|----------|---------|----------|
| No      | Addr    | Name            | State    | CRC  | Fw | Hw | Production Data | <b>temNo</b> | BTN      | Description | Quantity | BatchNo | SerialNo |
| 1 1     | 1001    | Term 1 (EK1100) | OP       | 0,0  | 0  | 0  | _               |              |          |             |          |         |          |
| 2       | 1002    | Term 2 (EL1018) | OP       | 0,0  | 0  | 0  | 2020 KW36 Fr    | 072222       | k4p562d7 | EL1809      | 1        |         | 678294   |
| 3       | 1003    | Term 3 (EL3204) | OP       | 0.0  | 7  | 6  | 2012 KW24 Sa    |              |          |             |          |         |          |
| - 4     | 1004    | Term 4 (EL2004) | OP       | 0.0  | 0  | 0  |                 | 072223       | k4p562d7 | EL2004      | 1        |         | 678295   |
| 1 5     | 1005    | Term 5 (EL1008) | OP       | 0,0  | 0  | 0  |                 |              |          |             |          |         |          |
| - 6     | 1006    | Term 6 (EL2008) | OP       | 0,0  | 0  | 12 | 2014 KW14 Mo    |              |          |             |          |         |          |
| .7      | 1007    | Term 7 (EK1110) | OP       | 0    | 1  | 8  | 2012 KW25 Mo    |              |          |             |          |         |          |

- Hinweis: ebenso können wie in der Abbildung zu sehen die seit 2012 programmierten Produktionsdaten HW-Stand, FW-Stand und Produktionsdatum per "Show Production Info" angezeigt werden.
- Zugriff aus der PLC: Ab TwinCAT 3.1. build 4024.24 stehen in der Tc2\_EtherCAT Library ab v3.3.19.0 die Funktionen *FB\_EcReadBIC* und *FB\_EcReadBTN* zum Einlesen in die PLC.

# BECKHOFF

- Bei EtherCAT-Geräten mit CoE-Verzeichnis kann zusätzlich das Objekt 0x10E2:01 zur Anzeige der eigenen eBIC vorhanden sein, auch hierauf kann die PLC einfach zugreifen:
  - Das Gerät muss zum Zugriff in PREOP/SAFEOP/OP sein:

| ndex Name                  |                                        | Flags | Value                         |    |                |
|----------------------------|----------------------------------------|-------|-------------------------------|----|----------------|
| 1000                       | Device type                            | RO    | 0x015E1389 (22942601)         |    |                |
| 1008                       | Device name                            | RO    | ELM3704-0000                  |    |                |
| 1009                       | Hardware version                       | RO    | 00                            |    |                |
| 100A                       | Software version                       | RO    | 01                            |    |                |
| 100B                       | Bootloader version                     | RO    | J0.1.27.0                     |    |                |
| <ul> <li>1011:0</li> </ul> | Restore default parameters             | RO    | >1<                           |    |                |
| <ul> <li>1018:0</li> </ul> | Identity                               | RO    | >4<                           |    |                |
| 10E2:0                     | Manufacturer-specific Identification C | RO    | >1<                           |    |                |
| 10E2:01                    | SubIndex 001                           | RO    | 1P158442SBTN0008jekp1KELM3704 | Q1 | 2P482001000016 |
| • 10F0:0                   | Backup parameter handling              | RO    | >1<                           |    |                |
| + 10F3:0                   | Diagnosis History                      | RO    | >21 <                         |    |                |
| 10F8                       | Actual Time Stamp                      | RO    | 0x170bfb277e                  |    |                |

- Das Objekt 0x10E2 wird in Bestandsprodukten vorrangig im Zuge einer notwendigen Firmware-Überarbeitung eingeführt.
- Ab TwinCAT 3.1. build 4024.24 stehen in der Tc2\_EtherCAT Library ab v3.3.19.0 die Funktionen *FB\_EcCoEReadBIC* und *FB\_EcCoEReadBTN* zum Einlesen in die PLC zur Verfügung
- Zur Verarbeitung der BIC/BTN Daten in der PLC stehen noch als Hilfsfunktionen ab TwinCAT 3.1 build 4024.24 in der *Tc2\_Utilities* zur Verfügung
  - F\_SplitBIC: Die Funktion zerlegt den Beckhoff Identification Code (BIC) sBICValue anhand von bekannten Kennungen in seine Bestandteile und liefert die erkannten Teil-Strings in einer Struktur ST\_SplittedBIC als Rückgabewert
  - BIC\_TO\_BTN: Die Funktion extrahiert vom BIC die BTN und liefert diese als Rückgabewert
- Hinweis: bei elektronischer Weiterverarbeitung ist die BTN als String(8) zu behandeln, der Identifier "SBTN" ist nicht Teil der BTN.
- Technischer Hintergrund

Die neue BIC Information wird als Category zusätzlich bei der Geräteproduktion ins ESI-EEPROM geschrieben. Die Struktur des ESI-Inhalts ist durch ETG Spezifikationen weitgehend vorgegeben, demzufolge wird der zusätzliche herstellerspezifische Inhalt mithilfe einer Category nach ETG.2010 abgelegt. Durch die ID 03 ist für alle EtherCAT Master vorgegeben, dass sie im Updatefall diese Daten nicht überschreiben bzw. nach einem ESI-Update die Daten wiederherstellen sollen. Die Struktur folgt dem Inhalt des BIC, siehe dort. Damit ergibt sich ein Speicherbedarf von ca. 50..200 Byte im EEPROM.

- Sonderfälle
  - Sind mehrere ESC in einem Gerät verbaut die hierarchisch angeordnet sind, trägt nur der TopLevel ESC die eBIC Information.
  - Sind mehrere ESC in einem Gerät verbaut die nicht hierarchisch angeordnet sind, tragen alle ESC die eBIC Information gleich.
  - Besteht das Gerät aus mehreren Sub-Geräten mit eigener Identität, aber nur das TopLevel-Gerät ist über EtherCAT zugänglich, steht im CoE-Objekt-Verzeichnis 0x10E2:01 die eBIC des TopLevel-Geräts, in 0x10E2:nn folgen die eBIC der Sub-Geräte.

#### PROFIBUS-, PROFINET-, DeviceNet-Geräte usw.

Für diese Geräte ist derzeit keine elektronische Speicherung und Auslesung geplant.

## 10.5 Support und Service

Beckhoff und seine weltweiten Partnerfirmen bieten einen umfassenden Support und Service, der eine schnelle und kompetente Unterstützung bei allen Fragen zu Beckhoff Produkten und Systemlösungen zur Verfügung stellt.

#### Beckhoff Niederlassungen und Vertretungen

Wenden Sie sich bitte an Ihre Beckhoff Niederlassung oder Ihre Vertretung für den lokalen Support und Service zu Beckhoff Produkten!

Die Adressen der weltweiten Beckhoff Niederlassungen und Vertretungen entnehmen Sie bitte unseren Internetseiten: <u>www.beckhoff.com</u>

Dort finden Sie auch weitere Dokumentationen zu Beckhoff Komponenten.

#### Support

Der Beckhoff Support bietet Ihnen einen umfangreichen technischen Support, der Sie nicht nur bei dem Einsatz einzelner Beckhoff Produkte, sondern auch bei weiteren umfassenden Dienstleistungen unterstützt:

- Support
- Planung, Programmierung und Inbetriebnahme komplexer Automatisierungssysteme
- umfangreiches Schulungsprogramm für Beckhoff Systemkomponenten

| Hotline:  | +49 5246 963 157         |
|-----------|--------------------------|
| E-Mail:   | support@beckhoff.com     |
| Internet: | www.beckhoff.com/support |

#### Service

Das Beckhoff Service-Center unterstützt Sie rund um den After-Sales-Service:

- Vor-Ort-Service
- Reparaturservice
- Ersatzteilservice
- Hotline-Service

| Hotline:  | +49 5246 963 460         |
|-----------|--------------------------|
| E-Mail:   | service@beckhoff.com     |
| Internet: | www.beckhoff.com/service |

#### **Unternehmenszentrale Deutschland**

Beckhoff Automation GmbH & Co. KG

Hülshorstweg 20 33415 Verl Deutschland

| Telefon:  | +49 5246 963 0    |
|-----------|-------------------|
| E-Mail:   | info@beckhoff.com |
| Internet: | www.beckhoff.com  |

Beckhoff Automation GmbH & Co. KG Hülshorstweg 20 33415 Verl Deutschland Telefon: +49 5246 9630 info@beckhoff.com www.beckhoff.com